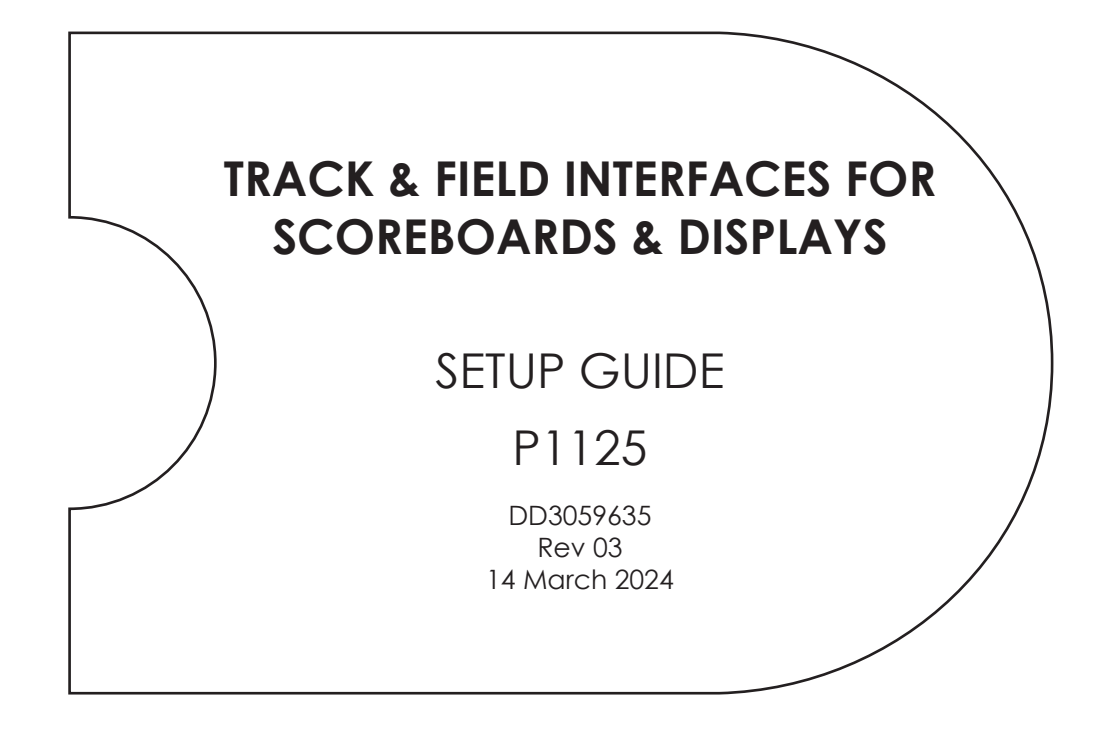

## FOR TRACK SYSTEMS SOLD PRIOR TO APRIL 2015, REFER TO <u>ED-14511</u>

201 Daktronics Drive Brookings, SD 57006-5128 www.daktronics.com/support 800.325.8766

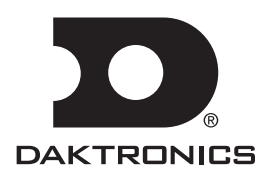

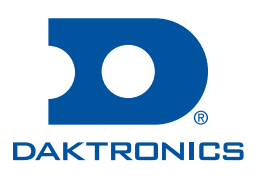

#### Copyright © 2019-2024

All rights reserved. While every precaution has been taken in the preparation of this manual, the publisher assumes no responsibility for errors or omissions. No part of this book covered by the copyrights hereon may be reproduced or copied in any form or by any means—graphic, electronic, or mechanical, including photocopying, taping, or information storage and retrieval systems—without written permission of the publisher.

Daktronics trademarks are property of Daktronics, Inc. All other trademarks are property of their respective companies.

# Table of Contents

| 1 | Introduction                                               | 1   |
|---|------------------------------------------------------------|-----|
|   | Resources                                                  | 1   |
|   | Software Conventions                                       | 1   |
| 2 | LED Scoreboards                                            | 2   |
|   | OmniSport 2000 & Football/Track Scoreboard                 | 2   |
|   | OmniSport 2000 & Lane/Place/Time Track Scoreboard          | 3   |
|   | Hy-Tek Results with OmniSport 2000                         | 4   |
|   | Fully Automatic Timing (FinishLynx)                        | 5   |
|   | FinishLynx Setup for Football/Track Scoreboard             | 5   |
|   | Hy-Tek Setup with FinishLynx                               | 6   |
|   | FinishLynx Setup for Lane/Place/Time Track Scoreboard      | 7   |
|   | FinishLynx Setup for TI-2020, TI-2021, or TR-3101          | 9   |
|   | FinishLynx Tips & Troubleshooting                          | 10  |
|   | Fully Automatic Timing (FlashTiming)                       | 11  |
|   | FlashTiming Setup for Football/Track Scoreboard            | 11  |
|   | Hy-Tek Setup with FlashTiming                              | 12  |
|   | FAQ                                                        | 12  |
| 3 | LED Video Displays                                         | .14 |
|   | OmniSport 2000 & LED Video Display                         | 14  |
|   | Hy-Tek Results with OmniSport 2000                         | 15  |
|   | Fully Automatic Timing (FinishLynx)                        | 16  |
|   | Fully Automatic Timing (FlashTiming)                       | 19  |
|   | Hy-Tek Results for Video Display                           | 21  |
|   | Sending Start Lists, Results, & Team Scores from Hy-Tek    | 22  |
|   | Request Choices                                            | 22  |
|   | MeetPro Results for Video Display                          | 23  |
|   | Sending Start Lists & Results from DirectAthletics         | 24  |
|   | FAQ                                                        | 24  |
| 4 | LED Message Displays (Galaxy/M3)                           | .26 |
|   | OmniSport 2000 & LED Message Display                       | 26  |
|   | Hy-Tek Results with OmniSport 2000                         | 27  |
|   | Fully Automatic Timing (FinishLynx)                        | 28  |
|   | Fully Automatic Timing (FlashTiming)                       | 30  |
|   | Hy-Tek Results for Message Display                         | 32  |
|   | Sending Start Lists, Results, & Team Scores from Hy-Tek    | 33  |
|   | Request Choices                                            | 33  |
|   | MeetPro Results for Message Display                        | 34  |
|   | Sending Start Lists & Results from DirectAthletics         | 35  |
|   | Daktronics Communication Server (DCS) Installation & Setup | 35  |
|   | FAQ                                                        | 37  |
| 5 | Creating RTD Sequences                                     | .40 |
|   | Hy-Tek Results with Running Time                           | 40  |

# **Table of Contents**

|   | DirectAthletics Results with Running Time                  | 41              |
|---|------------------------------------------------------------|-----------------|
|   | FinishLynx Results with Running Time                       | 43              |
|   | FlashTiming Results with Running Time                      | 44              |
| 6 | FieldLynx Setup & Sequence Creation                        |                 |
|   | FieldLynx Setup for Portable Timer                         |                 |
|   | FieldLynx Setup for LED Message Display                    |                 |
|   | Daktronics Communication Server (DCS) Installation & Setup | 50              |
|   | RTD Sequence Creation                                      | 53              |
| 7 | Additional Resources                                       | 54              |
|   | Contact Information                                        | 54              |
|   | Daktronics                                                 | 54              |
|   | FinishLynx                                                 | 54              |
|   | Hy-Tek                                                     | 54              |
|   |                                                            |                 |
|   | FlashTiming                                                | 54              |
|   | FlashTiming<br>Daktronics Manuals                          | <b>54</b><br>54 |

# 1 Introduction

This manual explains the settings required to send data to a Daktronics scoreboard or display system from third-party FinishLynx<sup>™</sup> and FlashTiming timing software as well as Hy-Tek Meet Manager<sup>®</sup> and DirectAthletics MeetPro results software. This manual also describes connection to FieldLynx to display information for field events.

For other questions concerning this system, refer to the telephone numbers listed in **Section 7: Additional Resources (p.54)**.

### Resources

Figure 1 illustrates a Daktronics drawing label. The drawing number is located in the lowerright corner of a drawing. This manual refers to drawings by listing the last set of digits. In the example, the drawing would be referred to as **DWG-1007804**. All references to drawing numbers, appendices, figures, or other manuals are presented in bold typeface. Any drawings referenced in a particular section are listed at the beginning of it as shown below:

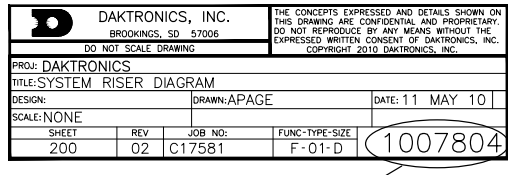

Drawing Number

Figure 1: Drawing Label

#### **Reference Drawings:**

System Riser Diagram.....DWG-1007804

Daktronics identifies manuals by the DD or ED number located on the cover page.

## Software Conventions

This manual contains the following software conventions and terminology:

| Bold         | Bold text indicates an item that requires direct action, such as clicking, pressing, selecting, or formatting. Bold text is also used to reference items within the manual, such as figures or sections, as well as other documents and important notes. |
|--------------|----------------------------------------------------------------------------------------------------|
| Italics      | Text in italics indicates onscreen text or labels that are not clickable.                                                                                                    |
| [X]          | Bold text in brackets represents a keyboard key to press.                                                                                                    |
| "Quotes"     | Text or commands that may be typed are shown in quotes. Quotes also indicate folder names and file paths.                                                                                                    |
| Click        | Press and release the left mouse button.                                                                                                    |
| Double-click | Press and release the left mouse button twice.                                                                                                    |
| Right-click  | Press and release the right mouse button.                                                                                                    |
| Select       | To select means to highlight or mark, such as by placing a checkmark $\checkmark$ in a nearby box; clicking will not necessarily perform an action.                                                                                                    |
| >            | This stands for "followed by"; typically when describing menu navigation.<br>For example: Go to <b>File &gt; Open</b> .                                                                                                    |

# 2 LED Scoreboards

## OmniSport 2000 & Football/Track Scoreboard

#### **Reference Drawings:**

System Riser: FB/Track Scbd w/ Omni2K- Track Side......DWG-186535

This setup displays running time, lane results, and event/heat information on a Daktronics football scoreboard from an OmniSport 2000 timing console. A track button interface connects to the **J7 SWITCH INPUTS** jack on the console. The track button interface supports up to 8 pushbutton switches to manually record the times for each lane.

See **Figure 2** and **DWG-186535** for typical components and connections to a football/ soccer scoreboard. Refer also to the scoreboard installation manual for internal signal connections or wireless radio control settings. For optional Hy-Tek Meet Manager setup, refer to **Hy-Tek Results with OmniSport 2000 (p.4)**.

**Note:** For timing up to 10 lanes, a larger track button interface will connect to the **J10 NEAR** jack on the timing console. This also supports up to 3 buttons per lane.

For more about track operation and settings, refer to the **OmniSport 2000 Timing Console Operation Manual (ED-13312)**, available online at <u>www.daktronics.com/manuals</u>.

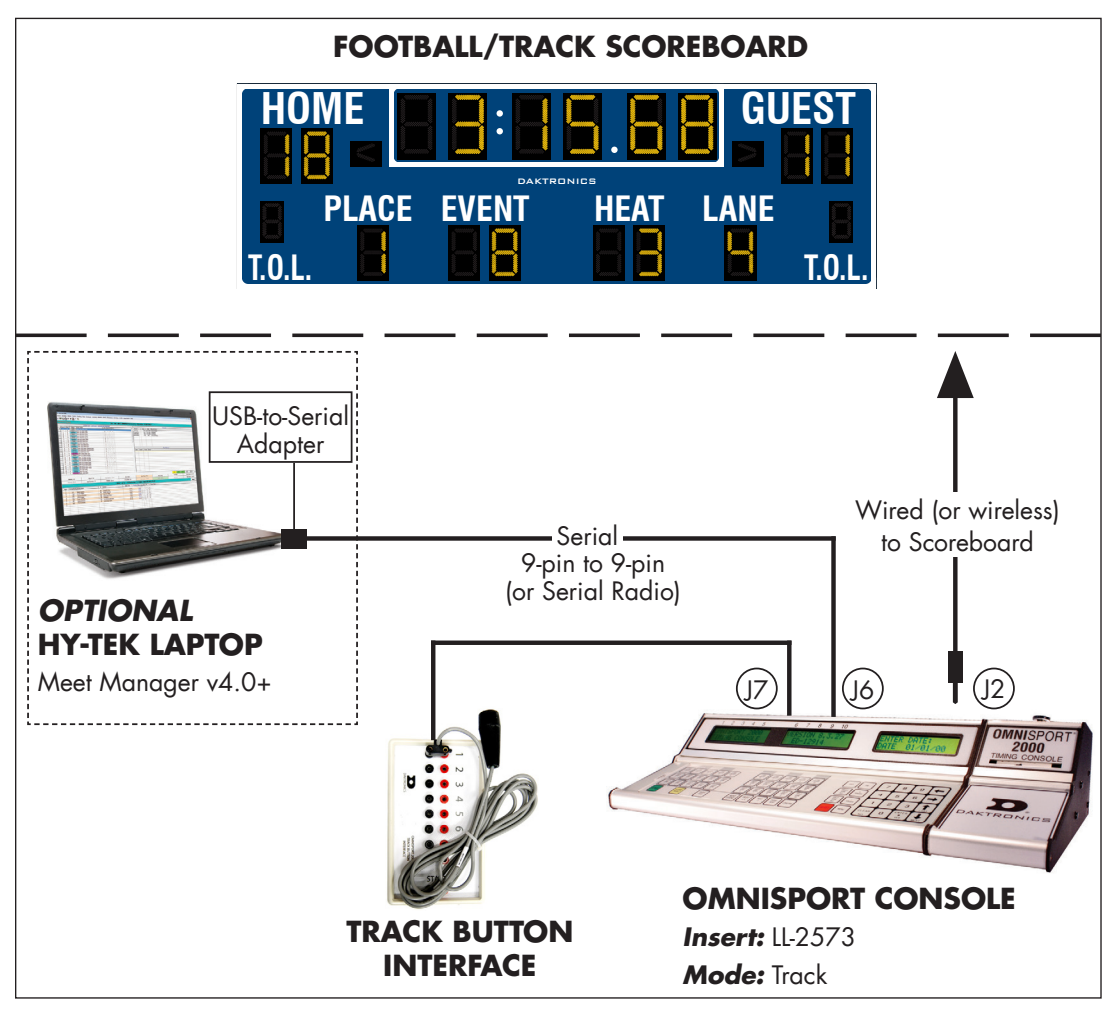

Figure 2: OmniSport 2000 with Football/Track Scoreboard & Optional Hy-Tek

### OmniSport 2000 & Lane/Place/Time Track Scoreboard

#### **Reference Drawings:**

System Riser: FB/Track Scbd w/ Omni2K- Track Side..... DWG-186535

This setup will display running time and lane results from an OmniSport 2000 timing console on a Daktronics track scoreboard, which typically shows 6, 8, or 10 lines of information at once. Additional scoreboard modules may be used to show Event/ Heat, Record Time, and Home/Guest/2/3 scoring information. A track button interface connects to the **J7 SWITCH INPUTS** jack on the console. The track button interface supports up to 8 pushbutton switches to manually record the times for each lane.

See **Figure 3** and **DWG-186535** for typical components and connections to a lane/place/ time track scoreboard. Refer also to the scoreboard installation manual for internal signal connections or wireless radio control settings. For optional Hy-Tek Meet Manager setup, refer to **Hy-Tek Results with OmniSport 2000 (p.4)**.

**Note:** For timing up to 10 lanes, a larger track button interface will connect to the **J10 NEAR** jack on the timing console. This also supports up to 3 buttons per lane.

For more about track operation and settings, refer to the **OmniSport 2000 Timing Console Operation Manual (ED-13312)**, available online at <u>www.daktronics.com/manuals</u>.

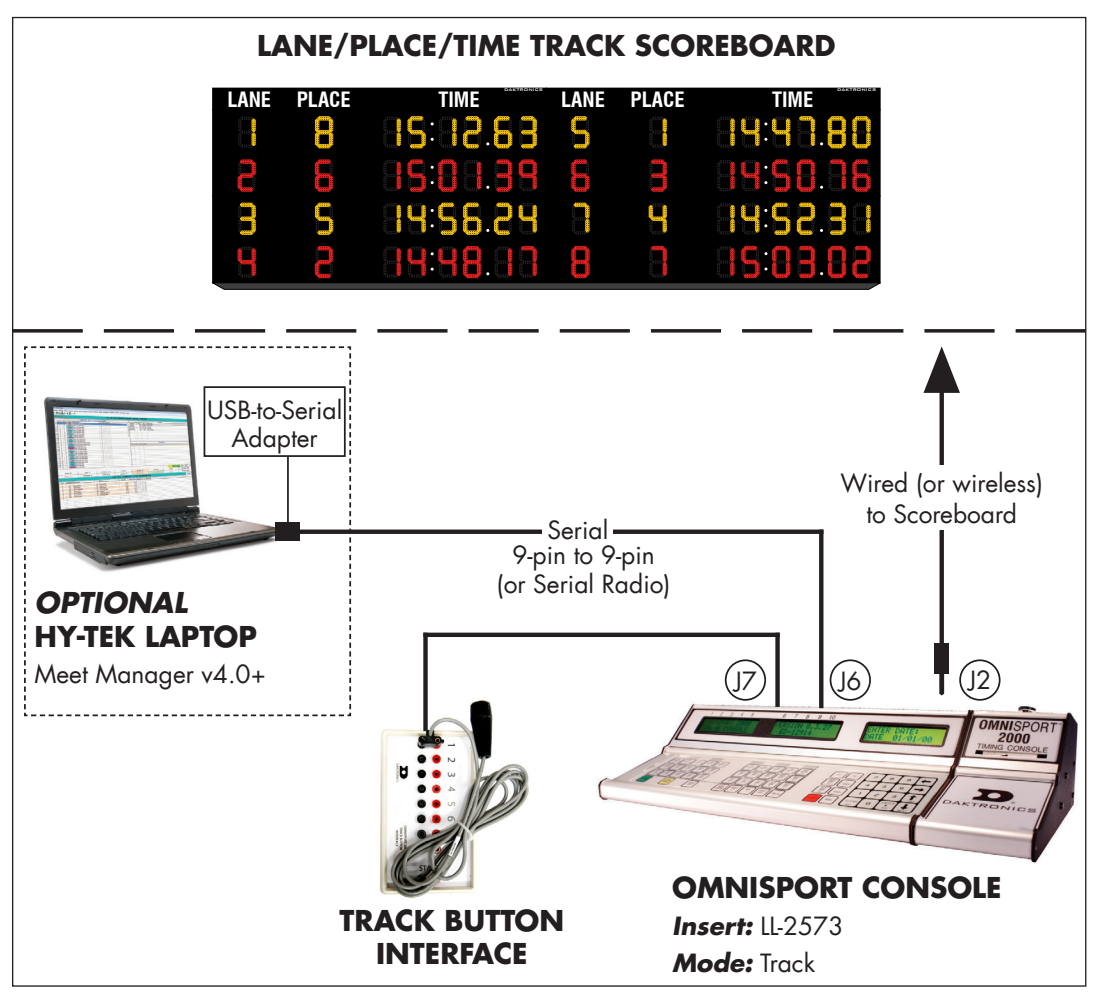

Figure 3: OmniSport 2000 with Lane/Place/Time Track Scoreboard & Optional Hy-Tek

### Hy-Tek Results with OmniSport 2000

This setup allows lane, place, and time information to be pulled into by Hy-Tek Meet Manager software from the OmniSport 2000. This setup DOES NOT allow Hy-Tek data to be displayed on a scoreboard.

The OmniSport 2000 console connects to a Hy-Tek computer via the **J6 RESULTS PORT** jack. The serial connection may be wire or radio. On the Hy-Tek computer, use the following settings:

- 1. Open the Meet Manager program.
- 2. Click **Run** on the main menu.
- 3. Go to Interfaces > Set-up > Track Button Timer (Figure 4).
- 4. Select Daktronics OmniSport 2000, and then click OK.
- 5. Go to Interfaces > Track Button Timer -OmniSport 2000 > Open/Close Serial Port.
- For the Track Button Finish Timer (0-16) option (Figure 5), select the COM port number on the Hy-Tek computer connected to the OmniSport, and then click OK.
- 7. Go to Interfaces > Track Button Timer -OmniSport 2000 > Test Communication. When all connections and configurations are correct, the Communications Passed message appears with the version of firmware in the OmniSport 2000 console (Figure 6). Click OK.

| Test Communication |                         |
|--------------------|-------------------------|
| OMNISPOR           | T 2000 VERSION 14.04.15 |
| Com                | munications Passed      |
|                    | <u>O</u> K              |

Figure 6: Communications Passed

| 🖪. Track Button Timer Vendor          |
|---------------------------------------|
| Select Your Track Button Timer        |
| C Time Tech Sprint 8                  |
| C Time Machine                        |
| C Omega Power Time                    |
| ⊂ Ultrak L10                          |
| Daktronics OmniSport 2000             |
| C None                                |
| ☑ Record imported times as hand times |
|                                       |
| OK Cancel                             |
|                                       |

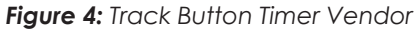

| Select Serial Port for OmniSport 2000 |
|---------------------------------------|
| Photo Finish (0-16) : 0               |
| Scoreboard (0-16) : 0                 |
| CC/RR Button Finish Timer (0-16) :    |
| Track Button Finish Timer (0-16) : 1  |
| FieldLynx (0-16) : 0                  |
| Enter 0 to close serial port          |
| <u>O</u> K <u>C</u> ancel             |

Figure 5: Serial Port for Track Button

## Fully Automatic Timing (FinishLynx)

The FinishLynx<sup>™</sup> Timing System consists of a personal computer, FinishLynx software, and a photo finish camera for Fully Automatic Timing (FAT).

### FinishLynx Setup for Football/Track Scoreboard

#### **Reference Drawings:**

Track/Football SCBD w/ FinishLynx & All Sport 5000......DWG-95152 Track/Football SCBD w/ FinishLynx, In Field ......DWG-95153

This setup will display FinishLynx running time, lane results, and event/heat information on a Daktronics football/track scoreboard. This setup DOES NOT allow Hy-Tek data to be displayed on a scoreboard. For optional Hy-Tek Meet Manager setup, refer to **Hy-Tek Setup with FinishLynx (p.6)**.

See **Figure 7** for typical components and connections. For cabling required when a FinishLynx computer is next to the All Sport 5000 in the press box, refer to **DWG-95152**. When the FinishLynx computer is on the field and the All Sport 5000 is in the press box, refer instead to **DWG-95153**. Refer also to the scoreboard installation manual for internal signal connections or wireless radio control settings.

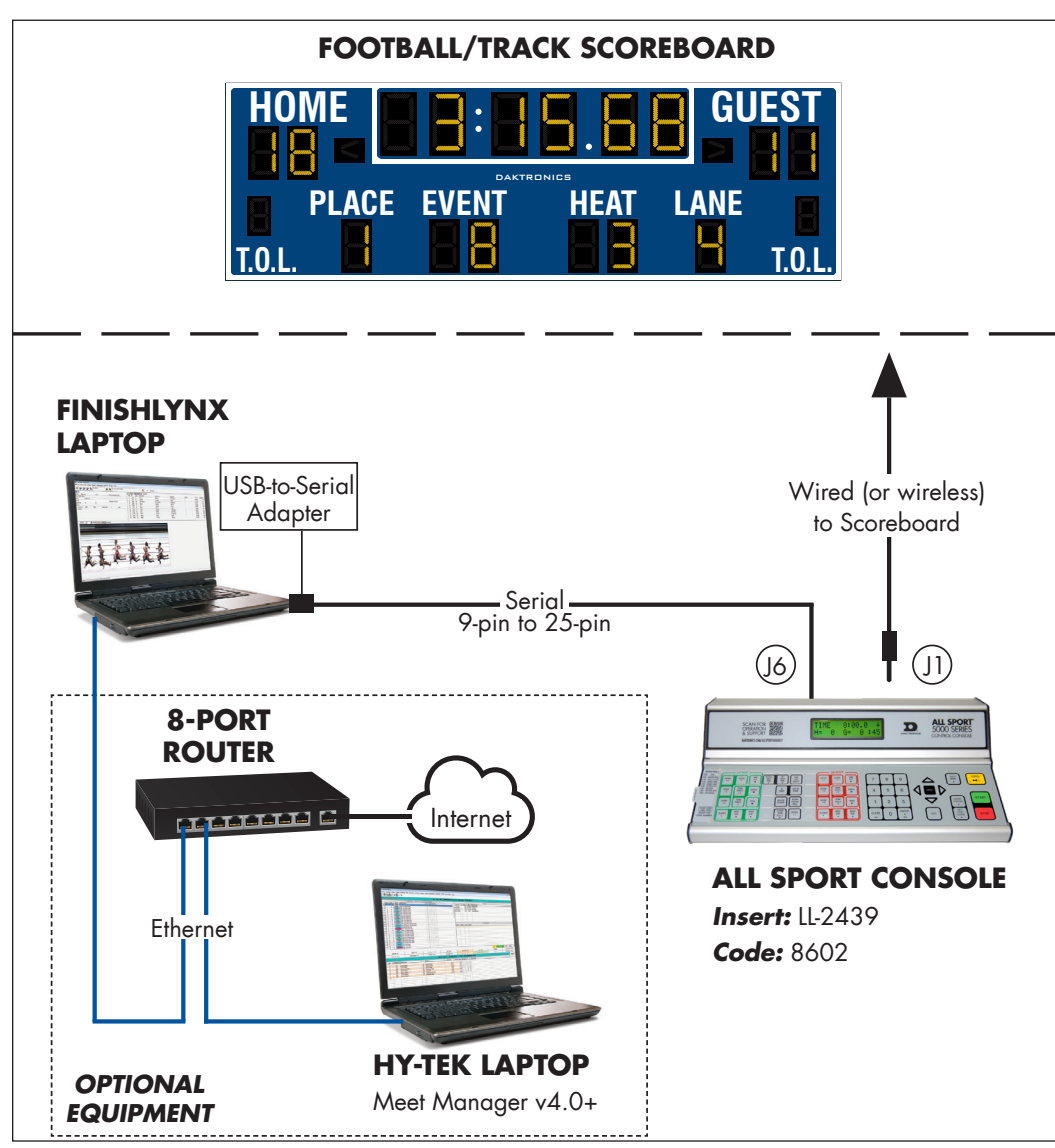

Figure 7: FinishLynx with Football/Track Scoreboard & Optional Hy-Tek

### LED Scoreboards

When a USB-to-Serial adapter is being used on the FinishLynx computer, enter code **8602** on the All Sport 5000.

- 1. To access the connection settings in FinishLynx, open the software and go to **Scoreboard > Options**.
- 2. Click on the **Scoreboard** tab.
- 3. Click New.
- 4. Set up the options on the FinishLynx computer as follows (refer also to Figure 8):

Options

- Script: "Powertime.lss"
- Name: "Football/Track Scoreboard"
- Code Set: Single Byte
- Serial Port: Select an available COM port.
- Baud: **9600**
- Data Bits: 7
- Parity: Even
- Stop Bits: 1.0
- Running Time: Normal
- Results: Auto, Always
   send place enabled
- Paging enabled, Size "1", Time "5.0"

| Scoreboard      | Status                                                    |
|-----------------|-----------------------------------------------------------|
| Football/ Irack | Scbd Not Running New                                      |
|                 | ✓ Delete                                                  |
| Script:         | Powertime.lss   Name: Football/Track Scbd                 |
| Code Set:       | Single Byte     O Unicode     O Native                    |
| Serial Port:    | COM1 (Serial Port) V Baud 9600 V                          |
|                 | Data Bits 7 - Parity Even - Stop Bits 1.0 -               |
| Running Time:   | ⊂ Off  ● Normal ⊂ Raw  ▼ Options:                         |
|                 | Pause Time 3.0 Offset 0.000                               |
|                 | Auto Break 🔲 Pause 🔲 if capturing 🔲 Finish 🔲 if capturing |
| Results:        | C Off 🖲 Auto C Manual 💌 Options:                          |
|                 | ▼ Paging: Size 1 Max Time 5.0                             |
|                 | Time Precision: <on screen=""></on>                       |
|                 |                                                           |
|                 |                                                           |
|                 |                                                           |
|                 |                                                           |
|                 | Ok Cancel                                                 |

×

Figure 8: FinishLynx Scoreboard Options

- 5. Click OK when finished to save the settings.
- 6. Restart the FinishLynx software to load the scoreboard script.

#### Hy-Tek Setup with FinishLynx

If a Hy-Tek results computer is included as part of the system, it does not need to connect to the All Sport controller. However, the Hy-Tek computer will need to connect to the FinishLynx computer via a network router and Ethernet cables (not provided by Daktronics). For more information about properly networking these two computers together, refer to the documentation provided with each piece of software, or contact the appropriate software vendor using the information listed in **Section 7: Additional Resources (p.54)**.

### FinishLynx Setup for Lane/Place/Time Track Scoreboard

#### **Reference Drawings:**

This setup will display FinishLynx running time and lane results on a Daktronics track scoreboard, which typically shows 6, 8, or 10 lines of information at once. An additional scoreboard module may be used to show Event/Heat information. See **Figure 9** for typical components and connections.

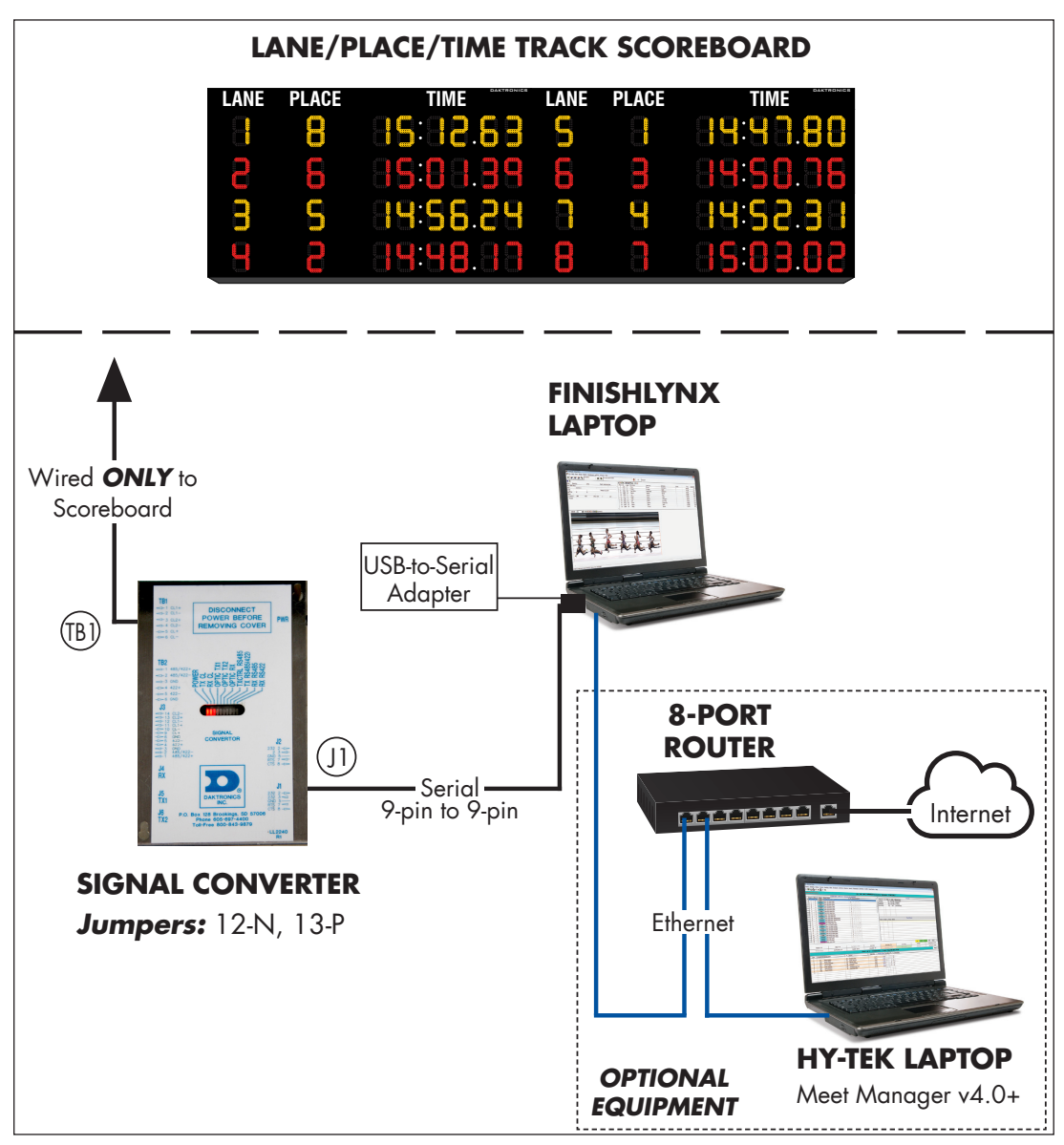

Figure 9: FinishLynx with Lane/Place/Time Track Scoreboard

The cabling should go according to **DWG-104300**. Set the scoreboard driver addresses according to the FinishLynx settings in **Section 3** of the **Daktronics Aquatic/Track LED Scoreboards Display Manual (DD3043167)**, available online at <u>www.daktronics.com/</u><u>manuals</u>.

For optional Hy-Tek Meet Manager setup, refer to Hy-Tek Setup with FinishLynx (p.6).

- 1. To access the connection settings in FinishLynx, open the software and go to **Scoreboard > Options**.
- 2. Click on the **Scoreboard** tab.
- 3. Click New.
- 4. Set up the options on the FinishLynx computer as follows (refer also to Figure 10):
  - Script: "Omni1000placeNEW.lss"
  - Name: "Lane/Place/ Time Scoreboard"
  - Code Set: Single Byte
  - Serial Port: Select an available COM port.
  - Baud: **9600**
  - Data Bits: 7
  - Parity: Even
  - Stop Bits: 2.0
  - Running Time: Normal
  - Results: Auto, Always send place enabled
  - Paging enabled; set the Size to the number of lanes that can be displayed on the scoreboard.

| General Event  | Image Results Database Scoreboard Wind LapTime            |
|----------------|-----------------------------------------------------------|
| Scoreboard     | Status                                                    |
| Lane/Place/Tin | ne Scbd Running A New                                     |
|                | ↓ Delete                                                  |
| Script:        | Omni1000placeNEW.lss   Name: Lane/Place/Time Scbd         |
| Code Set:      | Single Byte     O     Unicode     O     Native            |
| Serial Port:   | COM1 (Serial Port) V Baud 9600 V                          |
|                | Data Bits 7 V Parity Even V Stop Bits 2.0 V               |
| Running Time:  | C Off ⊙ Normal C Raw 		 Options:                          |
|                | Pause Time 3.0 Offset 0.000                               |
|                | Auto Break 🔲 Pause 🔲 if capturing 🔲 Finish 🔲 if capturing |
| Results:       | C Off 📀 Auto C Manual 💌 Options:                          |
|                | I▼ Paging: Size 8 Max Time 5.0                            |
|                | Time Precision: <on screen=""></on>                       |
|                | ·                                                         |
|                |                                                           |
|                |                                                           |
|                |                                                           |
|                | <u>O</u> k <u>C</u> ancel                                 |

Figure 10: Scoreboard Options for Lane/Place/Time

- 5. Click **OK** when finished to save the settings.
- 6. Restart the FinishLynx software to load the scoreboard script.

### FinishLynx Setup for TI-2020, TI-2021, or TR-3101

#### **Reference Drawings:**

TI-2020, -2021, -3101 w/ Finish Lynx...... DWG-267638

This setup will display FinishLynx running time on a Daktronics portable timing display. See **Figure 11** for typical components and connections.

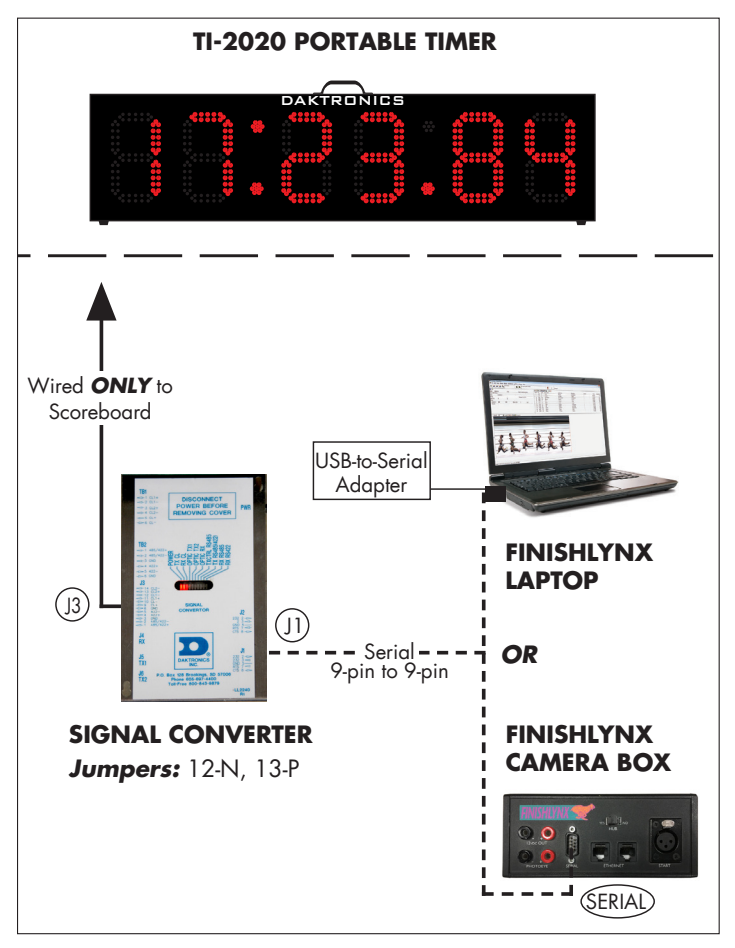

Figure 11: FinishLynx with Portable Timer

In this setup, the display is typically sitting in the infield near the finish line.

- 1. Identify which serial port will control the display, either:
  - On the FinishLynx computer in the press box **OR**
  - At the connection box at track side

**Note:** A USB-to-serial converter may be required on the FinishLynx computer.

- 2. Connect the signal converter kit (part # 0A-1125-0007) between the serial port selected in **Step 1** to the input jack on the timing display. The cabling should go according to **DWG-267638**.
- 3. To access the connection settings in FinishLynx, open the software and go to Scoreboard > Options.
- 4. Click on the **Scoreboard** tab.
- 5. Click New.

- 6. Set up the scoreboard options on the FinishLynx computer as follows (refer also to **Figure 12**):
  - Script: "DakMDP.lss"
  - Name: "6 or 7-Digit Clock"
  - Code Set: Single Byte
  - Serial Port: Select an available COM port. If connecting to the serial port on the connection box, select Camera 1 (C-Box).
  - Baud: 19200
  - Data Bits: 8
  - Parity: None
  - Stop Bits: 1.0
  - Running Time: Normal
- Options × General Event Image Results Database Scoreboard Wind LapTime Scoreboard Status New Delete Name: 6 or 7-Digit Clock DakMDP.Iss Script: Code Set: Single Byte
   O Unicode
   O Native Serial Port: COM1 (Serial Port) ▼ Baud 19200 ▼ Data Bits 8 - Parity None - Stop Bits 1.0 -Running Time: C Off (
  Normal C Raw Options: Offset 0.000 Pause Time 3.0 Auto Break 🗖 Pause 🗖 if capturing 🗖 Finish 🗖 if capturing Results: ▼ Paging: Size 1 Max Time 5.0 Ok Cancel
- Results: Auto, Always
   Figure 12: Scoreboard Options for 6- or 7-Digit Clock
   send place enabled
- Paging enabled; set the Size "1"; Time "5.0".
- 7. Click **OK** when finished to save the settings.
- 8. Restart the FinishLynx software to load the scoreboard script.

### FinishLynx Tips & Troubleshooting

- Is the correct code entered into the All Sport?
- Does the All Sport have the proper software revision? >V1.4 for All Sport 5000.
- Is the correct serial port selected? Camera(s) must be connected and operating for the running time to display.
- Save and close each race after finish of the race. Otherwise, the scoreboard will continue to display the race opened. The Lynx program will place an "S" to the left of the event the scoreboard is displaying.
- If results and running time are being received from the same COM port of the FinishLynx computer system, press **[ALT + S]** on the FinishLynx computer keyboard to stop transmitting running time and display results.
- On the FinishLynx computer, **COM1** is usually the capture button. If a button splitter cable is connected, the capture button uses pins **4**, **7**, and **8** of the serial port. The scoreboard uses pins **2**, **3**, and **5** of the serial port.
- If settings in the FinishLynx software are changed, exit out of the program and restart for the changes to take effect.
- If there are more lanes on the track than can be displayed on the scoreboard, **Paging** must be enabled, and the **Size** must be set to the number of lines the scoreboard can display. This will enable the computer to send the results for the first group lanes, and then the next group of lanes.

#### LED Scoreboards 10

## Fully Automatic Timing (FlashTiming)

The FlashTiming system consists of a personal computer, FlashTiming software, and a photo finish camera for Fully Automatic Timing (FAT).

### FlashTiming Setup for Football/Track Scoreboard

This setup will display FlashTiming running time on a Daktronics football/track scoreboard. This setup DOES NOT allow Hy-Tek data to be displayed on a scoreboard. For optional Hy-Tek Meet Manager setup, refer to **Hy-Tek Setup with FlashTiming (p.12)**.

See **Figure 13** for typical components and connections. Refer also to the scoreboard installation manual for internal signal connections or wireless radio control settings.

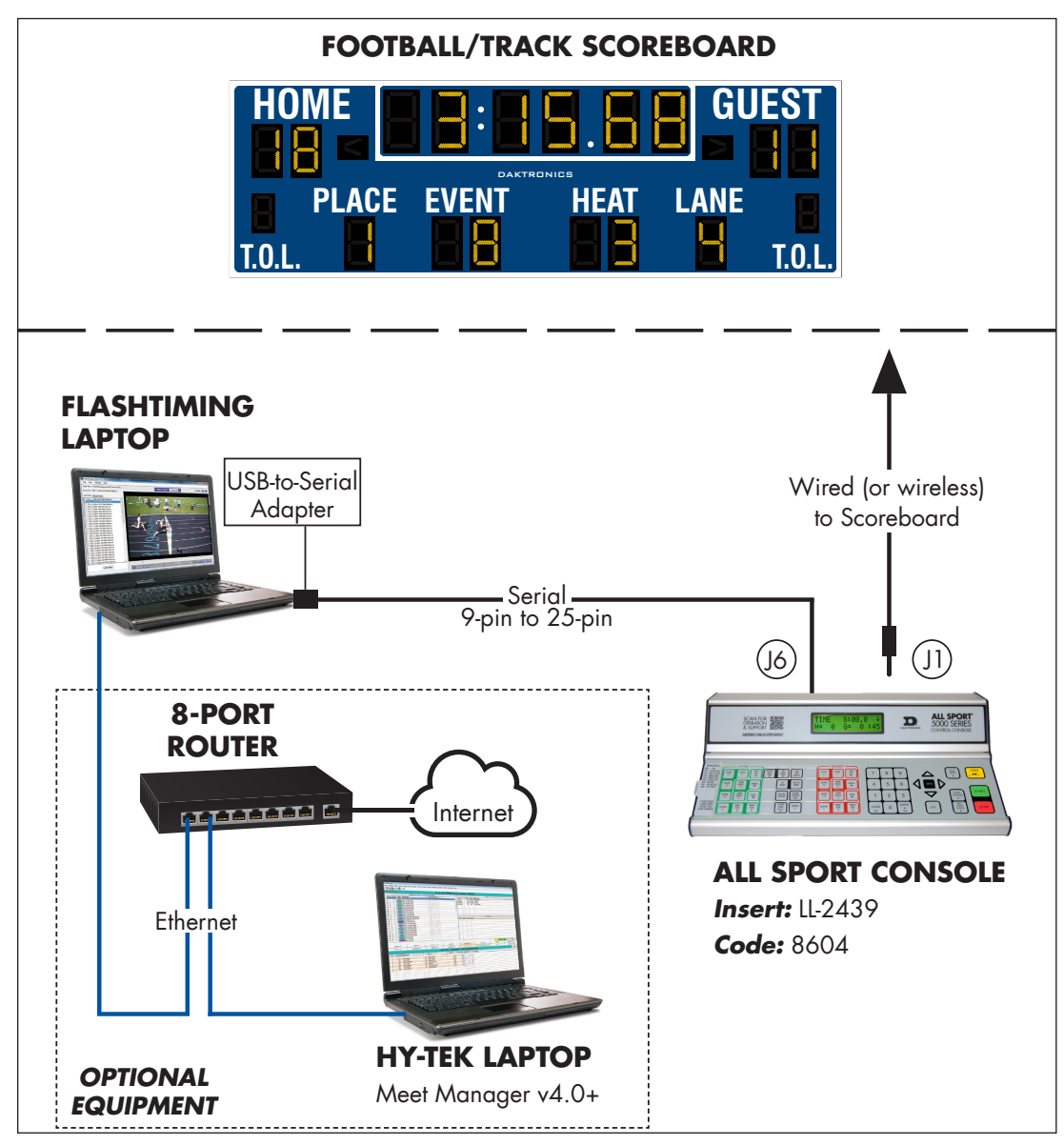

Figure 13: FlashTiming with Football/Track Scoreboard & Optional Hy-Tek

When a USB-to-Serial adapter is being used on the FlashTiming computer, enter code **8604** on the All Sport 5000.

- To access the connection settings in FlashTiming, open the software and go to Display > Daktronics RaceClock.
- 2. Click on Serial Port, and set up the options as follows (refer also to Figure 14).
  - Com/Serial Port: Select an available COM port.
- Daktronics Matrix Display

   Serial Port
   Com/Serial Port (0-16):
   COM1 ▼
   Baud Rate:
   9600 ▼

   UDP Ethemet

   Scoreboard IP Address:
   Scoreboard Port/Socket (0-32767):
   ① ↓

   Cancel
   OK

• Baud Rate: **9600** 

- Figure 14: FlashTIming Scoreboard Options
- 3. Click **OK** when finished to save the settings.

### Hy-Tek Setup with FlashTiming

If a Hy-Tek results computer is included as part of the system, it does not need to connect to the All Sport controller. However, the Hy-Tek computer can be connected to the FlashTiming computer via a network router and Ethernet cables (not provided by Daktronics). For more information about properly networking these two computers together, refer to the documentation provided with each piece of software, or contact the appropriate software vendor using the information listed in **Section 7: Additional Resources (p.54)**.

### FAQ

#### What OmniSport information can I display on my football/track scoreboard?

During a Lane race, the event, heat, and running time will be displayed. The first place finisher lane and time will display once he/she crosses the finish line. As other runners finish, their times will then be displayed. Once all runners finish, their times will display one place at a time for a number of seconds as set up in the OmniSport.

During a Non-Lane race, the running time will be displayed. Based on the OmniSport configuration, the running time can be displayed continuously, or the running time will stop and display the first place finish time.

#### Can I interface Hy-Tek to my football/track scoreboard?

No. Hy-Tek Meet Manager cannot send data directly to the football/track scoreboard.

#### Can I display Hy-Tek field event information?

No. Hy-Tek Meet Manager cannot send data directly to the football/track scoreboard.

#### How many lines can a track/football scoreboard display?

One line of data can be displayed at a time. The results change every few seconds to show all lanes.

# What additional software is needed to connect an OmniSport 2000 to Hytek Meet Manager?

A software plug-in for Hy-Tek Meet Manager called "Track Button Finish Interface" will need to be purchased from Hy-Tek. Refer to contact information in **Section 7:** Additional Resources (p.54).

#### What software is needed to connect FinishLynx/FlashTiming to Hy-tek Meet Manager?

A software plug-in for Hy-Tek Meet Manager called "Photo Finish Interface" will need to be purchased from Hy-Tek. Refer to contact information in **Section 7: Additional Resources (p.54)**.

# Is the OmniSport 2000 the only Daktronics timer that can communicate to Meet Manager?

Yes. The OmniSport 2000 is the only timer that can send times to Meet Manager software.

#### Can the OmniSport 2000 communicate to Meet Manager via network?

No. In Track mode, a serial connection (or serial radios) are required between an OmniSport console and Meet Manager software.

# Can I communicate wirelessly from FinishLynx/FlashTiming to a football/track scoreboard?

Yes. The All Sport 5000 must be equipped with a radio transmitter and a radio receiver must be installed in the scoreboard.

# Can I communicate wirelessly from an OmniSport 2000 to a Lane/Place/Time track scoreboard?

Yes. The OmniSport 2000 must be equipped with a radio transmitter and a radio receiver must be installed in the scoreboard.

#### Can I communicate wirelessly from FinishLynx to a Lane/Place/Time track scoreboard?

No. A wired signal converter is used for this setup.

#### Which Auxiliary Modules (SW-2000 series) can be controlled by the OmniSport 2000?

Event/Heat, Home/Guest, Record Time, Lengths/Record Time, and Guest 2/Guest 3

#### Which Auxiliary Modules (SW-2000 series) can be controlled by FinishLynx?

Event/Heat only

# 3 LED Video Displays

### OmniSport 2000 & LED Video Display

#### **Reference Drawings:**

Riser: DMP-8000/FB Track Scbd, w/Omni 2K, Hytek, Show Cntrl..... DWG-3058769

This setup displays running time, lane results, and event/heat information on a Daktronics LED video display from an OmniSport 2000 timing console. A track button interface connects to the **J7 SWITCH INPUTS** jack on the console. The track button interface supports up to 8 pushbutton switches to manually record the times for each lane. By interfacing with Hy-Tek, complete competitor information, such as name and affiliation, can be displayed along with their results.

Data from the OmniSport 2000 is sent via the **ETHERNET** port into a network switch, which in turn connects to the router in the video control rack. See **Figure 15** and **DWG-3058769** for typical components and connections to a video control rack.

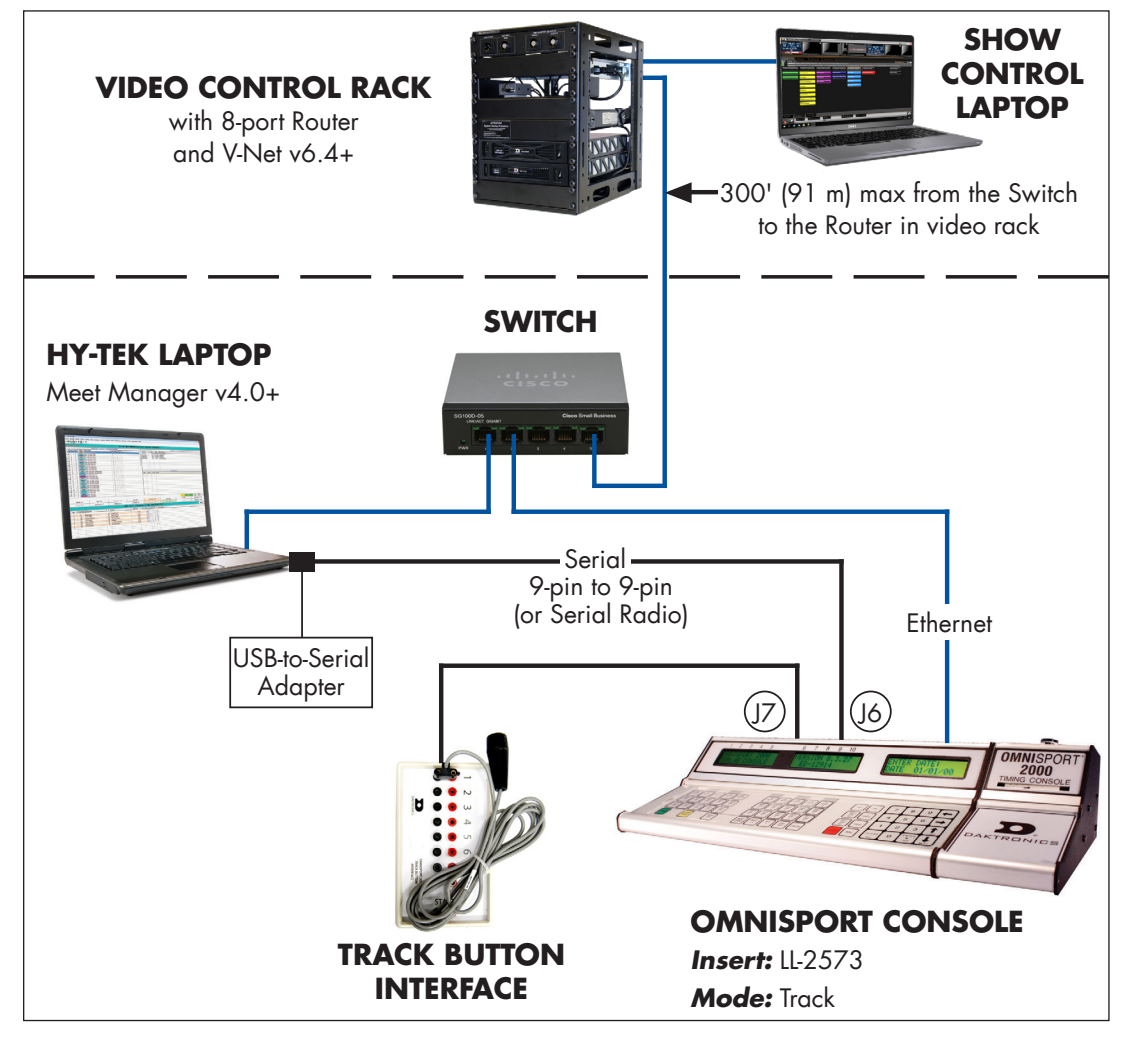

Figure 15: OmniSport 2000 & Hy-Tek with Video Display

**Note:** For timing up to 10 lanes, a larger track button interface will connect to the **J10 NEAR** jack on the timing console. This also supports up to 3 buttons per lane.

Refer to the video display manual for more information on sending fiber optic signal from the control rack to the display. If there is a football/soccer scoreboard or a dedicated track scoreboard in addition to the video display, refer also to the scoreboard installation manual for internal signal connections.

For more about track operation and settings, refer to the **OmniSport 2000 Timing Console Operation Manual (ED-13312)**, available online at <u>www.daktronics.com/manuals</u>.

## Hy-Tek Results with OmniSport 2000

This setup allows lane, place, and time information to be pulled into by Hy-Tek Meet Manager software from the OmniSport 2000. If the Hy-Tek computer will also be outputting data to the video display, refer to **Hy-Tek Results for Video Display (p.21)**.

The OmniSport 2000 console connects to a Hy-Tek computer via the **J6 RESULTS PORT** jack to record race times in the Meet Manager software. The serial connection may be wire or radio. On the Hy-Tek computer, use the following settings:

- 1. Open the Meet Manager program.
- 2. Click Run on the main menu.
- 3. Go to Interfaces > Set-up > Track Button Timer (Figure 16).
- 4. Select Daktronics OmniSport 2000, and then click OK.
- 5. Go to Interfaces > Track Button Timer -OmniSport 2000 > Open/Close Serial Port.
- For the Track Button Finish Timer (0-16) option (Figure 17), select the COM port number on the Hy-Tek computer connected to the OmniSport, and then click OK.
- 7. Go to Interfaces > Track Button Timer -OmniSport 2000 > Test Communication. When all connections and configurations are correct, the Communications Passed message appears with the version of firmware in the OmniSport 2000 console (Figure 18). Click OK.

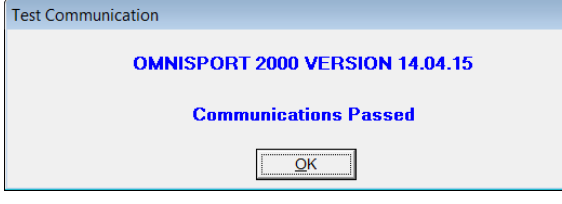

Figure 18: Communications Passed

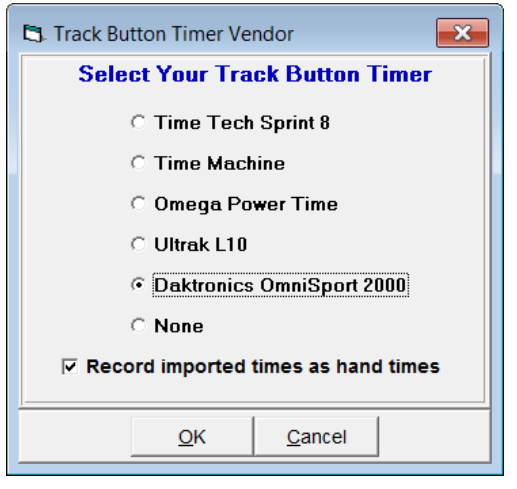

Figure 16: Track Button Timer Vendor

| Select Serial Port for OmniSport 2000 |  |  |
|---------------------------------------|--|--|
| Photo Finish (0-16) :                 |  |  |
| Scoreboard (0-16) : 0                 |  |  |
| CC/RR Button Finish Timer (0-16) :    |  |  |
| Track Button Finish Timer (0-16) : 1  |  |  |
| FieldLynx (0-16) :                    |  |  |
| Enter 0 to close serial port          |  |  |
| <u>O</u> K <u>C</u> ancel             |  |  |

Figure 17: Serial Port for Track Button

## Fully Automatic Timing (FinishLynx)

#### **Reference Drawings:**

Riser; Hytek/Lynx/Show Cntrl, Fiber, Scbd, DVX w/ Version 6.4......DWG-3058591

The FinishLynx<sup>™</sup> Timing System consists of a personal computer, FinishLynx software, and a photo finish camera for Fully Automatic Timing (FAT). This setup displays running time, lane results, and event/heat information as RTD (Real Time Data) on a Daktronics LED video display. By interfacing with Hy-Tek or DirectAthletics, complete competitor information, such as name and affiliation, can be displayed along with their results.

Data from FinishLynx and Hy-Tek or DirectAthletics is sent via Ethernet into a network switch, which in turn connects to the router in the video control rack. See **Figure 19** and **DWG-3058591** for typical components and connections to a video control rack.

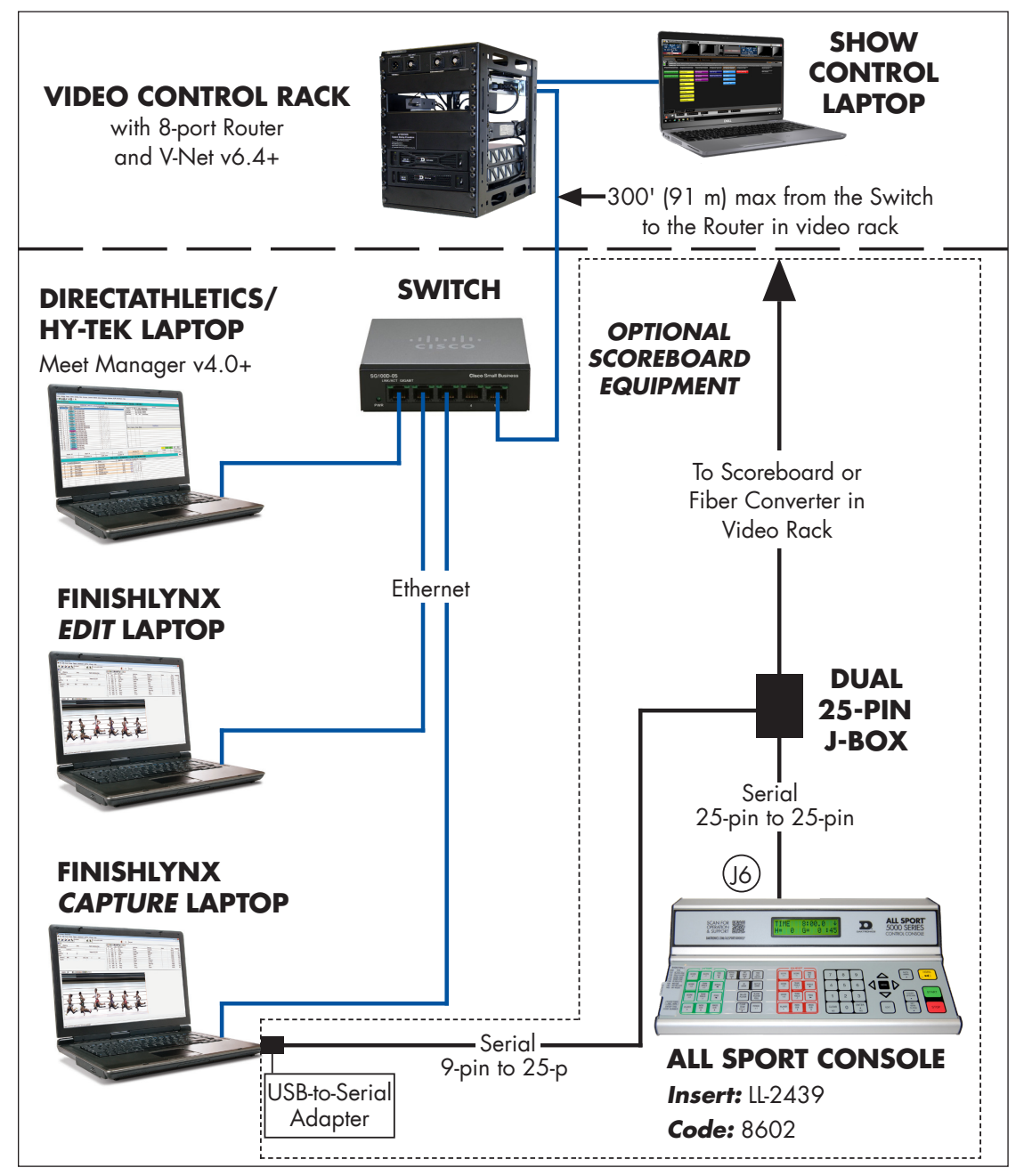

Figure 19: FinishLynx & Hy-Tek/DirectAthletics with Video Display

Refer to the video display manual for more information on sending fiber optic signal from the control rack to the display. If there is a football/soccer scoreboard or a dedicated track scoreboard in addition to the video display, refer also to the scoreboard installation manual for internal signal connections.

When a USB-to-Serial adapter is being used on the FinishLynx computer, enter code **8602** on the All Sport 5000.

- 1. To access the connection settings in the FinishLynx Capture Station computer, open the software and go to **Scoreboard > Options**.
- 2. Click on the Scoreboard tab.
- 3. Click New.
- 4. Set up the Scoreboard options as follows (refer also to Figure 20):
  - Script: "Powertime.lss"
  - Name: "Football/Track Scoreboard"
  - Code Set: Single Byte
  - Serial Port: Select an available COM port.
  - Baud: 9600
  - Data Bits: 7
  - Parity: Even
  - Stop Bits: 1.0
  - Running Time: Normal
  - Auto Break: Off
  - Results: Auto, Always
     send place enabled
  - Paging enabled, Size "1", Time "5.0"
- 5. Click New once more.
- 6. Set up the Running Time options as follows (refer also to Figure 21):
  - Script: "Dak-Extended. Iss"
  - Name: "Running Time"
  - Code Set: Single Byte
  - Serial Port: Network (UDP)
  - Port: "21000"
  - Running Time: Normal, Send results if armed enabled
  - Results: Off

| tions          | :                                                         |
|----------------|-----------------------------------------------------------|
| General Event  | Image Results Database Scoreboard Wind LapTime            |
| Scoreboard     | Status                                                    |
| Football/Track | Scbd Not Running New Delete                               |
| Script:        | Powertime.lss   Name: Football/Track Scbd                 |
| Code Set:      | Single Byte     O Unicode     O Native                    |
| Serial Port:   | COM1 (Serial Port)  Baud 9600                             |
|                | Data Bits 7 - Parity Even - Stop Bits 1.0 -               |
| Running Time:  | C Off ⊙ Normal C Raw 💌 Options:                           |
|                | Pause Time 3.0 Offset 0.000                               |
|                | Auto Break 🔲 Pause 🔲 if capturing 🔲 Finish 📄 if capturing |
| Results:       | C Off  ● Auto  C Manual                                   |
|                | Paging: Size 1 Max Time 5.0                               |
|                | Time Precision: <on screen=""> 💌 🗖 Suppress minute</on>   |
|                |                                                           |
|                |                                                           |
|                |                                                           |
|                | Ok Cancel                                                 |
|                | 2                                                         |

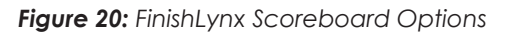

| General Event                                              | Image Results Database Scoreboard Wind LapTime                                                                                      |
|------------------------------------------------------------|----------------------------------------------------------------------------------------------------|
| Scoreboard                                                 | Status                                                                                                    |
| Running Time<br>Capture Results<br>Edit Results<br>Script: | Running     New       Running     Delete       Dak-Extended lss     Name:         Running     Name:                                 |
| Code Set:<br>Serial Port:                                  | Image: Single Byte     C     Unicode     C     Native       Network (UDP)     ▼       Port     21000     IP Address     255.255.255 |
| Running Time:                                              | C Off C Normal C Raw C Options:<br>Pause Time 3.0 Offset C Send results if armed<br>Auto Break □ Pause □ if capturin Ignore Run     |
| Results:                                                   |                                                                                                    |
|                                                            | <u>Q</u> k <u>C</u> ancel                                                                                                    |

Figure 21: FinishLynx Running Time Options

- 7. Click New once more.
- Set up the Capture Results options as follows (refer also to Figure 22):
  - Script: "Dak-Extended. Iss"
  - Name: "Capture Results"
  - Code Set: Single Byte
  - Serial Port: Network (UDP)
  - Port: "21100"
  - Running Time: Off
  - Results: Auto, Always send place enabled
  - Paging enabled; set the Size to the number of lanes that can be displayed on the matrix display; Time "5.0"

| itions          |                                                                                                    |  |
|-----------------|----------------------------------------------------------------------------------------------------|--|
| General   Event | Image Results Database Scoreboard Wind Laplime                                                                                 |  |
| Scoreboard      | Status                                                                                                    |  |
| Running Time    | Running A New                                                                                                    |  |
| Edit Results    | Running V Delete                                                                                                    |  |
| Script:         | Dak-Extended.lss   Name: Capture Results                                                                                       |  |
| Code Set:       | Single Byte     O Unicode     O Native                                                                                         |  |
| Serial Port:    | Network (UDP)         •           Port         21100         IP Address         255.255.255.255                                |  |
| Running Time:   | Off C Normal C Raw                                                                                                    |  |
| Results:        | C Off ⓒ Auto C Manual ↓ Options:<br>✓ Paging: Size 8 Max ✓ Always send place<br>Include first name<br>Affiliation abbreviation |  |
|                 | <u>Q</u> k <u>C</u> ancel                                                                                                    |  |

Figure 22: FinishLynx Results Options

9. Click OK when finished to save the settings.

10. Restart the FinishLynx software to load the scripts.

Note: If a separate FinishLynx Edit Station is included as part of the system, on that computer, go to Scoreboard > Options, click on the Scoreboard tab, and then click New. Set up the Edit Results options as follows (refer also to Figure 23).

- Script: "Dak-Extended.lss"
- Name: "Edit Results"
- Code Set: Single Byte
- Serial Port: Network (UDP)
- Port: "22000"
- Running Time: Off
- Results: Auto, Always send place enabled
- Paging enabled; set the Size to the number of lanes that can be displayed on the matrix display; *Time* "5.0"

Click **OK** when finished, and then restart the FinishLynx software to load the script.

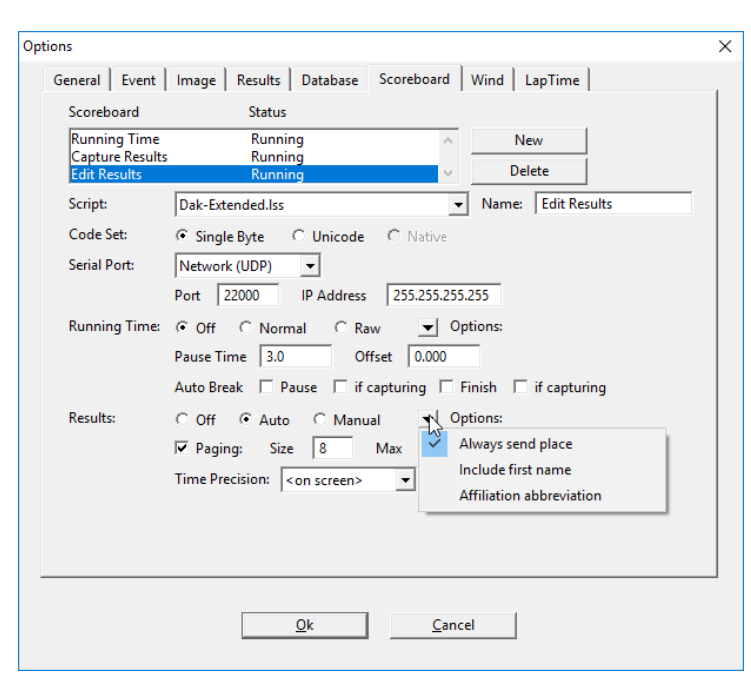

Figure 23: FinishLynx Results Options (Edit Station)

## Fully Automatic Timing (FlashTiming)

The FlashTiming system consists of a personal computer, FlashTiming software, and a photo finish camera for Fully Automatic Timing (FAT). This setup displays running time, lane results, and event/heat information as RTD (Real Time Data) on a Daktronics LED video display. By interfacing with Hy-Tek or DirectAthletics, complete competitor information, such as name and affiliation, can be displayed along with their results.

Data from FlashTiming and Hy-Tek or DirectAthletics is sent via Ethernet into a network switch, which in turn connects to the router in the video control rack. See **Figure 24**.

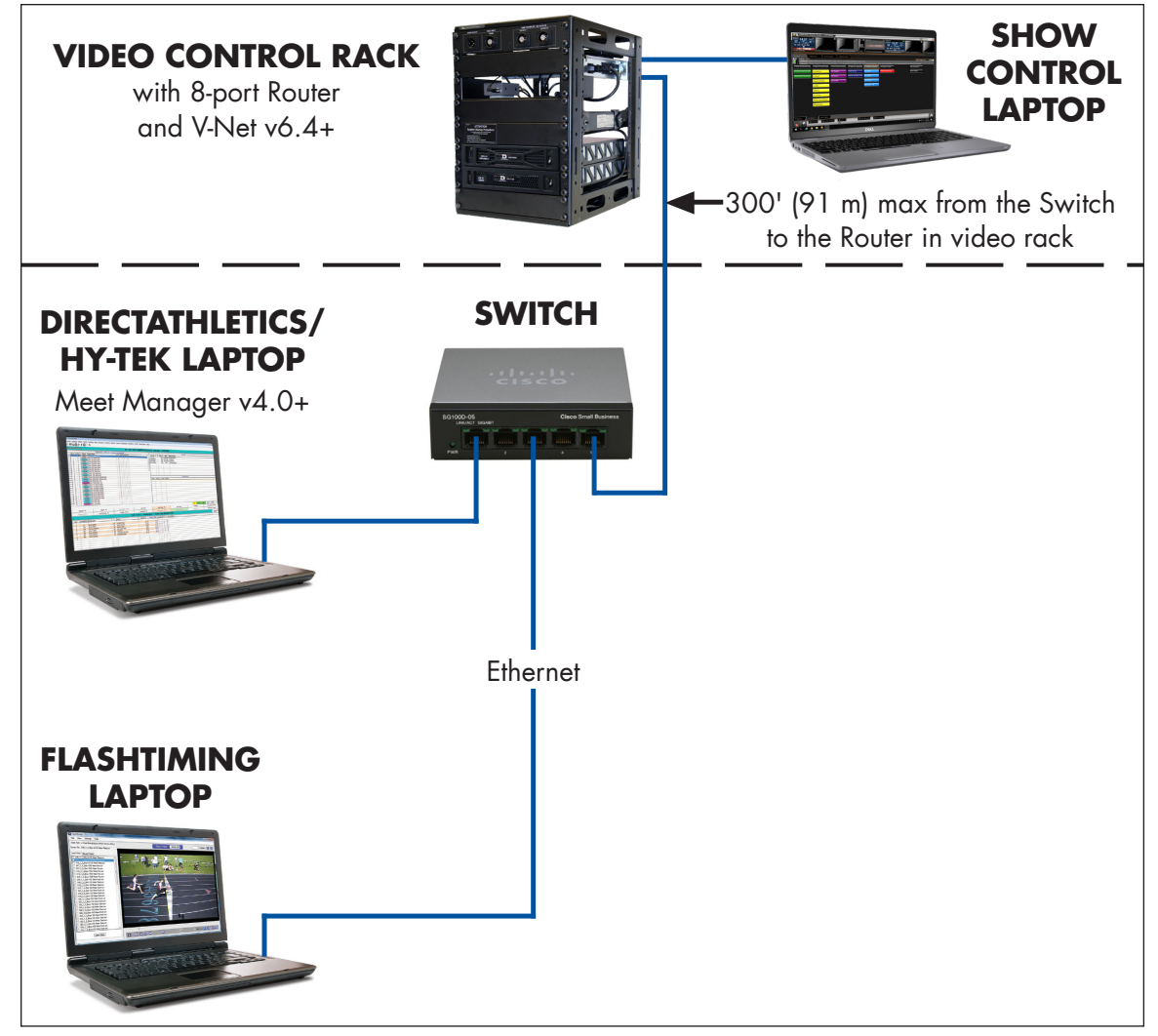

Figure 24: FlashTiming & Hy-Tek/DirectAthletics with Video Display

Refer to the video display manual for more information on sending fiber optic signal from the control rack to the display. If there is a football/soccer scoreboard or a dedicated track scoreboard in addition to the video display, refer also to the scoreboard installation manual for internal signal connections.

- To access the connection settings in FlashTiming, open the software and go to Display > Daktronics - RaceClock.
- 2. Click on UDP Ethernet, and set up the options as follows (Figure 25).
  - Scoreboard IP Address: The first 3 sets of numbers should match the DMP-8000 IP address. Then use "255" as the last set of numbers.
  - Scoreboard Port/Socket: "21000"

Click **OK** when finished to save the settings.

- 3. Go to Display > Daktronics Matrix -Results.
- 4. Click on **UDP Ethernet**, and set up the options as follows (Figure 26).
  - Scoreboard IP Address: The first 3 sets of numbers should match the DMP-8000 IP address. Then use "255" as the last set of numbers.
  - Scoreboard Port/Socket: "21100"

Click **OK** when finished to save the settings.

- 5. Go to Display > Display Settings (Figure 27).
  - Set the Lines of Text to 1–29, depending on the RTD sequence.
  - Set the Characters per Line to 8–100, depending on the RTD sequence.
  - Set the # of lines for Race Description to 0, 1, or 2, depending on the RTD sequence.
  - All other settings are the user's preference.

For assistance with creating RTD sequences, refer to **Section 5: Creating RTD Sequences (p.40)**.

| Daktronics Matrix Display         |               |
|-----------------------------------|---------------|
| Serial Port                       |               |
| Com/Serial Port (0-16):           | None 👻        |
| Baud Rate:                        | 9600 👻        |
| ODP Ethemet                       |               |
| Scoreboard IP Address:            | 192.168.0.255 |
| Scoreboard Port/Socket (0-32767): | 21000 🚔       |
|                                   |               |
| Cancel                            | ОК            |
|                                   |               |

Figure 25: RaceClock Comm Options

| Daktronics Matrix Display         |               |
|-----------------------------------|---------------|
| Serial Port                       |               |
| Com/Serial Port (0-16):           | None 👻        |
| Baud Rate:                        |               |
| ODP Ethemet                       |               |
| Scoreboard IP Address:            | 192.168.0.255 |
| Scoreboard Port/Socket (0-32767): | 21100 🚔       |
|                                   |               |
| Cancel                            | ОК            |
|                                   |               |

Figure 26: Matrix -Results Comm Options

| Daktronics Display                               |                 |
|--------------------------------------------------|-----------------|
| Lines of Text (1-29):                            | 10 🚔            |
| Characters per Line (8-100):                     | 30 🚔            |
| Cycle Time (seconds):                            | 8               |
| # of times to cycle:<br>(0 for continuous cycle) | 0               |
| # of lines for Race Description:                 | 2               |
| Show Team/School Affiliation                     | n with Results  |
| Display Race Description on                      | all screens     |
| Automatically send saved res                     | ults to display |
| Test Connection                                  | ]               |
| Cancel                                           | <               |

Figure 27: Display Settings

### Hy-Tek Results for Video Display

Hy-Tek Track & Field Meet Manager is a thirdparty results program. With its optional Alpha Scoreboard Interface, Hy-Tek can send start lists, results, and team scores in a standard RTD format for display on a Daktronics video display. If your Hy-Tek license does not include the Alpha Scoreboard Interface, please contact Hy-Tek to purchase it.

- 1. Open the Meet Manager program.
- 2. Click Run on the main menu.
- 3. Go to Interfaces > Set-up > Scoreboard (Figure 28).
- 4. Select Daktronics Full Matrix and UDP Ethernet, and then click OK.
- 5. Go to Interfaces > Scoreboard Daktronics Full Matrix > Set UDP Port and IP Address.
- For the Remote Scoreboard Port/ Socket option (Figure 29), enter "20000". Verify the Remote Scoreboard IP Address is "255.255.255.255", and then click OK.
- Go to Interfaces > Scoreboard Daktronics Full Matrix > Customize (Figure 30).
  - Set the Number of Rows for Header to 1 or 2, depending on the RTD sequence.
  - Set the Number of Rows for Lanes to 1–29, depending on the RTD sequence.
  - Set the Number of Characters per Row to 1–100, depending on the RTD sequence.
  - All other settings are the user's preference.

For assistance with creating RTD sequences, refer to **Section 5: Creating RTD Sequences (p.40)**.

| 🖪. Scoreboard Vendor  |                |
|-----------------------|----------------|
| Select Your Sc        | oreboard       |
| Oaktronics Full Ma    | ıtrix          |
| C Daktronics Fixed D  | Digit          |
| © Daktronics Small M  | Matrix         |
| © Fairtron Matrix     |                |
| C Fairtron Fixed Digi | t              |
| C Generic             |                |
| C None                |                |
| Connection Me         | ethod          |
| C Serial Port or USB  | to Serial      |
| ODP Ethernet          |                |
|                       |                |
|                       | <u>C</u> ancel |
|                       |                |

Figure 28: Scoreboard Vendor Selection

| 5. Set UDP Port and IP Ad | Idress        |                  |                        |
|---------------------------|---------------|------------------|------------------------|
|                           | U             | DP               |                        |
| Remote Scorebo            | ard Port / So | cket (1 to 65535 | <b>5)</b> : 20000      |
| Re                        | mote Scoreb   | oard IP Addres   | s: 255.255.255.255     |
| Enter 255.255.255.255     | for UDP IP a  | ddess to broad   | cast to all local IP's |
|                           | <u>о</u> к    | Cancel           |                        |

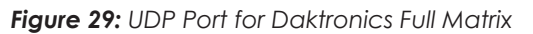

| 🔄 Customize Scoreboard Output          | ×                         |
|----------------------------------------|---------------------------|
| Daktronics                             | s Full Matrix UDP         |
| Number of Ro                           | ows for Header (1-2): 2   |
| Number of Ro                           | ows for Lanes (1-29) : 8  |
| Number of Charact                      | ters per Row (1-100) : 30 |
| Total Rows Displa                      | ayed on Scoreboard : 10   |
|                                        |                           |
|                                        | Results Cycle Delay : 8   |
| Metric or English for                  | Field Event Results : M   |
| Metric or English for Combined         | d Event Field Results M   |
| Single or Dou                          | uble Column Display : 1   |
| Inicud                                 | e Team Abbreviation : 🔽   |
| Punctuation                            | Athlete Names             |
| C Upper/Lower Case                     | C Lastname Only           |
| C Leave as is C Lastname + 1st Initial |                           |
|                                        |                           |
| <u></u> K                              | Cancel                    |

Figure 30: Customize Scoreboard Output - Daktronics Full Matrix (UDP)

### Sending Start Lists, Results, & Team Scores from Hy-Tek

The most common method of operation from the Run Menu within the Hy-Tek software is as follows:

- 1. Get heat on screen and press [Ctrl] + [F10] to display start list.
- 2. Enter results for a heat, section, or flight.
- 3. Press [Ctrl] + [F11] to instantly display these results.
- 4. Press [F5] for next heat and repeat Steps 1–3.
- 5. After the results for the last heat, section, or flight are entered, press [Ctrl] + [F12] to display complete results for the round.

Any start list, result, or team score can be displayed at any time from the Run Menu by pressing **[Ctrl] + [F1]**. A selection box will appear as shown in **Figure 31**.

| 🗟 Scoreb                                                                                                    | oard Displa     | y              |   | × |
|----------------------------------------------------------------------------------------------------|-----------------|----------------|---|---|
|                                                                                                    |                 |                |   |   |
|                                                                                                    |                 | Round :        | 1 |   |
|                                                                                                    | Event N         | lumber :       | 1 |   |
|                                                                                                    | Heat            | / Flight :     | 1 |   |
| IV                                                                                                    | lulti-Event Sul | b-Event :      | 0 |   |
|                                                                                                    | R               | equest :       | 1 |   |
|                                                                                                    |                 | Page :         | 0 |   |
| Request 1 = Start List<br>Request 2 = Results<br>Request 3 = Women's Team Scores<br>Request 4 = Men's Team Scores<br>Request 5 = Awards Only<br>Heat 99 = Complete Results |                 |                |   |   |
|                                                                                                    | <u>о</u> к      | <u>C</u> ancel |   |   |

Figure 31: Scoreboard Display Requests

### **Request Choices**

**Start Lists and Results:** Enter the desired Round, Event Number, and Heat/Flight and then enter a Request for a Start List ("1") or Results ("2"). Entering "99" for the Heat/Flight and "2" for Request will show complete results for the selected round and event.

**Combined-events:** To display a combined-event, also enter the *Multi-Event Sub-Event* number. To display combined-event total scores for all sub-events, enter "99" for the *Heat/Flight* and "0" for *Multi-Event Sub-Event*.

**Team Scores:** Use Request "3" and "4" for team scores. If there are separate team scores for divisions, enter the division number in the *Heat/Flight* number field. For example, when scoring class A (division 1) and class AA (division 2) in the same meet, enter *Request* "3" and *Heat/Flight* "2" to get girls team scores for the AA division and enter *Request* "4" and *Heat/Flight* "1" to get boys team scores for the A division. If an event is a Cross Country (CC) event, be sure to also include the *Event Number* so that the software will show the CC team scores.

**Award Ceremonies:** If there are award ceremonies, enter "5" for *Request* along with the *Event Number*, and the award winners will be displayed for the event based on what was put in the Hy-Tek Meet Set-up Part B for number getting awards. If the event is set up as multi-age group, the awards for each age group will be displayed on a rotational basis.

**Paging:** If a particular request has more than one screen full of information, the "pages" are cycled. A Page number of "0" means cycle all pages normally. To continually display a particular page, enter the specific Page number. This can be useful when an announcer is calling out the entrants in a larger event, such as the 16-person mile.

### MeetPro Results for Video Display

DirectAthletics MeetPro is a third-party results program that can send start lists, results, and team scores in a standard RTD format for display on a Daktronics video display.

- 1. Open the MeetPro program.
- 2. Go to Interfaces > Scoreboard > Daktronics (Figure 32).
- 3. In the Daktronics Scoreboard Board Setup window, use the following settings (refer also to Figure 33):
  - Connection Type: Network
  - Port Type: UDP

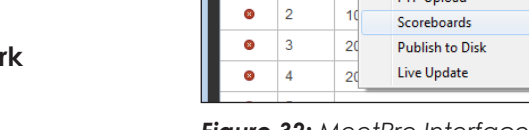

8

Events

Add New Ev

- IP Address: "255.255.255.255" (default)
- Port: "20000"

Figure 32: MeetPro Interfaces Menu

Daktronics Invite - C:\Users\cengels\Documents\MeetPro\sample.dab MeetPro File Meet Interfaces Reports Records Labels DirectAthletics

1+1 Relays

Daktronics

ResulTV

Round

1

۲

•

•

Gende

М

阳

F.A.T.

FieldLynx

S3 Upload

FTP Upload

Web App Server

Upload to Web

- Height: set to the number of lanes that can be shown on the matrix display plus 1 header; example: if the display can show 8 lanes, set the height to "9"
- Width: "100"
- 4. Refer to Figure 33 for typical information to display for the *Run*, *Relay*, and *Field* data columns. Adjust the *Length* of the data fields to fit the display as needed.
- 5. Click Save when finished to save the settings.

| Daktronics Scoreboard                   |                                                  |                                                                     |                                                   |
|-----------------------------------------|--------------------------------------------------|---------------------------------------------------------------------|---------------------------------------------------|
| Board Setup                             | Run Columns:                                     | Relay Columns:                                                      | Field Columns:                                    |
| Connection Type: Network Serial         | Field Length Order                               | Field Length Order                                                  | Field Length Order                                |
| Port Type: TCP/IP                       | ✓ Place 2 + 1 +                                  | ✓ Place 3 + 1 +                                                     | Place 3 + 1 +                                     |
|                                         | Heat Place 2 + 2 +                               | Heat Place 2 + 2 +                                                  | Fligh Place 2 + 2 +                               |
| Port, 00000                             | ✓ Lane       2     +     3     +                 | Lane 3 + 3 +                                                        | Position 3 + 3 +                                  |
|                                         | Last, First 20 + 4 +                             | Team Name 20 + 4 +                                                  | Last, First 15 + 4 +                              |
| Preview mode (don't send data to board) | First Last 20 + 5 +                              | V Team Abbr 5 + 5 +                                                 | First Last 20 + 5 +                               |
| Height (lines): 9                       | Last Name 14 + 6 +                               | Relay Squac 2 + 6 +                                                 | Last Name 14 + 6 +                                |
| Width (characters): 100 茾               | Team Name 20 + 7 +                               | Seed 10 + 7 +                                                       | Team Name 20 + 7 +                                |
| Delay (seconds): 15 🔶                   | 🗹 Team Abbr 5 💠 8 茾                              | ✓ Time                                                              | Team Abbr 5 💠 8 🔹                                 |
| Save 🗸                                  | Seed 10 + 9 +                                    | Score 2 + 9 +                                                       | Seed 10 + 9 +                                     |
|                                         | ✓ Time 8 + 10 +                                  |                                                                     | Mark 8 + 10 +                                     |
| Script Settings                         | Score 2 + 11 +                                   |                                                                     | Flight 2 + 11 +                                   |
| Team Scores 🗸 Results 🗸 Start Lists     |                                                  |                                                                     | Score 2 + 12 +                                    |
| Max Pages per event (0 for all):        | Usage:                                           | Monitor                                                             |                                                   |
| Gender:                                 | Configure a script using the form on the left an | d click "Start"                                                     | _                                                 |
| All Male Female                         | OR use Hot Keys in Enter Results:                |                                                                     |                                                   |
| Туре:                                   | CTRL-F11: Results for Current Heat               |                                                                     |                                                   |
| All Track Field Multi                   | CTRL-F12: Results for Entire Round               |                                                                     |                                                   |
| Relay:                                  |                                                  |                                                                     |                                                   |
| All Relay Individual                    |                                                  |                                                                     |                                                   |
| All Scored Complete Done                |                                                  |                                                                     |                                                   |
| Event:                                  |                                                  | Templete File                                                       |                                                   |
| All (Use Filters)                       |                                                  | Click here to download the Meet                                     | Pro                                               |
| Heats:                                  |                                                  | template (itf) file.                                                |                                                   |
|                                         |                                                  | USB to Serial Drive                                                 | r                                                 |
| Start Loop: 🖌                           |                                                  | Windows users using a USB-to-<br>Click here to download the file. ( | Serial cable must install pthreadGC2.dll.<br>Copy |
|                                         |                                                  | it your C:\Windows\SysWOW64\<br>directory.                          |                                                   |

Figure 33: MeetPro Scoreboard Setup

### Sending Start Lists & Results from DirectAthletics

- 1. Go to Interfaces > Scoreboard > Daktronics (Figure 32).
- 2. In the Daktronics Scoreboard Board Setup window (Figure 33), use the Script Settings or the shortcut keys for displaying the Start List for Current Heat, Results for Current Heat, and Results for Entire Round.

### FAQ

#### What information can be shown on the video display?

Common header fields are Event Title, Running Time, and Event Heat. Common line fields are ID #, Lane, Name, Affiliation, Time, and Place.

#### What additional FinishLynx software is needed to send data to Daktronics video display?

A software plug-in called "Network COM Port" (NCP) will be need to be purchased from FinishLynx. Refer to contact information in **Section 7: Additional Resources** (p.54).

#### What additional Hy-Tek software is needed to send data to a Daktronics video display?

A software plug-in for Hy-Tek Meet Manager called "Alpha Scoreboard" will need to be purchased from Hy-Tek. Refer to contact information in **Section 7: Additional Resources (p.54)**.

# What additional FlashTiming software is needed to send data to a Daktronics video display?

None

#### What is the recommended data to show on the video display?

Hy-Tek data is typically considered the Official Results and therefore is the recommended data source to display.

#### Can I send data from both FinishLynx/FlashTiming and Hy-Tek?

Yes. However, sending data from FinishLynx/FlashTiming and Hy-Tek will require coordination between their operators and the video display operator to ensure the presentation being played matches the data being sent.

#### Is there an advantage of showing results from only one data source?

Yes. The advantage of using one data source is that the results display presentation can be started at the beginning of the meet and left running all meet, with no additional effort from the video display operator.

#### Does Show Control use a profile to build an RTD sequence for MeetPro results?

Yes. The profile is named "DirectAthletics".

What does a typical Hy-Tek/DirectAthletics display sequence look like?

Refer to the image below:

1(or 2) Lines of Header Info

**Running Time** 

**Running Time** 

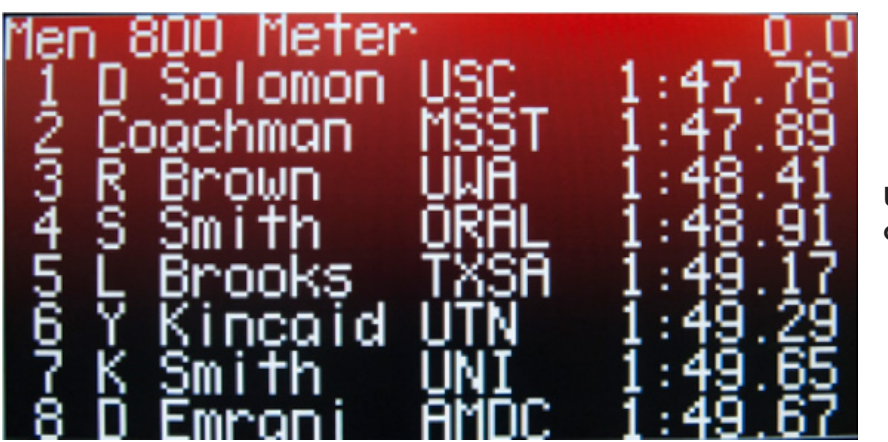

Up to 29 Lines of Lane Info

What does a typical FinishLynx display sequence look like?

Refer to the image below:

1(or 2) Lines of Header Info

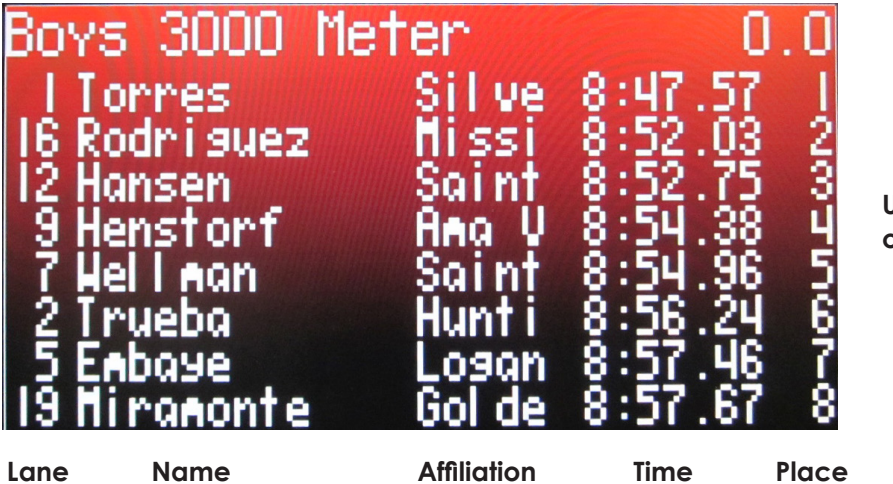

Up to 10 Lines of Lane Info

# 4 LED Message Displays (Galaxy/M3)

### OmniSport 2000 & LED Message Display

#### **Reference Drawings:**

System Riser; Track M3 Matrix w/ Omni2K in Pressbox ...... DWG-1072146

This setup displays running time, lane results, and event/heat information on a Daktronics LED message display from an OmniSport 2000 timing console. A track button interface connects to the **J7 SWITCH INPUTS** jack on the console. The track button interface supports up to 8 pushbutton switches to manually record the times for each lane. By interfacing with Hy-Tek, complete competitor information, such as name and affiliation, can be displayed along with their results.

Data from the OmniSport 2000 is then sent via the **ETHERNET** port into a network router. See **Figure 34** and **DWG-1072146** for typical components and connections.

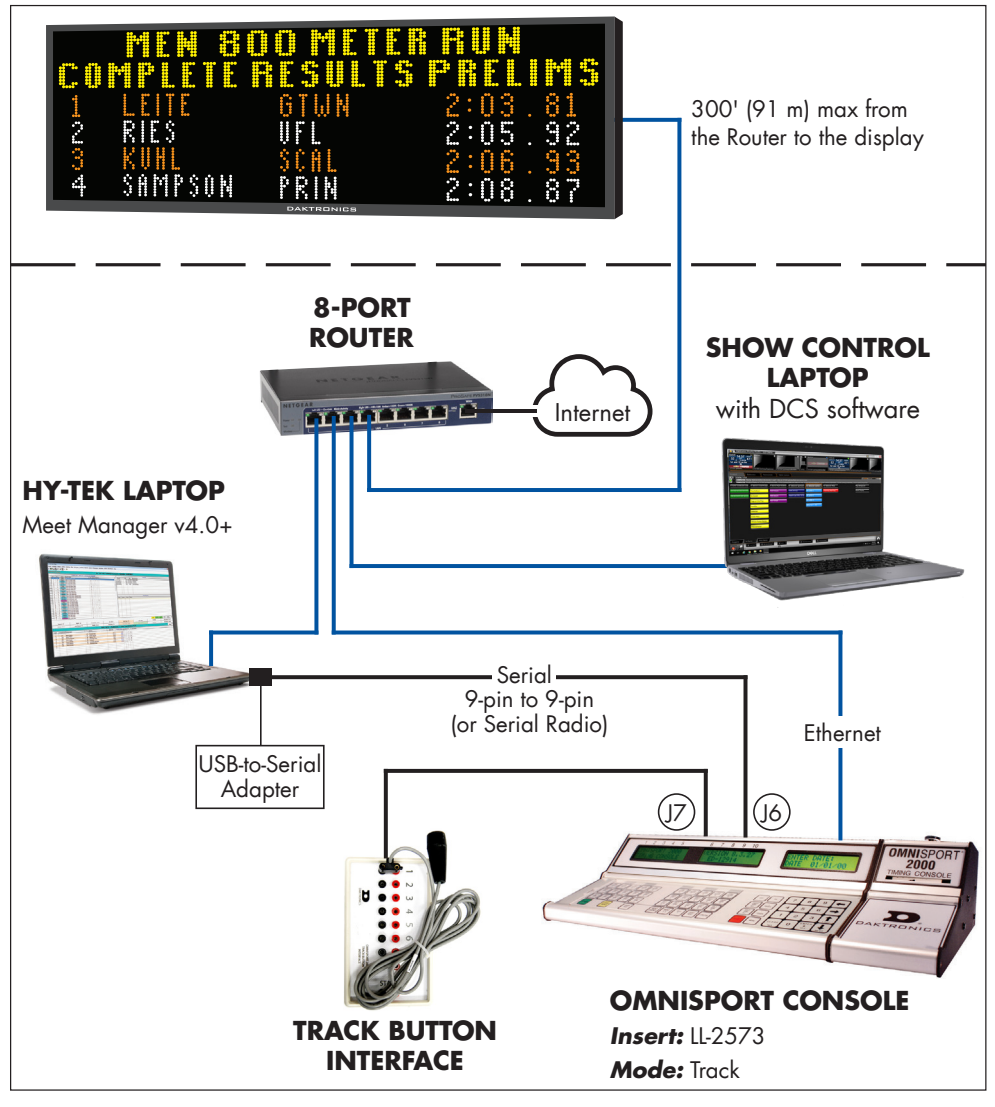

Figure 34: OmniSport 2000 & Hy-Tek with Message Display

**Note:** For timing up to 10 lanes, a larger track button interface will connect to the **J10 NEAR** jack on the timing console. This also supports up to 3 buttons per lane.

#### LED Message Displays (Galaxy/M3) 26

Refer to the message display manual for more information on routing signal to the display. Displays may be controlled wirelessly via Ethernet Bridge Radio. If there is a football/soccer scoreboard or a dedicated track scoreboard in addition to the message display, refer also to the scoreboard installation manual for internal signal connections.

For more about track operation and settings, refer to the **OmniSport 2000 Timing Console Operation Manual (ED-13312)**, available online at <u>www.daktronics.com/manuals</u>.

## Hy-Tek Results with OmniSport 2000

This setup allows lane, place, and time information to be pulled into by Hy-Tek Meet Manager software from the OmniSport 2000. If the Hy-Tek computer will also be outputting data to the message display, refer to **Hy-Tek Results for Message Display** (p.32).

The OmniSport 2000 console connects to a Hy-Tek computer via the **J6 RESULTS PORT** jack to record race times in the Meet Manager software. The serial connection may be wire or radio. On the Hy-Tek computer, use the following settings:

- 1. Open the Meet Manager program.
- 2. Click Run on the main menu.
- 3. Go to Interfaces > Set-up > Track Button Timer (Figure 35).
- 4. Select Daktronics OmniSport 2000, and then click OK.
- 5. Go to Interfaces > Track Button Timer -OmniSport 2000 > Open/Close Serial Port.
- For the Track Button Finish Timer (0-16) option (Figure 36), select the COM port number on the Hy-Tek computer connected to the OmniSport, and then click OK.
- 7. Go to Interfaces > Track Button Timer -OmniSport 2000 > Test Communication. When all connections and configurations are correct, the Communications Passed message appears with the version of firmware in the OmniSport 2000 console (Figure 37). Click OK.

| Test Communication              |
|---------------------------------|
| OMNISPORT 2000 VERSION 14.04.15 |
| Communications Passed           |
| QK                              |

Figure 37: Communications Passed

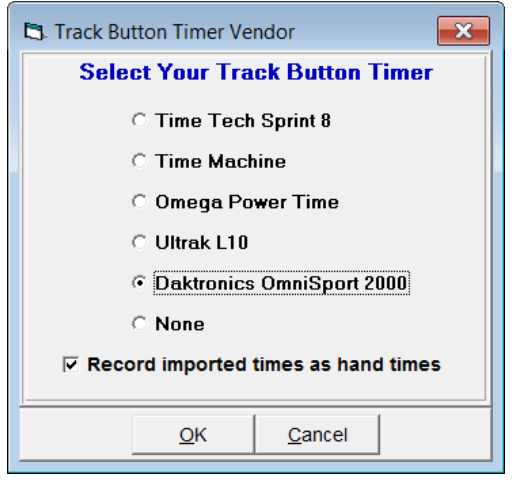

Figure 35: Track Button Timer Vendor

| Select Serial Port for OmniSport 2000 |
|---------------------------------------|
| Photo Finish (0-16) : 0               |
| Scoreboard (0-16) : 0                 |
| CC/RR Button Finish Timer (0-16) : 0  |
| Track Button Finish Timer (0-16) : 1  |
| FieldLynx (0-16) : 0                  |
| Enter 0 to close serial port          |
| <u></u> QK <u>C</u> ancel             |

Figure 36: Serial Port for Track Button

## Fully Automatic Timing (FinishLynx)

#### **Reference Drawings:**

| Riser; V1500/M2/M3/Galaxy, Lynx/Hytek, Ethernet       | DWG-266821  |
|-------------------------------------------------------|-------------|
| Riser; Hytek/Lynx/V1500, M2/M3 Galaxy, Fiber, SCBD    | DWG-291376  |
| Riser; Hytek/Lynx/V1500, M2/M3 Galaxy, Fiber, AS5000  | DWG-298848  |
| Riser; Hytek/Lynx/Show Cntrl. M2/M3 Galaxy, EBR Radio | DWG-300928  |
| Riser; Hytek/Lynx/Show Control Galaxy, E-net, SCBD    | DWG-3695367 |

The FinishLynx<sup>™</sup> Timing System consists of a personal computer, FinishLynx software, and a photo finish camera for Fully Automatic Timing (FAT). This setup displays running time, lane results, and event/heat information as RTD (Real Time Data) on a Daktronics LED message display. By interfacing with Hy-Tek or DirectAthletics, complete competitor information, such as name and affiliation, can be displayed along with their results.

In this setup, RTD (Real Time Data) is sent from the FinishLynx system directly to the display via a network UDP/IP connection. See **Figure 38** for typical components and connections. Depending on the equipment used in a particular setup, refer to **DWG-266821**, **DWG-291376**, **DWG-298848**, or **DWG-300928** for cabling configurations.

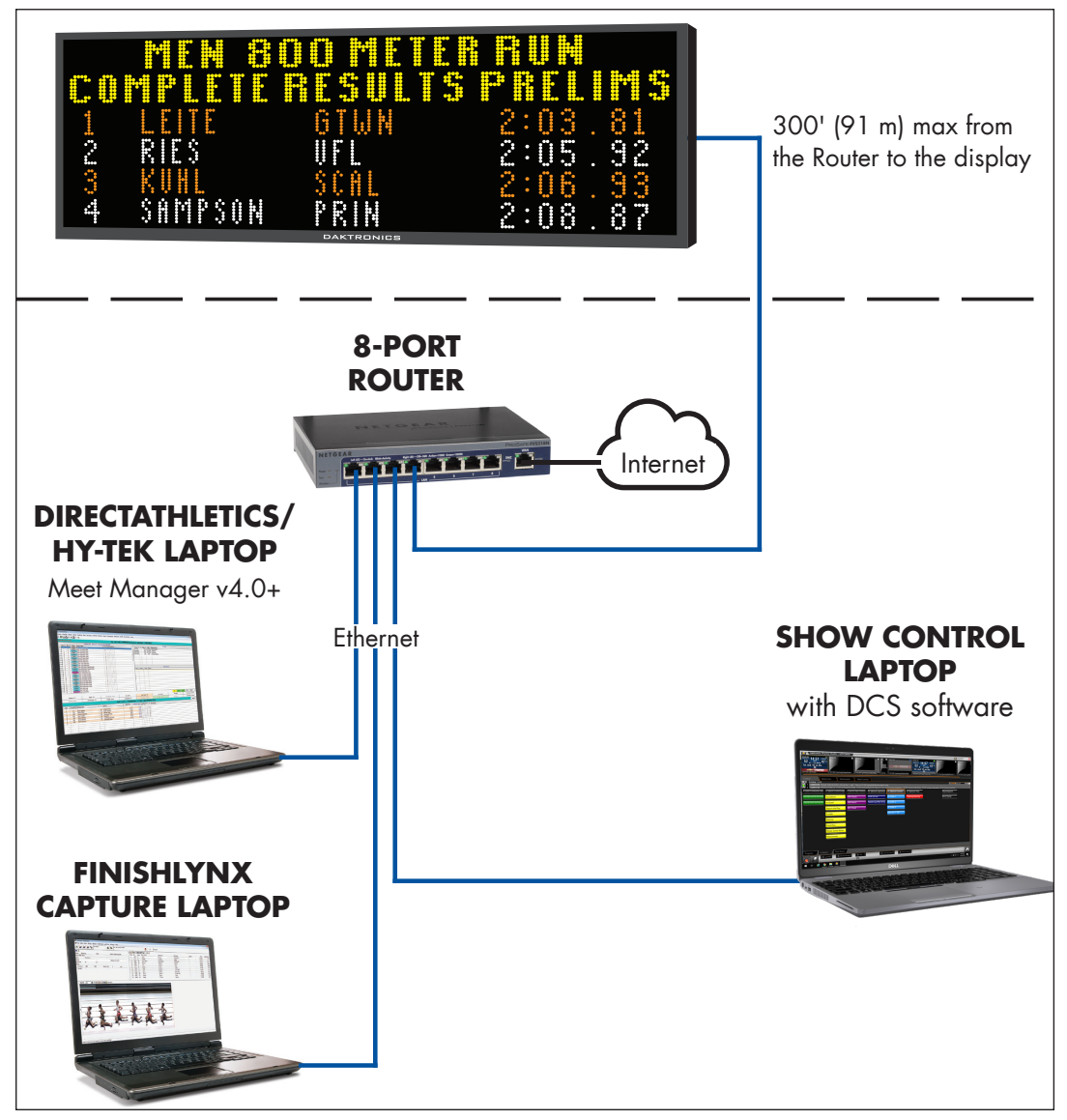

Figure 38: FinishLynx & Hy-Tek/DirectAthletics with Message Display

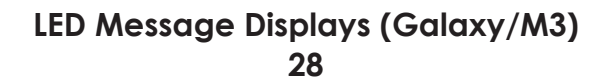

Refer to the message display manual for more information on routing signal to the display. Displays may be controlled wirelessly via Ethernet Bridge Radio. If there is a football/soccer scoreboard or a dedicated track scoreboard in addition to the message display, refer also to the scoreboard installation manual for internal signal connections.

When a USB-to-Serial adapter is being used on the FinishLynx computer, enter code **8602** on the All Sport 5000.

- 1. To access the connection settings in the FinishLynx Capture Station computer, open the software and go to **Scoreboard > Options**.
- 2. Click on the Scoreboard tab.
- 3. Click New.
- 4. Set up the Scoreboard options as follows (refer also to Figure 39):
  - Script: "Dak-Extended. Iss"
  - Name: "Capture Run & Results"
  - Code Set: Single Byte
  - Serial Port: Network (UDP)
  - Port: "3002"
  - Running Time: Normal
  - Results: Auto
  - Paging enabled; set the Size to the number of lanes that can be displayed on the matrix display; Time "5.0"

| ons            |                                                           |   |
|----------------|-----------------------------------------------------------|---|
| General Event  | Image Results Database Scoreboard Wind LapTime            |   |
| Scoreboard     | Status                                                    |   |
| Capture Run ar | nd Results Running A New                                  |   |
|                | ↓ Delete                                                  |   |
| Script:        | Dak-Extended.lss   Name: Capture Run and Result:          |   |
| Code Set:      | • Single Byte C Unicode C Native                          |   |
| Serial Port:   | Network (UDP)                                             |   |
|                | Port 3002 IP Address 255.255.255                          |   |
| Running Time:  | C Off 💿 Normal 🔿 Raw 💌 Options:                           |   |
|                | Pause Time 3.0 Offset 0.000                               |   |
|                | Auto Break 🔲 Pause 📄 if capturing 📄 Finish 📄 if capturing |   |
| Results:       | C Off 📀 Auto C Manual 💌 Options:                          |   |
|                | ▼ Paging: Size 4 Max Time 5.0                             |   |
|                | Time Precision: <on screen=""> 💌 🗖 Suppress minute</on>   |   |
|                |                                                           |   |
|                |                                                           |   |
|                |                                                           | _ |
|                |                                                           |   |
|                | <u>O</u> k <u>C</u> ancel                                 |   |
|                |                                                           |   |

Figure 39: Scoreboard Options for Galaxy Via UDP/IP

**IMPORTANT:** With this setup, results and running time are being sent over the same network port of the FinishLynx computer system, and therefore CANNOT be displayed at the same time. Press **[ALT + S]** on the FinishLynx computer keyboard to stop transmitting running time and display results.

## Fully Automatic Timing (FlashTiming)

The FlashTiming system consists of a personal computer, FlashTiming software, and a photo finish camera for Fully Automatic Timing (FAT). This setup displays running time, lane results, and event/heat information as RTD (Real Time Data) on a Daktronics LED message display.

In this setup, RTD (Real Time Data) is sent from the FlashTiming system directly to the display via a network UDP/IP connection. See **Figure 40** for typical components and connections.

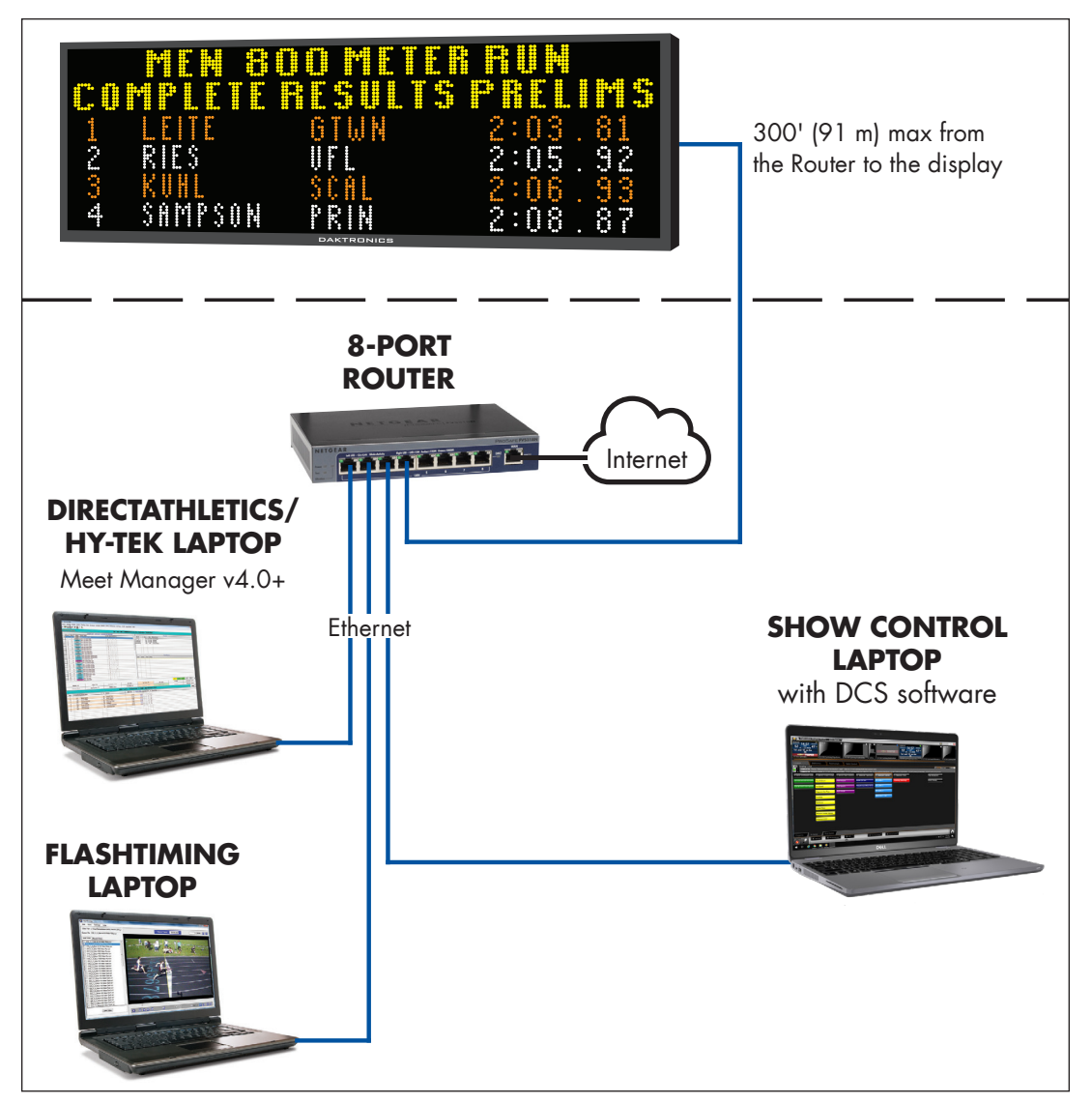

Figure 40: FlashTiming & Hy-Tek/DirectAthletics with Message Display

Refer to the message display manual for more information on routing signal to the display. Displays may be controlled wirelessly via Ethernet Bridge Radio. If there is a football/soccer scoreboard or a dedicated track scoreboard in addition to the message display, refer also to the scoreboard installation manual for internal signal connections.

- To access the connection settings in FlashTiming, open the software and go to Display > Daktronics - RaceClock.
- 2. Click on UDP Ethernet, and set up the options as follows (Figure 41).
  - Scoreboard IP Address: The first 3 sets of numbers should match the display's IP address. Then use "255" as the last set of numbers.
  - Scoreboard Port/Socket: "3002"

Click **OK** when finished to save the settings.

- 3. Go to Display > Daktronics Matrix -Results.
- Click on UDP Ethernet, and set up the same options as Step 2 and as shown in Figure 41. Click OK when finished to save the settings.
- 5. Go to Display > Display Settings (Figure 42).
  - Set the Lines of Text to 1–29, depending on the RTD sequence.
  - Set the Characters per Line to 8–100, depending on the RTD sequence.
  - Set the # of lines for Race Description to 0, 1, or 2, depending on the RTD sequence.
  - All other settings are the user's preference.

For assistance with creating RTD sequences, refer to **Section 5: Creating RTD Sequences (p.40)**.

**IMPORTANT:** With this setup, results and running time are being sent over the same network port of the FlashTiming computer system. If the clock is running on the display, it will briefly blank for 1/10 of a second when each result is sent. To avoid this, be sure to stop the running time before sending results.

| Daktronics Matrix Display         |               |
|-----------------------------------|---------------|
| Serial Port                       |               |
| Com/Serial Port (0-16):           | None 👻        |
| Baud Rate:                        | 9600 -        |
| ODP Ethemet                       |               |
| Scoreboard IP Address:            | 192.168.0.255 |
| Scoreboard Port/Socket (0-32767): | 3002 🌩        |
|                                   |               |
| Cancel OK                         |               |

Figure 41: RaceClock & Matrix-Results Options

| Daktronics Display                                                                                                    |  |  |
|----------------------------------------------------------------------------------------------------|--|--|
| Lines of Text (1-29): 10                                                                                                    |  |  |
| Characters per Line (8-100): 30                                                                                                    |  |  |
| Cycle Time (seconds):                                                                                                    |  |  |
| # of times to cycle:<br>(0 for continuous cycle)                                                                                                    |  |  |
| # of lines for Race Description: 2                                                                                                    |  |  |
| <ul> <li>Show Team/School Affiliation with Results</li> <li>Display Race Description on all screens</li> <li>Automatically send saved results to display</li> </ul> |  |  |
| Test Connection                                                                                                    |  |  |
| Cancel OK                                                                                                    |  |  |

#### Figure 42: Display Settings

## Hy-Tek Results for Message Display

Hy-Tek Track & Field Meet Manager is a thirdparty results program. With its optional Alpha Scoreboard Interface, Hy-Tek can send start lists, results, and team scores in a standard RTD format for display on a Daktronics matrix display. If your Hy-Tek license does not include the Alpha Scoreboard Interface, please contact Hy-Tek to purchase it.

- 1. Open the Meet Manager program.
- 2. Click Run on the main menu.
- 3. Go to Interfaces > Set-up > Scoreboard (Figure 43).
- 4. Select Daktronics Full Matrix and UDP Ethernet, and then click OK.
- 5. Go to Interfaces > Scoreboard Daktronics Full Matrix > Set UDP Port and IP Address.
- For the Remote Scoreboard Port/ Socket option (Figure 44), enter "20000". Verify the Remote Scoreboard IP Address is "255.255.255.255", and then click OK.
- Go to Interfaces > Scoreboard Daktronics Full Matrix > Customize (Figure 45).
  - Set the Number of Rows for Header to 1 or 2, depending on the RTD sequence.
  - Set the Number of Rows for Lanes to 1–29, depending on the RTD sequence.
  - Set the Number of Characters per Row to 1–100, depending on the RTD sequence.
  - All other settings are the user's preference.

For assistance with creating RTD sequences, refer to **Section 5: Creating RTD Sequences (p.40)**.

| Scoreboard Vendor              |  |  |
|--------------------------------|--|--|
| Select Your Scoreboard         |  |  |
| • Daktronics Full Matrix       |  |  |
| C Daktronics Fixed Digit       |  |  |
| C Daktronics Small Matrix      |  |  |
| C Fairtron Matrix              |  |  |
| C Fairtron Fixed Digit         |  |  |
| C Generic                      |  |  |
| C None                         |  |  |
| Connection Method              |  |  |
| C Serial Port or USB to Serial |  |  |
| • UDP Ethernet                 |  |  |
|                                |  |  |
| <u>OK</u> <u>C</u> ancel       |  |  |

Figure 43: Scoreboard Vendor Selection

| Set UDP Port and IP Address                                            |  |  |
|------------------------------------------------------------------------|--|--|
| UDP                                                                    |  |  |
| Remote Scoreboard Port / Socket (1 to 65535) : 20000                   |  |  |
| Remote Scoreboard IP Address : 255.255.255.255                         |  |  |
| Enter 255.255.255.255 for UDP IP addess to broadcast to all local IP's |  |  |
| <u>O</u> K <u>C</u> ancel                                              |  |  |

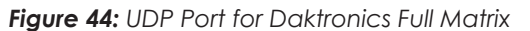

| 🔄 Customize Scoreboard Output                      |                           |  |
|----------------------------------------------------|---------------------------|--|
| Daktronics Full Matrix UDP                         |                           |  |
| Number of Ro                                       | ows for Header (1-2): 2   |  |
| Number of Ro                                       | ows for Lanes (1-29) : 8  |  |
| Number of Charact                                  | ters per Row (1-100) : 30 |  |
| Total Rows Displa                                  | ayed on Scoreboard : 10   |  |
|                                                    |                           |  |
|                                                    |                           |  |
| Results Cycle Delay : 8                            |                           |  |
| Metric or English for Field Event Results : M      |                           |  |
| Metric or English for Combined Event Field Results |                           |  |
| Single or Double Column Display : 1                |                           |  |
| Inicude Team Abbreviation : 🔽                      |                           |  |
| Punctuation                                        | Athlete Names             |  |
| C Upper/Lower Case C Lastname Only                 |                           |  |
| <ul> <li>All Upper Case</li> </ul>                 | Lastname + 1st Initial    |  |
| C Leave as is                                      | C Lastname, Firstname     |  |
| <u>O</u> K <u>C</u> ancel                          |                           |  |

Figure 45: Customize Scoreboard Output - Daktronics Full Matrix (UDP)
# Sending Start Lists, Results, & Team Scores from Hy-Tek

The most common method of operation from the Run Menu within the Hy-Tek software is as follows:

- 1. Get heat on screen and press [Ctrl] + [F10] to display start list.
- 2. Enter results for a heat, section, or flight.
- 3. Press [Ctrl] + [F11] to instantly display these results.
- 4. Press [F5] for next heat and repeat Steps 1-3.
- 5. After the results for the last heat, section, or flight are entered, press [Ctrl] + [F12] to display complete results for the round.

Any start list, result, or team score can be displayed at any time from the Run Menu by pressing **[Ctrl] + [F1]**. A selection box will appear as shown in **Figure 46**.

| 🗟 Scoreb                                                                                                    | oard Displa                        | у                                                |             | × |  |  |
|----------------------------------------------------------------------------------------------------|------------------------------------|--------------------------------------------------|-------------|---|--|--|
| IV                                                                                                    | Event I<br>Heat<br>Iulti-Event Sul | Round :<br>lumber :<br>: / Flight :<br>b-Event : | 1<br>1<br>0 |   |  |  |
|                                                                                                    | R                                  | equest :<br>Page :                               | 1           |   |  |  |
| Request 1 = Start List<br>Request 2 = Results<br>Request 3 = Women's Team Scores<br>Request 4 = Men's Team Scores<br>Request 5 = Awards Only<br>Heat 99 = Complete Results |                                    |                                                  |             |   |  |  |
|                                                                                                    | <u>о</u> к                         | <u>C</u> ancel                                   |             |   |  |  |

Figure 46: Scoreboard Display Requests

### **Request Choices**

**Start Lists and Results:** Enter the desired Round, Event Number, and Heat/Flight and then enter a Request for a Start List ("1") or Results ("2"). Entering "99" for the Heat/Flight and "2" for Request will show complete results for the selected round and event.

**Combined-events:** To display a combined-event, also enter the *Multi-Event Sub-Event* number. To display combined-event total scores for all sub-events, enter "99" for the *Heat/Flight* and "0" for *Multi-Event Sub-Event*.

**Team Scores:** Use Request "3" and "4" for team scores. If there are separate team scores for divisions, enter the division number in the *Heat/Flight* number field. For example, when scoring class A (division 1) and class AA (division 2) in the same meet, enter *Request* "3" and *Heat/Flight* "2" to get girls team scores for the AA division and enter *Request* "4" and *Heat/Flight* "1" to get boys team scores for the A division. If an event is a Cross Country (CC) event, be sure to also include the *Event Number* so that the software will show the CC team scores.

**Award Ceremonies:** If there are award ceremonies, enter "5" for *Request* along with the *Event Number*, and the award winners will be displayed for the event based on what was put in the Hy-Tek Meet Set-up Part B for number getting awards. If the event is set up as multi-age group, the awards for each age group will be displayed on a rotational basis.

**Paging:** If a particular request has more than one screen full of information, the "pages" are cycled. A *Page* number of "0" means cycle all pages normally. To continually display a particular page, enter the specific *Page* number. This can be useful when an announcer is calling out the entrants in a larger event, such as the 16-person mile.

## MeetPro Results for Message Display

DirectAthletics MeetPro is a third-party results program that can send start lists, results, and team scores in a standard RTD format for display on a Daktronics message display.

- 1. Open the MeetPro program.
- 2. Go to Interfaces > Scoreboard > Daktronics (Figure 47).
- 3. In the Daktronics Scoreboard Board Setup window, use the following settings (refer also to Figure 48):

IP Address: "255.255.255.255" (default)

- Connection Type: Network
- Port Type: UDP

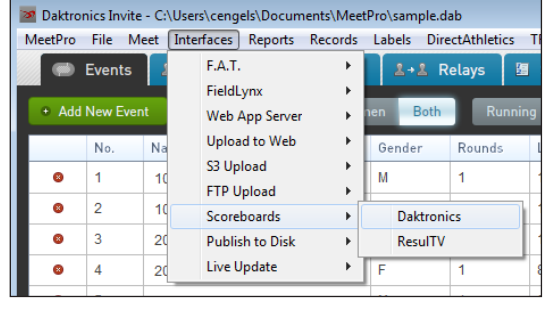

Figure 47: MeetPro Interfaces Menu

- Port: "20000"
- Height: set to the number of lanes that can be shown on the matrix display plus 1 header; example: if the display can show 8 lanes, set the height to "9"
- Width: "100"
- 4. Refer to Figure 48 for typical information to display for the *Run*, *Relay*, and *Field* data columns. Adjust the *Length* of the data fields to fit the display as needed.
- 5. Click Save when finished to save the settings.

| Daktronics Scoreboard                   |                                                 |                                                                   |                                                   |
|-----------------------------------------|-------------------------------------------------|-------------------------------------------------------------------|---------------------------------------------------|
| Board Setup                             | Run Columns:                                    | Relay Columns:                                                    | Field Columns:                                    |
| Connection Type: Network Serial         | Field Length Order                              | Field Length Order                                                | Field Length Order                                |
| Port Type: UDP TOP/IP                   | ✓ Place 2 + 1 +                                 | ✓ Place 3 + 1 +                                                   |                                                   |
|                                         | Heat Place 2 + 2 +                              | Heat Place 2 + 2 +                                                | Fligh Place 2 + 2 +                               |
| Port, 200200                            | Lane 2 + 3 +                                    | Lane 3 + 3 +                                                      | Position 3 + 3 +                                  |
|                                         | Last, First 20 + 4 +                            | Team Name 20 🕂 4 茾                                                | Last, First 15 + 4 +                              |
| Preview mode (don't send data to board) | First Last 20 + 5 +                             | ✓ Team Abbr 5 ÷ 5 ÷                                               | First Last 20 + 5 +                               |
| Height (lines): 9                       | Last Name 14 + 6 +                              | Relay Squac 2 🗘 6 🗘                                               | Last Name 14 + 6 +                                |
| Width (characters): 100 茾               | Team Name 20 + 7 +                              | Seed 10 - 7 -                                                     | Team Name 20 + 7 +                                |
| Delay (seconds): 15 🐥                   | Team Abbr 5 🔹 8 🔹                               | Time 9 💠 8 🜩                                                      | V Team Abbr 5 💠 8 🔹                               |
| Save 🗸                                  | Seed 10 + 9 +                                   | Score 2 + 9 +                                                     | Seed 10 + 9 +                                     |
|                                         | Time 8 + 10 +                                   |                                                                   | Mark 8 + 10 +                                     |
| Script Settings                         | Score 2 + 11 +                                  |                                                                   | Flight 2 + 11 +                                   |
| Team Scores 🖌 Results 🖌 Start Lists     |                                                 |                                                                   | Score 2 + 12 +                                    |
| Max Pages per event (0 for all): 0      | Usage:                                          | Monitor                                                           |                                                   |
| Gender:                                 | Configure a script using the form on the left : | and click "Start"                                                 | _                                                 |
| All Male Female                         | OR use Hot Keys in Enter Results:               |                                                                   |                                                   |
| Туре:                                   | CTRL-F11: Results for Current Heat              |                                                                   |                                                   |
| All Track Field Multi                   | CTRL-F12: Results for Entire Round              |                                                                   |                                                   |
| Relay:                                  |                                                 |                                                                   |                                                   |
| All Relay Individual                    |                                                 |                                                                   |                                                   |
| All Scored Complete Done                |                                                 |                                                                   |                                                   |
| Event:                                  |                                                 | Tomplata Filo                                                     |                                                   |
| All (Use Filters)                       |                                                 | Click here to download the Meet                                   | tPro                                              |
| Heats:                                  |                                                 | template litf) file.                                              |                                                   |
|                                         |                                                 | USB to Serial Drive                                               |                                                   |
| Start Loop: 🖌                           |                                                 | Windows users using a USB-to-<br>Click here to download the file. | Serial cable must install pthreadGC2.dll.<br>Copy |
|                                         |                                                 | it your C:\Windows\SysWOW64\<br>directory.                        |                                                   |

Figure 48: MeetPro Scoreboard Setup

## Sending Start Lists & Results from DirectAthletics

- 1. Go to Interfaces > Scoreboard > Daktronics (Figure 32).
- 2. In the Daktronics Scoreboard Board Setup window (Figure 33), use the Script Settings or the shortcut keys for displaying the Start List for Current Heat, Results for Current Heat, and Results for Entire Round.

# Daktronics Communication Server (DCS) Installation & Setup

The DCS program is required to convert the data output from Hy-Tek or DirectAthletics into a format that the Galaxy (M3) controller can show on the display.

- 1. Insert the Daktronics Communication Server (DCS) installation CD (part # 0A-1453-0035) into the CD-ROM drive of the Show Control computer (typically "D:").
- 2. Press the Windows key [III] + [E] to open File Explorer. Double-click your CD-ROM drive, and then double-click the "dcs3" file (Figure 49).

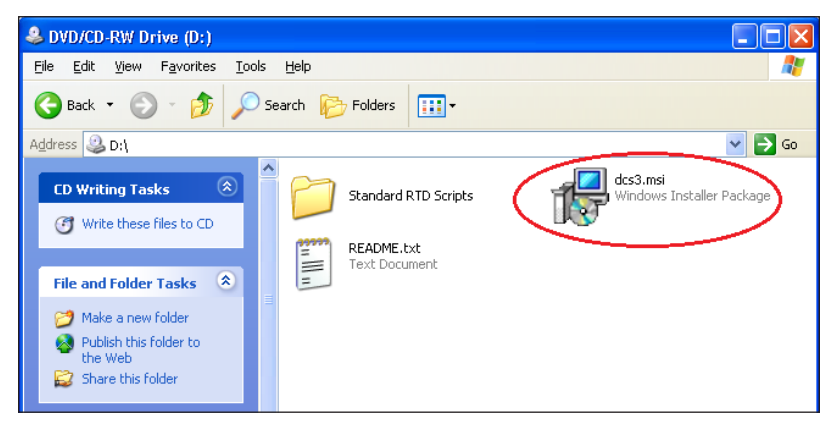

Figure 49: DCS Installation Folder

- 3. Follow the onscreen instructions to complete the installation.
- 4. Once the installation is complete, double-click the shortcut icon on the desktop to run the program. An icon will also appear in the taskbar.

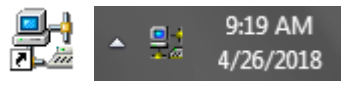

**Note:** After the initial installation, each time the computer is started, DCS should begin running automatically (visible in the taskbar).

5. Click the Ports button on the left side of the application window (Figure 50).

| 🛃 Daktronics Co | mmunication | Server - Ports |      |           |
|-----------------|-------------|----------------|------|-----------|
| File Edit View  | / Tools He  | elp            |      |           |
|                 | Port        | Name           | Туре | Details 🔺 |
|                 | Port 1      |                | None |           |
|                 | Port 2      |                | None |           |
| Control         | Port 3      |                | None |           |
|                 | Port 4      |                | None |           |
|                 | Port 5      |                | None |           |
| Posts /         | Port 6      |                | None |           |
| Ports           | Port 7      |                | None | =         |
|                 | Port 8      |                | None |           |
|                 | Port 9      |                | None |           |
| Active Files    | Port 10     |                | None |           |
| rictive rines   | Port 11     |                | None |           |
| <b>*</b>        | Port 12     |                | None |           |
|                 | Port 13     |                | None |           |
| Diagnostics     | Port 14     |                | None |           |
| <b>j</b>        | Port 15     |                | None |           |
| 6 m             | Port 16     |                | None |           |
| 1 <u>9</u>      | Port 17     |                | None |           |
| Data Flow       | Port 18     |                | None |           |
|                 | Port 19     |                | None |           |
|                 | Port 20     |                | None |           |
| 2               | Port 21     |                | None | Ψ         |
| Scripting       | •           |                |      |           |
| · · ·           | Ready       |                |      |           |

Figure 50: DCS Ports

- 6. Double-click **Port 2**. The Port Configuration window will open. Configure Port 2 as follows and as shown in **Figure 51**:
  - Name: "Hy-Tek", "DirectAthletics", or another descriptive name for the meet management software in use
  - Type: UDP/IP Socket
  - Port: "20000"
  - Leave all other settings as is.

Click **OK** when finished.

- Double-click Port 5 and the Port Configuration window will open again. Configure Port 5 as follows and as shown in Figure 52:
  - Name: must be "Output"
  - Type: UDP/IP Socket
  - Port: "3002"
  - Click Advanced >> and set the Mode to Transmit only.
  - Leave all other settings as is.

Click **OK** when finished.

 Click the Active Files button on the left side of the application window (Figure 50).

| Port Configuration |               | X        |
|--------------------|---------------|----------|
| ✓ Enabled          |               |          |
| Name:              | <u>T</u> ype  |          |
| (Meet Software)    | UDP/IP Socket | •        |
| UDP/IP Socket      |               |          |
| Port: 20000 -      |               |          |
| Output:            |               | _        |
| Isoadcast          |               |          |
| C To Addresses:    |               | <u> </u> |
| Edit               |               | -        |
| Input Template:    |               |          |
|                    |               | -        |
| Advanced >>        | OK Ca         | ancel    |

Figure 51: Port 2 Configuration

| Port Configuration |                      | x        |
|--------------------|----------------------|----------|
| Enabled            |                      |          |
| <u>N</u> ame:      | Type                 |          |
| Output             | UDP/IP Socket        | -        |
| UDP/IP Socket      |                      |          |
| Port: 3002 💌       |                      |          |
| Output:            |                      | — II     |
| Broadcast          |                      |          |
| C To Addresses:    |                      | <u>^</u> |
| Edit               |                      | -        |
| Input Template:    |                      |          |
|                    |                      | •        |
| Mode:              |                      |          |
| Transmit only      | Enable RTD protocols |          |
| ,                  | Verify ERTD checksum |          |
| << Advanced        | ОК Са                | ancel    |

Figure 52: Port 5 Configuration

LED Message Displays (Galaxy/M3)

9. Right-click in the area that says No items to display, and select Insert File (Figure 53).

| No items to display. |  |                 |  |
|----------------------|--|-----------------|--|
|                      |  | Insert File     |  |
|                      |  | <u>R</u> efresh |  |
|                      |  | Remove All      |  |
| Options              |  |                 |  |

Figure 53: Insert File

- **10.** In the Insert Active File window (**Figure 54**):
  - Check the box next to Port 2.
  - Click the [...] button and browse to "C:\Program Files (x86)\Daktronics\ DCS\Scripts\Custom" and select "OffsetStandardRTD5000.dds"

| Insert Active F | File 💌                                               |
|-----------------|------------------------------------------------------|
| Available Port  | ts:                                                  |
| Port            | Name 🔺                                               |
| Port 1          |                                                      |
| Port 2          | (Meet Software)                                      |
| Port 3          |                                                      |
| Port 4          |                                                      |
| Port 5          | Output                                               |
| Port 6          |                                                      |
| ◀ [             | • •                                                  |
| File:           |                                                      |
| C:\Program      | Files (x86) \Daktronics \DCS \Scripts \Custom \Offse |
| *               |                                                      |
|                 | OK Cancel                                            |

Figure 54: Insert Active File

Click **OK** when finished.

Once correctly configured, the **Ports** tab should look like **Figure 55**. Remember that **Port 2** will be named for the meet management software in use.

| 👷 Daktronics Communication Server - Ports |                          |                 |               |            |  |  |  |
|-------------------------------------------|--------------------------|-----------------|---------------|------------|--|--|--|
| <u>File Edit View</u>                     | v <u>T</u> ools <u>I</u> | <u>H</u> elp    |               |            |  |  |  |
|                                           | Port                     | Name            | Туре          | Details    |  |  |  |
|                                           | Port 1                   |                 | None          |            |  |  |  |
| Control                                   | Port 2                   | (Meet Software) | UDP/IP Socket | Port:20000 |  |  |  |
| Control                                   | Port 3                   |                 | None          |            |  |  |  |
| 08                                        | Port 4                   |                 | None          |            |  |  |  |
|                                           | Port 5                   | Output          | UDP/IP Socket | Port:3002  |  |  |  |
| Porte                                     | Port 6                   |                 | None          |            |  |  |  |
| Ports                                     | Port 7                   |                 | None          |            |  |  |  |
|                                           | Port 8                   |                 | None          |            |  |  |  |
|                                           | Port 9                   |                 | None          |            |  |  |  |
| Active Files                              | Port 10                  |                 | None          |            |  |  |  |

Figure 55: Configured Ports

When data is sent from Hy-Tek/DirectAthletics, it should now go out to the display. If there is more than one Ethernet connection configured on the computer, for example one wireless and one wired, you may need to disable the unused network, or change the order of preference to ensure that the information is delivered to the desired network.

# FAQ

### What information can be shown on the message display?

Common header fields are Event Title, Running Time, and Event/Heat. Common line fields are ID #, Lane, Name, Affiliation, Time, and Place.

# What additional FinishLynx software is needed to send data to Daktronics message display?

A software plug-in called "Network COM Port" (NCP) will be need to be purchased from FinishLynx. Refer to contact information in **Section 7: Additional Resources** (p.54).

# What additional Hy-Tek software is needed to send data to a Daktronics message display?

A software plug-in for Hy-Tek Meet Manager called "Alpha Scoreboard" will need to be purchased from Hy-Tek. Refer to contact information in **Section 7: Additional Resources (p.54)**.

# What additional FlashTiming software is needed to send data to a Daktronics message display?

None

### Can FinishLynx/FlashTiming and Hy-Tek data be wirelessly sent to a Galaxy display?

Yes. However, a wired connection is preferred. Wireless communication is possible with server/client Ethernet Bridge Radios. A maximum distance of 1500' (457 m) with direct line of sight between radios is required.

### What is the recommended data to show on the message display?

Hy-Tek data is typically considered the Official Results and therefore is the recommended data source to display.

### Can I send data from both FinishLynx/FlashTiming and Hy-Tek?

Yes. However, sending data from FinishLynx/FlashTiming and Hy-Tek will require coordination between their operators and the message display operator to ensure the presentation being played matches the data being sent. Hy-Tek data also requires the setup of DCS. Refer to **Daktronics Communication Server (DCS) Installation & Setup (p.35)**.

### Is there an advantage of showing results from only one data source?

Yes. The advantage of using one data source is that the results display presentation can be started at the beginning of the meet and left running all meet, with no additional effort from the message display operator.

### What does a typical Hy-Tek/DirectAthletics display sequence look like?

Refer to the image below:

1(or 2) Lines of Header Info

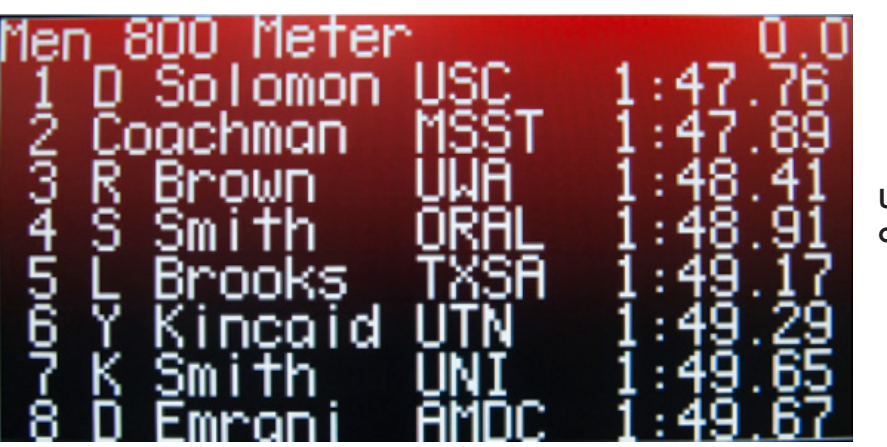

Up to 29 Lines of Lane Info

**Running Time** 

### What does a typical FinishLynx display sequence look like?

Refer to the image below:

1(or 2) Lines of Header Info

**Running Time** 

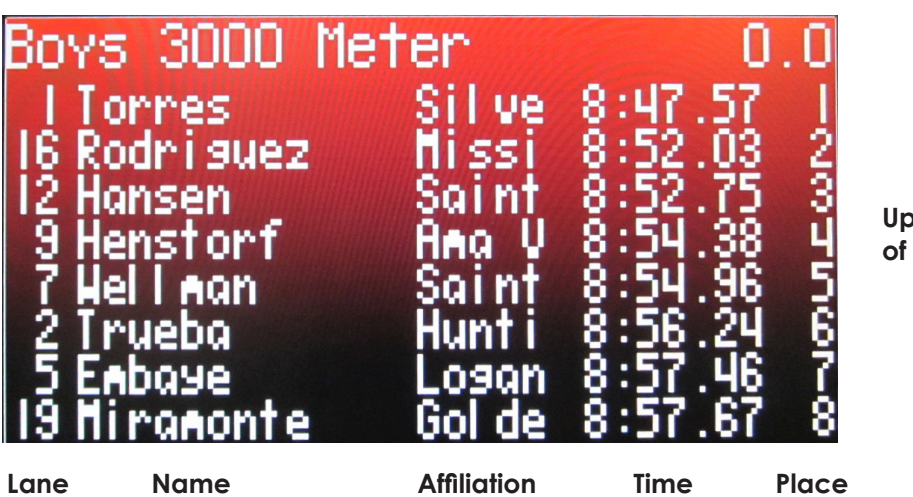

Up to 10 Lines of Lane Info

# 5 Creating RTD Sequences

# Hy-Tek Results with Running Time

- 1. On the Show Control computer, open Content Studio and create a new presentation.
- 2. Click on the Dynamic Data Library tab, and then select the Track and Field Category for the timing system in use (FinishLynx or FlashTiming).
- 3. Double-click the "Hy-tek Results" folder to see the list of all available data fields (Figure 56).
- 4. Click and drag the "Line 1" data field onto the blank presentation.
- 5. With the "Line 1" data field still selected, set the font to the best fit on the presentation. The recommended fonts differ based on the display type/controller:
- ic Data Libr Category: Track and Field: FinishLynx Search Fields: 🔺 🚞 Hy-tek Results Reserved 1 Line 1 Line 2 Line 3 Line 4 Line 5 Line 6 Line 7 Line 8 Line 9 Line 10 Dynamic Data Library Media Library

- Galaxy/M3: any Venus Fixed Width font
- Live Video/DMP-8000: Courier New or Lucida Console

Figure 56: Hy-tek Results

Note: Ensure that Smooth Text is disabled for all data fields.

6. With the "Line 1" data field still selected, click on the Field Properties tab (Figure 57). Adjust the Length to best fit the presentation layout. The Length value should match the Number of Characters per Row set up in Meet Manager. Refer back to Figure 30 or Figure 45. While adjusting the width of the data field, leave a couple pixels of space on either side to ensure that the edges are not touching any sides of the sign boundary.

|   | 💽 I 📁 🖹 🦘 🕐 |           |            |        |        |         | Data     | Tools     |
|---|-------------|-----------|------------|--------|--------|---------|----------|-----------|
|   | <u> </u>    | Home      | Insert     | Format | Layout | View    | Field Pr | roperties |
|   | Field:      | Line 1    |            |        | •      | Item:   | 101 🛟    | 10        |
|   | Source:     | 1 - Hy-te | ek Results |        | •      | Length: | 30 🔶     |           |
| 1 |             |           |            |        |        |         |          | Refresh   |

Figure 57: Data Field Properties (Galaxy/M3)

**Note:** For Live Video/DMP-8000 presentations, it is not possible to adjust the *Length*. Instead, click and drag the edges of a data field box to shorten it.

- 7. Repeat Steps 4-6 to add additional "Line #" data fields.
- 8. To add the current running time, click on the "Line 1" data field, and go to the **Field Properties** tab to shorten the length by 8-10 characters (depending on the timer precision).
- On the Dynamic Data Library tab, double-click the "FinishLynx Capture-Running Time" folder (Figure 62) or the "FlashTiming Run Time" folder (Figure 64) under the appropriate Category.
- **10.** Click and drag the "Running Time" data field into the presentation next to the top line of header information. If desired, shorten this field to match the timer precision.

The example presentation shown in Figure 58 has 10 lines of data plus running time.

The first 2 lines are for event header information. The next 8 lines are for lane results information.

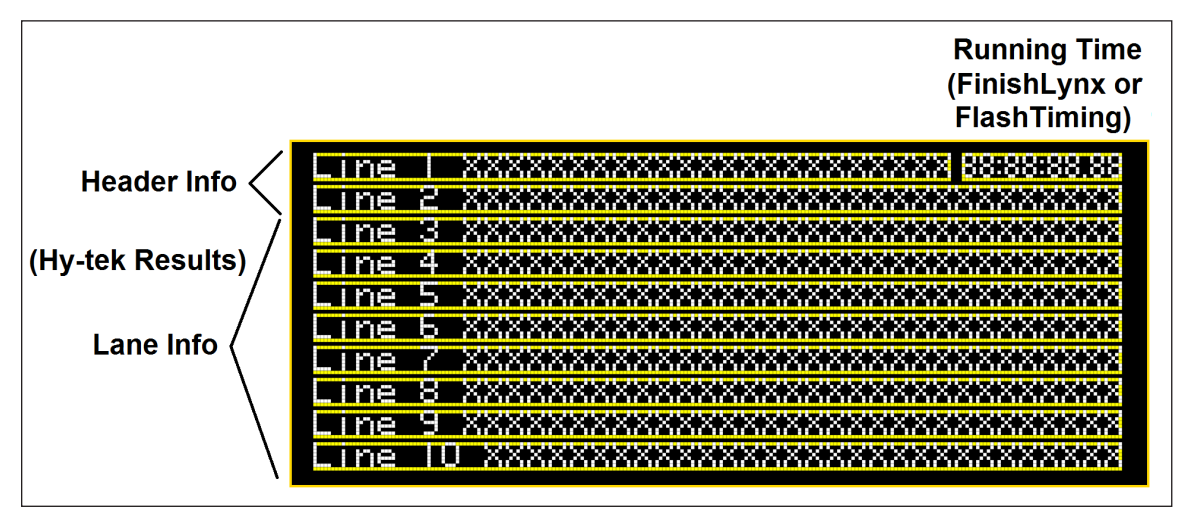

Figure 58: Presentation with Hy-Tek Data Fields & Running Time

If the display isn't tall enough (or the font is too large) to display all of the lanes on a track at once, Meet Manager will automatically page the results as long as the *Number of Rows for Lanes* value matches the number of data fields in the presentation. Refer back to **Figure 30** or **Figure 45**.

### DirectAthletics Results with Running Time

- 1. On the Show Control computer, open Content Studio and create a new presentation.
- 2. Click on the **Dynamic Data Library** tab, and then select the **Track and Field** Category for the timing system in use (FinishLynx or FlashTiming).
- **3.** Double-click the "DirectAthletics Results" folder to see the list of all available data fields (**Figure 59**).
- **4.** Click and drag the "Line 1 Lane Data" data field onto the blank presentation.
- 5. With the "Line 1 Lane Data" data field still selected, set the font to the best fit on the presentation. The recommended fonts differ based on the display type/controller:
  - Galaxy/M3: any Venus Fixed Width font
  - Live Video/DMP-8000: Courier New or Lucida Console

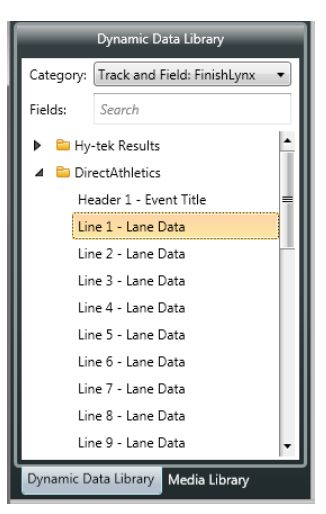

Figure 59: DirectAthletics Results

Note: Ensure that Smooth Text is disabled for all data fields.

6. With the "Line 1 - Lane Data" data field still selected, click on the Field Properties tab (Figure 60). Adjust the Length to best fit the presentation layout. The Length value should match the Width set up in MeetPro. Refer back to Figure 33 or Figure 48. While adjusting the width of the data field, leave a couple pixels of space on either side to ensure that the edges are not touching any sides of the sign boundary.

|          |           |            |        |        |         |          | Tools    |
|----------|-----------|------------|--------|--------|---------|----------|----------|
| <b>V</b> | Home      | Insert     | Format | Layout | View    | Field Pr | operties |
| Field:   | Line 1 -  | Lane Data  |        | •      | Item:   | 101 🔹    | 10       |
| Source:  | 1 - Direc | tAthletics |        | •      | Length: | 30 🔶     | -9       |
|          |           |            |        |        |         |          | Refresh  |

Figure 60: Data Field Properties (Galaxy/M3)

**Note:** For Live Video/DMP-8000 presentations, it is not possible to adjust the Length. Instead, click and drag the edges of a data field box to shorten it.

- 7. Repeat Steps 4-6 to add additional "Line # Lane Data" data fields.
- 8. Click and drag the "Header 1 Event Title" data field onto the presentation.
- **9.** To add the current running time, click on the "Header 1 Event Title" data field, and go to the **Field Properties** tab to shorten the length by 8-10 characters (depending on the timer precision).
- 10. On the **Dynamic Data Library** tab, double-click the "FinishLynx Capture-Running Time" folder (**Figure 62**) or the "FlashTiming Run Time" folder (**Figure 64**) under the appropriate Category.
- 11. Click and drag the "Running Time" data field into the presentation next to the top line of header information. If desired, shorten this field to match the timer precision.

The example presentation shown in **Figure 61** has 9 lines of data plus running time. The first line is for event header information. The next 8 lines are for lane results information.

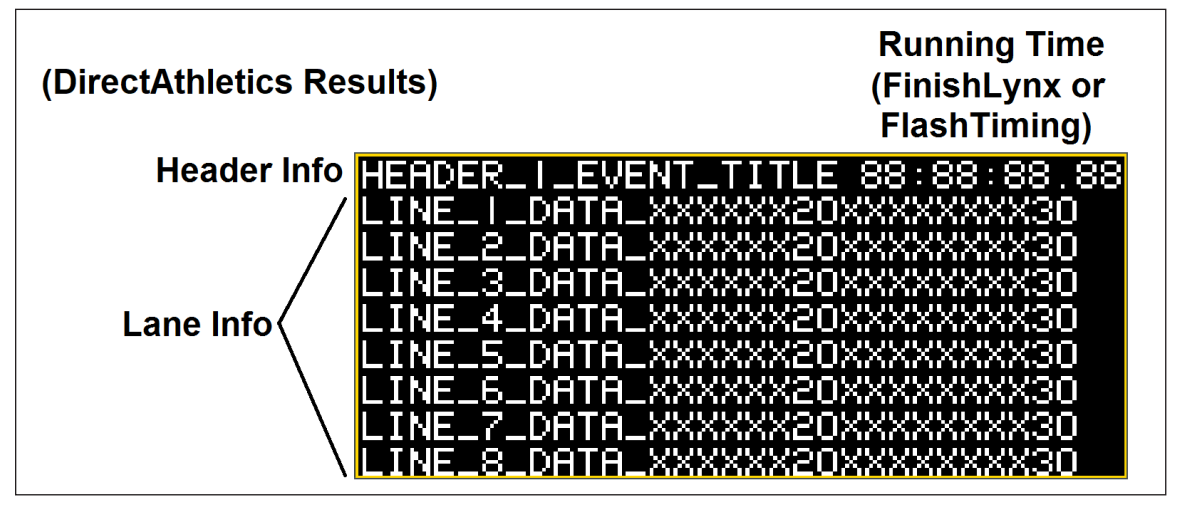

Figure 61: Presentation with DirectAthletics Data Fields & Running Time

If the display isn't tall enough (or the font is too large) to display all of the lanes on a track at once, MeetPro will automatically page the results as long as the *Height* value matches the number of data fields in the presentation. Refer back to **Figure 33** or **Figure 48**.

### FinishLynx Results with Running Time

- 1. On the Show Control computer, open Content Studio and create a new presentation.
- 2. Click on the Dynamic Data Library tab, and then select the Track and Field: FinishLynx Category.
- **3.** Double-click the "FinishLynx Capture-Running Time" folder to see the list of all available data fields (**Figure 62**).
- **4.** Click and drag the "Runnning Time" data field into the blank presentation.
- 5. Double-click the "FinishLynx Capture-Results" folder to see the list of all available data fields.
- 6. Click and drag the desired data fields onto the presentation. Arrange the fields as shown in Figure 63.

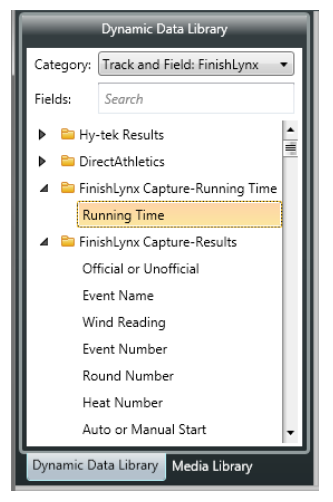

Figure 62: FinishLynx Capture-Running Time

7. For data fields that are too long, click on the **Field Properties** tab, and adjust the *Length* to best fit the presentation layout. While adjusting the width of the data field, leave a couple pixels of space on either side to ensure that the edges are not touching any sides of the sign boundary.

**Note:** For Live Video/DMP-8000 presentations, it is not possible to adjust the Length. Instead, click and drag the edges of a data field box to shorten it.

- 8. Select each data field, and set the font to the best fit on the presentation. The recommended fonts differ based on the display type/controller:
  - Galaxy/M3: any Venus Fixed Width font
  - Live Video/DMP-8000: Courier New or Lucida Console

Note: Ensure that Smooth Text is disabled for all data fields.

| EVENT TITLE XXXXXXXXXXXXXXXXXXXXXXX           | SISESISESIS, SIS         |
|-----------------------------------------------|--------------------------|
| EVENT: SISSE HEAT: SISS                       |                          |
| 88 NAME XXXXXXXXXXXXXXXXXXXX                  | 8:88:88.888 888 88       |
| 88 NRIDE XXXXXXXXXXXXXXXXXXXXXXXXXXXXXXXXXXXX |                          |
| 88 NHME XXXXXXXXXXXXXXXXXX                    | 61616161616161616 616    |
| 88 NHME XXXXXXXXXXXXXXXXXXXXXXXXXXXXXXXXXXXX  | 51818181818181818<br>518 |
| 88 NHME XXXXXXXXXXXXXXXXXX HEFIU              | 5:55:55,555 555 555      |
| 88 NHME XXXXXXXXXXXXXXXXXX HEFIU              | 0.505.505.5005 505       |
| 88 NHME XXXXXXXXXXXXXXXXXX                    | 0.000.000,0000 000       |
| 88 NHME XXXXXXXXXXXXXXXXXX                    | 61.6161.6161,61616   616 |

Figure 63: Presentation with FinishLynx Data Fields

In the example presentation shown in **Figure 63**, only the running time comes from the "FinishLynx Capture-Running Time" folder; every other data field comes from the "FinishLynx Capture-Results" folder. Note that "EVENT:" and "HEAT:" are not data fields; these are regular text boxes set to the same font and size to match the data fields.

Creating RTD Sequences 43

If the display isn't tall enough (or the font is too large) to display all of the lanes on a track at once, FinishLynx will automatically page the results as long as the Paging Size value matches the number of data fields in the presentation. Refer back to **Figure 22** or **Figure 39**.

# FlashTiming Results with Running Time

- 1. On the Show Control computer, open Content Studio and create a new presentation.
- 2. Click on the Dynamic Data Library tab, and then select the Track and Field: FlashTiming Category.
- **3.** Double-click the "FlashTiming Results" folder to see the list of all available data fields (**Figure 64**).
- **4.** Click and drag the "Header 1 Event Title" data field onto the blank presentation.
- 5. With the "Header 1" data field still selected, set the font to the best fit on the presentation. The recommended fonts differ based on the display type/controller:
  - Galaxy/M3: any Venus Fixed Width font
  - Live Video/DMP-8000: Courier New or Lucida
     Console

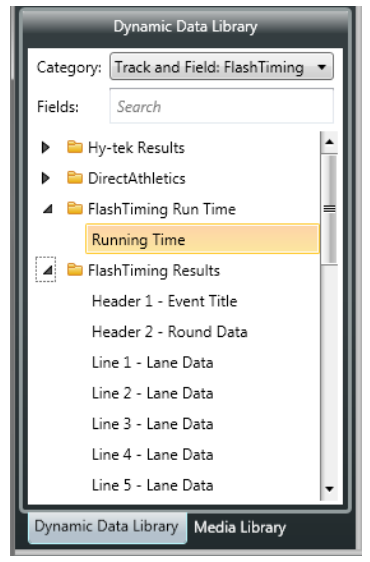

Figure 64: FlashTiming Folders

Note: Ensure that Smooth Text is disabled for all data fields.

6. With the "Header 1 - Event Title" data field still selected, click on the Field Properties tab. Adjust the Length to best fit the presentation layout. The Length value should match the Characters per Line set up in FlashTiming. Refer back to Figure 27 or Figure 42. While adjusting the width of the data field, leave a couple pixels of space on either side to ensure that the edges are not touching any sides of the sign boundary.

**Note:** For Live Video/DMP-8000 presentations, it is not possible to adjust the Length. Instead, click and drag the edges of a data field box to shorten it.

- 7. Repeat Steps 4–6 to add "Header 2 Round Data" (if desired) and each "Line # Lane Data" field.
- 8. To add the current running time, click on the "Header 1 Event Title" data field, and go to the **Field Properties** tab to shorten the length by 8-10 characters (depending on the timer precision).
- 9. On the Dynamic Data Library tab, double-click the "FlashTiming Run Time" folder.
- **10.** Click and drag the "Running Time" data field into the presentation next to the top line of header information. If desired, shorten this field to match the timer precision.

The example presentation shown in **Figure 65** has 2 lines of header information and 8 lines of lane results information. Only the running time comes from the "FlashTiming Run Time" folder; every other data field comes from the "FlashTiming Results" folder.

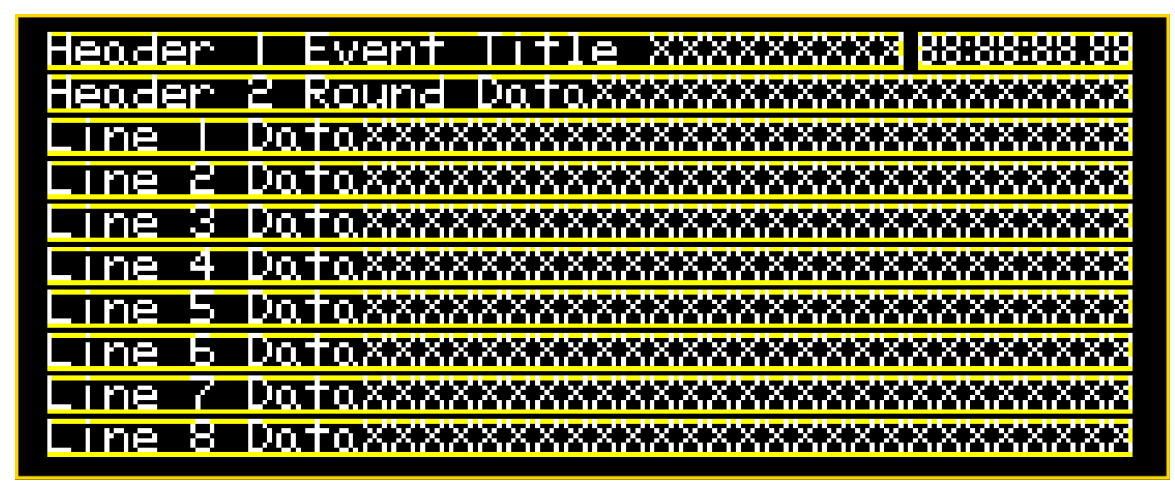

Figure 65: Presentation with FlashTiming Data Fields

If the display isn't tall enough (or the font is too large) to display all of the lanes on a track at once, FlashTiming will page the results as long as the *Lines of Text* value matches the number of Lane Data fields in the presentation. Refer back to **Figure 27** or **Figure 42**.

# 6 FieldLynx Setup & Sequence Creation

### FieldLynx Setup for Portable Timer

This setup will display FieldLynx competitor results on a Daktronics portable timing display. See **Figure 66** for typical components and connections.

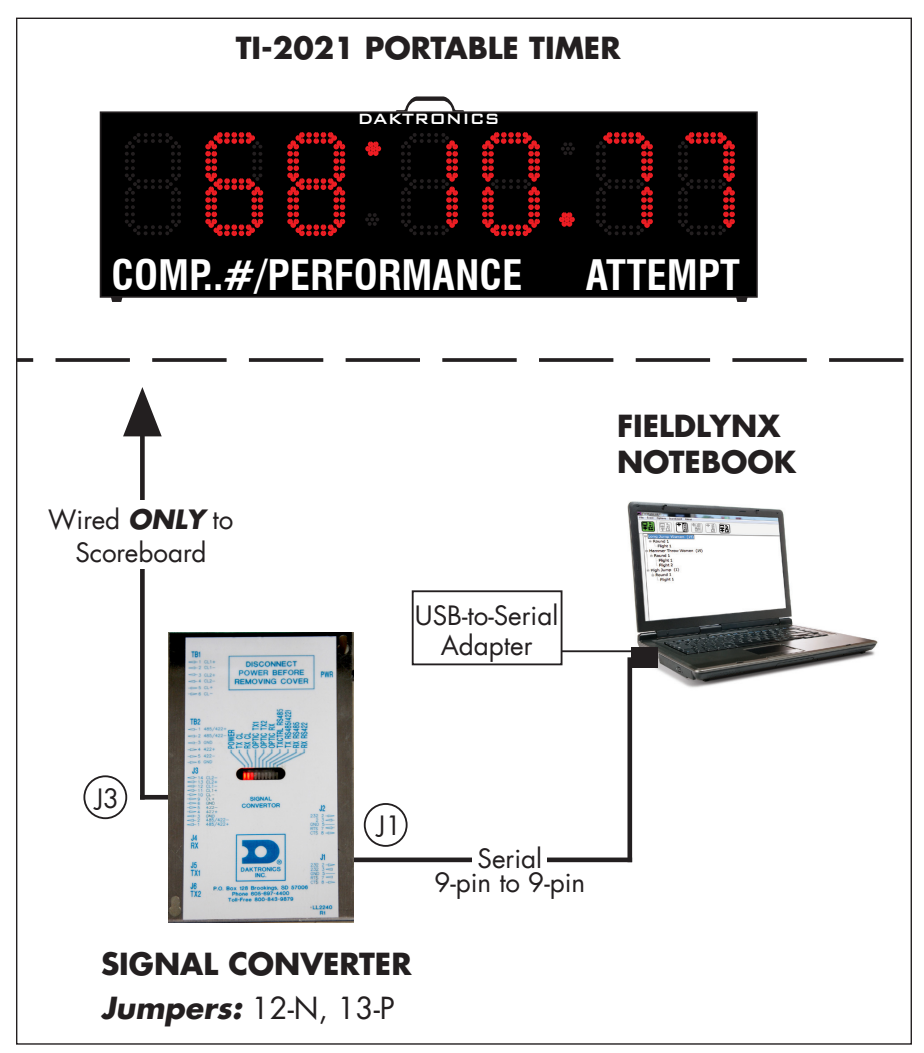

Figure 66: FieldLynx with Portable Timer

In this setup, the display is typically sitting in the infield.

- Connect the signal converter kit (part # 0A-1125-0007) between the USB-to-Serial adapter on the FieldLynx notebook and the input jack on the timing display.
- 2. Open the FieldLynx program.
- To access the connection settings in FieldLynx, open the software and go to Options > Preferences (Figure 67).
- Check-In entire round... Delete selected event... Delete all events... Han Preferences...

File Event Options Scoreboard About

Beam selected event/round...

4. Click on the Scoreboard tab, and then click New (Figure 68).

Figure 67: FieldLynx Options Menu

FieldLynx v1.71

| Options       |                                | X |
|---------------|--------------------------------|---|
| Database Lase | erLynx General Scoreboard Wind |   |
| Scoreboard    | Status                         |   |
| Scoreboard    | Running                        |   |
|               |                                |   |
| New<br>Delete | Name: Scoreboard               |   |
|               | Configure                      |   |
|               | Message                        |   |
|               |                                |   |
|               | OK Cancel                      |   |

Figure 68: Scoreboard Options

- 5. Click **Configure**. In the Configure Scoreboard window, select the correct script files as shown below and in **Figure 69**:
  - Metric: DakTI2021\_met.lss
  - English: DakTl2021\_eng.lss
  - Standings: DakTI2021\_met.lss

Ensure Code Set is **Single Byte**.

- 6. Click Communication. In the Communication window, click Serial and select the correct settings as shown below and in Figure 70:
  - COM Port: select the **COM** port outputting to the timing display
  - Baud Rate: **19200**
  - Parity: None
  - Bits Per Char: 8
  - Stop Bits: 1
  - Flow Control: None
- Click OK to exit the Communication window, then click OK once more to exit the Configure Scoreboard window.
- Restart the FieldLynx program. Go to Options > Preferences and click on the Scoreboard tab again to verify the Status shows "Running" (Figure 68).
- With an event open in FieldLynx, click the button shown in Figure 71 to output the mark data.

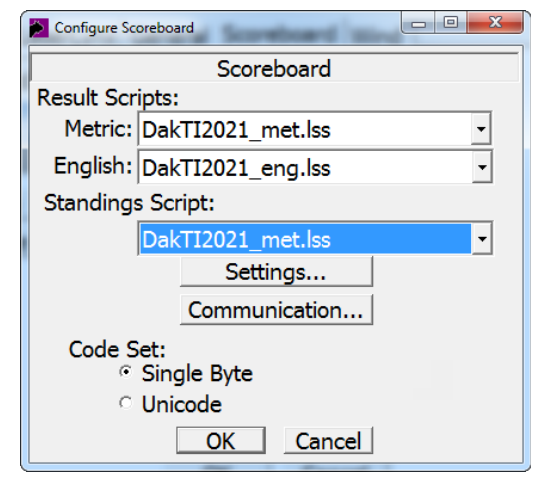

Figure 69: Configure Scoreboard

| Communication              |              |
|----------------------------|--------------|
| <ul> <li>Serial</li> </ul> |              |
| COM Port:                  | COM2 ·       |
| Baud Rate:                 | 19200 -      |
| Parity:                    | None -       |
| Bits Per Char:             | 8 -          |
| Stop Bits:                 | 1 -          |
| Flow Control:              | None 🔹       |
| ି Network                  | Connect      |
| Host IP Address:           | 192.168.0.90 |
| Port Number:               | 1950         |
| O                          | Cancel       |

Figure 70: Scoreboard Communication

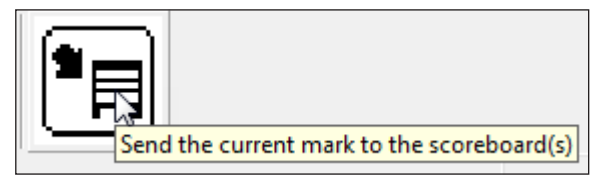

Figure 71: Send Mark

### FieldLynx Setup for LED Message Display

This setup will display FieldLynx competitor results on a Daktronics message display. See **Figure 72** for typical components and connections.

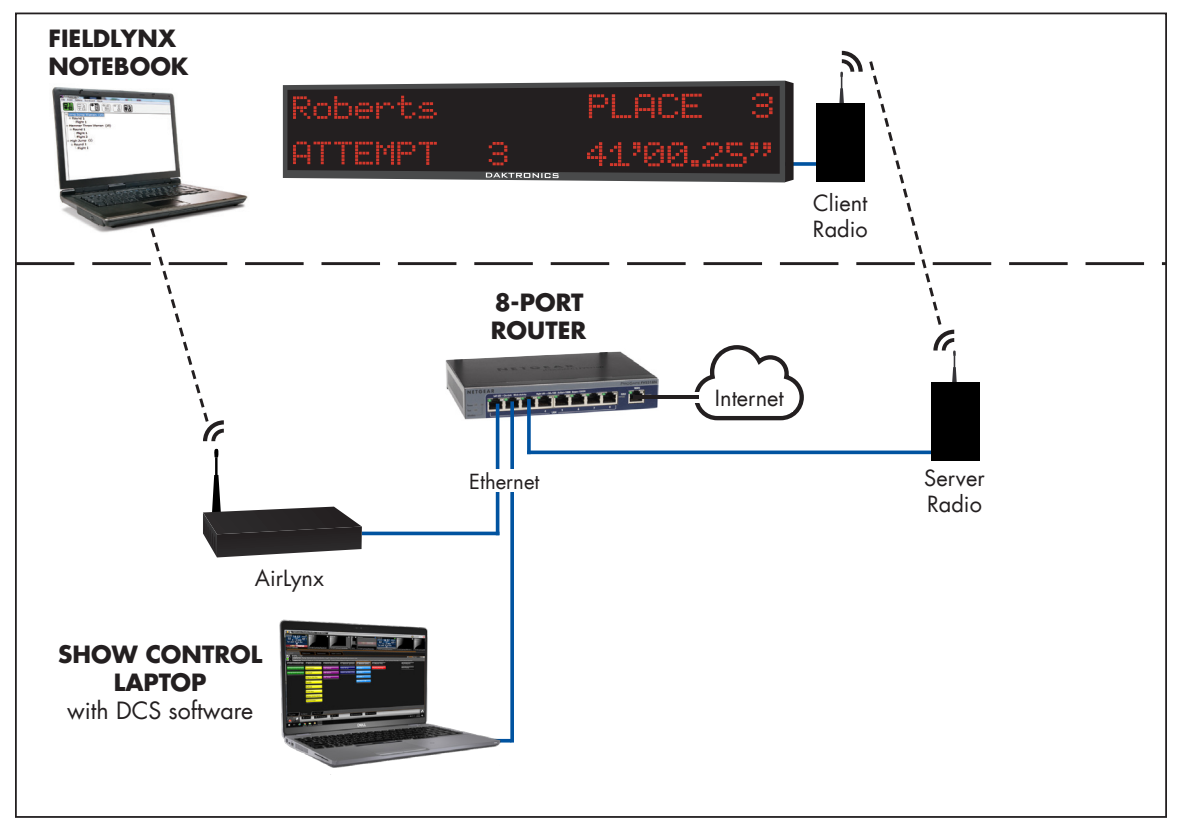

Figure 72: FieldLynx with Portable Timer

In this setup, the display is typically sitting in the infield. Displays are typically controlled wirelessly via Ethernet Bridge Radio, but wired control is also available.Refer to the message display manual for more information on routing signal to the display.

- 1. Open the FieldLynx program.
- To access the connection settings in FieldLynx, open the software and go to Options > Preferences (Figure 73).

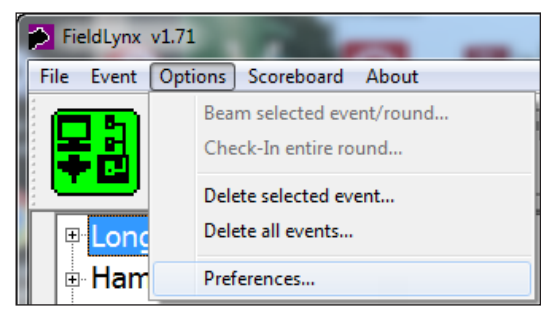

Figure 73: FieldLynx Options Menu

3. Click on the Scoreboard tab, and then click New (Figure 74).

| Options       |                               | x |
|---------------|-------------------------------|---|
| Database Lase | rLynx General Scoreboard Wind |   |
| Scoreboard    | Status                        |   |
| Scoreboard    | Running                       |   |
| New<br>Delete | Name: Scoreboard              |   |
|               | Configure<br>Message          |   |
|               | OK Cancel                     |   |

Figure 74: Scoreboard Options

- 4. Click **Configure**. In the Configure Scoreboard window, select the correct script files as shown below and in **Figure 75**:
  - Metric: Dak\_MC\_Fieldlynx.lss
  - English: Dak\_MC\_Fieldlynx.lss
  - Standings: Dak\_MC\_Fieldlynx.lss

Ensure Code Set is **Single Byte**.

- 5. Click Communication. In the Communication window, click Network and select the correct settings as shown below and in Figure 76:
  - Host IP Address: "192.168.0.122"
  - Port Number: "3005"
- Click OK to exit the Communication window, then click OK once more to exit the Configure Scoreboard window.
- Restart the FieldLynx program. Go to Options > Preferences and click on the Scoreboard tab again to verify the Status shows "Running" (Figure 74).
- Refer to Daktronics Communication Server (DCS) Installation & Setup (p.50) to complete the communication setup.
- With an event open in FieldLynx, click the button shown in Figure 77 to output the mark data.

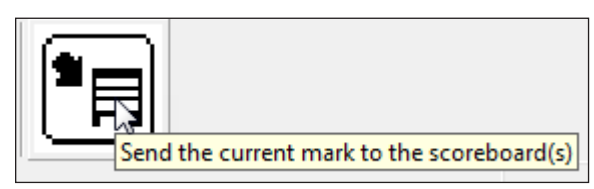

Figure 77: Send Mark

| Configure Scoreboard          |  |  |  |  |
|-------------------------------|--|--|--|--|
| Scoreboard                    |  |  |  |  |
| Result Scripts:               |  |  |  |  |
| Metric: Dak_MC_Fieldlynx.lss  |  |  |  |  |
| English: Dak_MC_Fieldlynx.lss |  |  |  |  |
| Standings Script:             |  |  |  |  |
| Dak_MC_Fieldlynx.lss          |  |  |  |  |
| Settings                      |  |  |  |  |
| Communication                 |  |  |  |  |
| Code Set:                     |  |  |  |  |
| Single Byte                   |  |  |  |  |
| <ul> <li>Unicode</li> </ul>   |  |  |  |  |
| OK Cancel                     |  |  |  |  |

Figure 75: Configure Scoreboard

| Communication    |               |  |  |  |  |  |
|------------------|---------------|--|--|--|--|--|
| ି Serial         |               |  |  |  |  |  |
| COM Port:        | <b>_</b>      |  |  |  |  |  |
| Baud Rate:       | 19200 -       |  |  |  |  |  |
| Parity:          | None          |  |  |  |  |  |
| Bits Per Char:   | 8 -           |  |  |  |  |  |
| Stop Bits:       | 1 -           |  |  |  |  |  |
| Flow Control:    | None -        |  |  |  |  |  |
| • Network        | Connect -     |  |  |  |  |  |
| Host IP Address: | 192.168.0.122 |  |  |  |  |  |
| Port Number:     | 3005          |  |  |  |  |  |
| OK Cancel        |               |  |  |  |  |  |

Figure 76: Scoreboard Communication

# Daktronics Communication Server (DCS) Installation & Setup

The DCS program is required to convert the data output from FieldLynx into a format that the Galaxy (M3) controller can show on the display.

- 1. Insert the Daktronics Communication Server (DCS) installation CD (part # 0A-1453-0035) into the CD-ROM drive of the Show Control computer (typically "D:").
- 2. Press the Windows key [II] + [E] to open File Explorer. Double-click your CD-ROM drive, and then double-click the "dcs3" file (Figure 78).

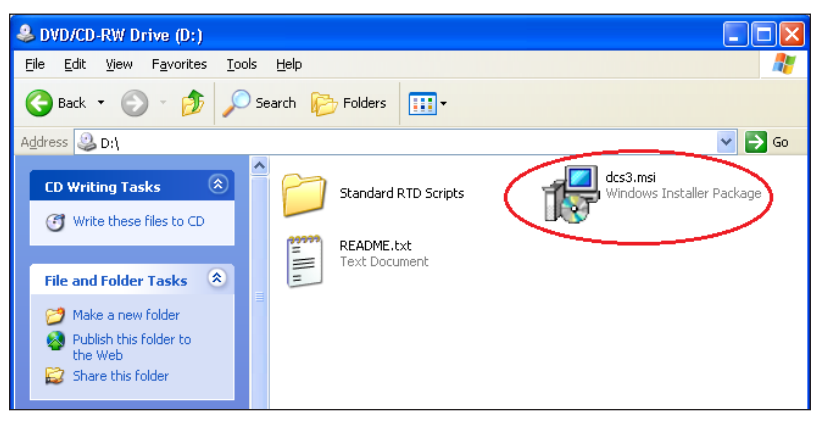

Figure 78: DCS Installation Folder

- **3.** Follow the onscreen instructions to complete the installation.
- 4. Once the installation is complete, double-click the shortcut icon on the desktop to run the program. An icon will also appear in the taskbar.

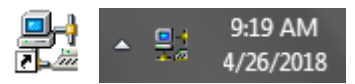

**Note:** After the initial installation, each time the computer is started, DCS should begin running automatically (visible in the taskbar).

5. Click the Ports button on the left side of the application window (Figure 79).

| 🖳 🕂 Daktronics Co | mmunicatio | n Server - Ports |      |         | ×   |
|-------------------|------------|------------------|------|---------|-----|
| File Edit View    | v Tools H  | lelp             |      |         |     |
|                   | Port       | Name             | Туре | Details |     |
|                   | Port 1     |                  | None |         |     |
|                   | Port 2     |                  | None |         |     |
| Control           | Port 3     |                  | None |         |     |
|                   | Port 4     |                  | None |         |     |
| 28                | Port 5     |                  | None |         |     |
| Barte             | Port 6     |                  | None |         |     |
| Poins             | Port 7     |                  | None |         | Ξ   |
|                   | Port 8     |                  | None |         |     |
|                   | Port 9     |                  | None |         |     |
| Active Files      | Port 10    |                  | None |         |     |
| Active tiles      | Port 11    |                  | None |         |     |
| <b>*</b>          | Port 12    |                  | None |         |     |
|                   | Port 13    |                  | None |         |     |
| Diagnostics       | Port 14    |                  | None |         |     |
|                   | Port 15    |                  | None |         |     |
| 6n                | Port 16    |                  | None |         |     |
| τġ                | Port 17    |                  | None |         |     |
| Data Flow         | Port 18    |                  | None |         |     |
|                   | Port 19    |                  | None |         |     |
|                   | Port 20    |                  | None |         |     |
| 2                 | Port 21    |                  | None |         | Ψ.  |
| Scripting         | •          | III              |      | 4       |     |
| · ·               | Ready      |                  |      |         | //. |

Figure 79: DCS Ports

FieldLynx Setup & Sequence Creation

- Double-click Port 1. The Port Configuration window will open. Configure Port 1 as follows and as shown in Figure 80:
  - Name: "FieldLynx1"
  - Type: TCP/IP
  - Port: "3005"
  - Leave all other settings as is.

Click **OK** when finished.

- Double-click Port 2 and the Port Configuration window will open again. Configure Port 2 as follows and as shown in Figure 81:
  - Name: "192.168.0.201" (see **Note**)
  - Type: UDP/IP Socket
  - Port: "3002"
  - Under Output, click **To Addresses** and then click **Edit**.
  - In the Edit Address List window, click Add.
  - In the Edit Address window, type in "192.168.0.201" for the Address, and then click **OK**. (see **Note**)
  - Back in the Edit Address List window, click **OK**.

Click **OK** once more when finished.

| Port Configuration | ×              |
|--------------------|----------------|
|                    | Type<br>TCP/IP |
| Port: 3005         | ×              |
| Input Template:    | <b></b>        |
| Advanced >>        | OK Cancel      |

| Port Configuration                                                                           | ×             |
|----------------------------------------------------------------------------------------------|---------------|
| Enabled                                                                                      |               |
| Name:                                                                                        | Туре          |
| 192.168.0.201                                                                                | UDP/IP Socket |
| UDP/IP Socket<br>Port: 3002<br>Output:<br>O Broadcast<br>To Addresses: 192.168.0.201<br>Edit | ^<br>~        |
| Input Template:                                                                              |               |
|                                                                                              | •             |
| Advanced >>                                                                                  | OK Cancel     |

Figure 80: Port 1 Configuration

Figure 81: Port 2 Configuration

**Note:** The port name and address must match the IP address of the display to which the data is to be sent. Refer to the display manual for more information on changing the IP address.

- 8. Click the Data Flow button on the left side of the application window (Figure 79).
- 9. In the Data Flow screen (Figure 82), create a connection between RTD DATA of Port 1 to TX of Port 2 by clicking and dragging between the two points.

**Note:** If both ports are not immediately visible, right-click in the empty space and select **Auto Arrange**.

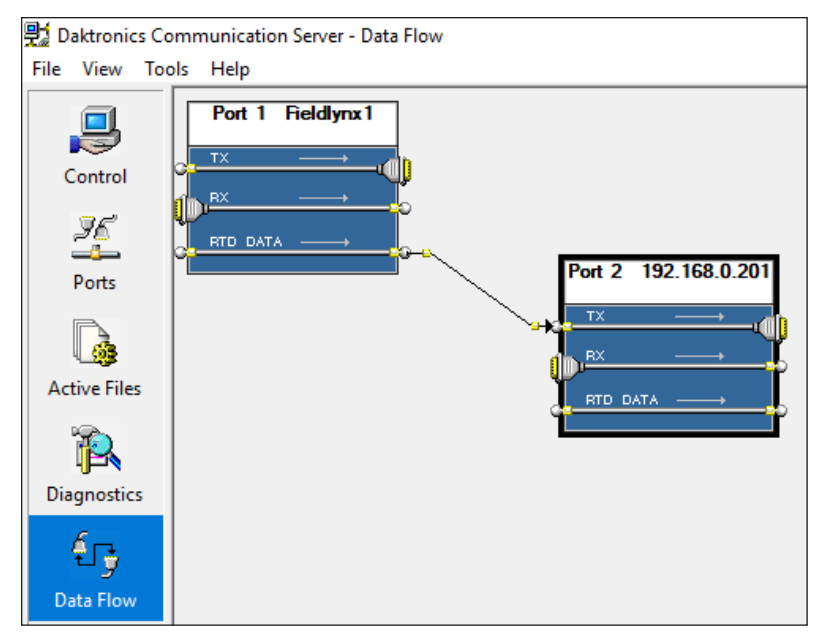

Figure 82: Data Flow

Once correctly configured, the Ports tab should look like Figure 83.

| 墅 Daktronics Communication Server - Ports |          |               |               |           |  |  |  |
|-------------------------------------------|----------|---------------|---------------|-----------|--|--|--|
| File Edit View Tools Help                 |          |               |               |           |  |  |  |
|                                           | Port     | Name          | Туре          | Details   |  |  |  |
|                                           | Port 1   | Fieldlynx1    | TCP/IP        | Port:3005 |  |  |  |
| Cantral                                   | Port 2   | 192.168.0.201 | UDP/IP Socket | Port:3002 |  |  |  |
| Control                                   | Port 3   |               | None          |           |  |  |  |
| <b>T</b> C                                | Port 4   |               | None          |           |  |  |  |
| 20                                        | Port 5   |               | None          |           |  |  |  |
| Doute                                     | Port 6   |               | None          |           |  |  |  |
| Ports                                     | Port 7   |               | None          |           |  |  |  |
|                                           | Port 8   |               | None          |           |  |  |  |
|                                           | Port 9   |               | None          |           |  |  |  |
|                                           | D = + 10 |               | Maria         |           |  |  |  |

Figure 83: Configured Ports

When data is sent from FieldLynx, it should now go out to the display.

**Note:** DCS will need another pair of ports (input and output) for each additional FieldLynx notebook in the system. A system may include up to a max of 8 notebooks.

If there is more than one Ethernet connection configured on the computer, for example one wireless and one wired, you may need to disable the unused network, or change the order of preference to ensure that the information is delivered to the desired network.

### **RTD Sequence Creation**

- 1. On the Show Control computer, open Content Studio and create a new presentation.
- 2. Click on the Dynamic Data Library tab, and then select the Track and Field: FieldLynx Category.
- **3.** Double-click the "FieldLynx Device 1" folder to see the list of all available data fields (**Figure 59**).
- 4. Click and drag the desired data fields onto the blank presentation.
- **5.** With a data field still selected, set the font to the best fit on the presentation. The recommended fonts differ based on the display type/controller:
  - Galaxy/M3: any Venus Fixed Width font
  - Live Video/DMP-8000: Courier New or Lucida Console

Note: Ensure that Smooth Text is disabled for all data fields.

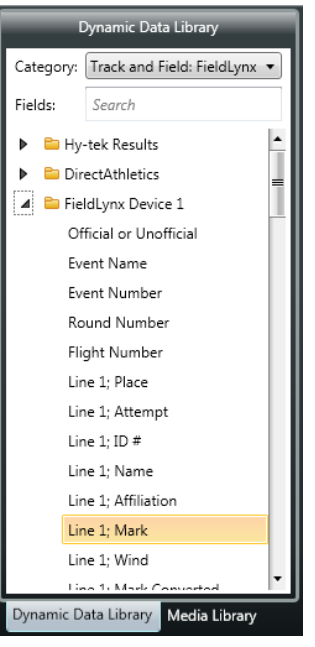

Figure 84: FieldLynx Device

6. With a data field still selected, click on the Field Properties tab to adjust the Length to best fit the presentation layout. While adjusting the width of the data field, leave a couple pixels of space on either side to ensure that the edges are not touching any sides of the sign boundary.

**Note:** For Live Video/DMP-8000 presentations, it is not possible to adjust the Length. Instead, click and drag the edges of a data field box to shorten it.

- 7. Repeat Steps 4–6 to add additional data fields.
- 8. If the display is large enough to show more than one event, open the "FieldLynx Device 2" folder, "FieldLynx Device 3" folder, and so on, adding all desired data fields for as many events that can fit on the display.

The example presentation shown in **Figure 85** illustrates a typical small display with 2 lines of event information. Note that "ATTEMPT" is not a data field; this is a regular text box set to the same font and size to match the data fields.

| ID #  |         | Name               | Affiliation |
|-------|---------|--------------------|-------------|
| 88888 |         | XXXXXXXXXXXXXXXXXX |             |
| ATTE  | MPT 88  | 88.88 <u>XXXXX</u> |             |
|       | Attempt | Mark               |             |

Figure 85: Presentation with FieldLynx Event

# 7 Additional Resources

### **Contact Information**

Daktronics www.daktronics.com

Mail: Daktronics, Inc., Customer Service 201 Daktronics Drive P.O. Box 5128 Brookings, SD 57006

Phone: 1-800-325-8766 or 1-605-697-4400 (outside USA & Canada)

Email: <u>helpdesk@daktronics.com</u>

**FinishLynx** 

www.finishlynx.com

Sales

 

 Phone:
 1-800-989-5969

 Email:
 domsales@finishlynx.com (Domestic) intlsales@finishlynx.com (International)

 Technical Support Phone: 1-978-556-9780 Email: support@finishlynx.com

Hy-Tek

www.hy-tekltd.com

Sales Phone: 1-866-456-5111 Email: sales@hy-tekltd.com Technical Support Phone: 1-866-941-5123 Email: support@hy-tekltd.com

### FlashTiming

www.flashtiming.com

**Technical Support** 

Phone: (971) 998-2349 PST (309) 274-2970 or (309) 369-6208 CST Email: support@flashtiming.com

## Daktronics Manuals

- All Sport 5000 Series Control Console Operations Manual (ED-11976)\*
- OmniSport 2000 Timing Console Operation Manual (ED-13312)\*
- Daktronics Aquatic/Track LED Scoreboards Display Manual (DD3043167)\*

\* Available online at <u>www.daktronics.com/manuals</u>.

To learn more about the Daktronics Show Control System software, consult the **Show Control System User Handbook (DD2003514)**, accessible via the following options:

- Press the Windows key [#] and go to All Programs > Daktronics > Display Studio > Show Control System User Handbook.
- From within Display Studio, press the **Display Studio Hub** button and select **Help**.

### Additional Resources 54

# A Reference Drawings

Refer to **Resources (p.1)** for information regarding how to read the drawing number. Any contract-specific drawings take precedence over the general drawings.

### **Reference Drawings:**

| Track/Football SCBD w/ FinishLynx & All Sport 5000            | DWG-95152   |
|---------------------------------------------------------------|-------------|
| Track/Football SCBD w/ FinishLynx, In Field                   | DWG-95153   |
| Track SCBD w/ FinishLynx, in Press Box                        | DWG-104300  |
| System Riser: FB/Track SCBD w/ Omni2K– Track Side             | DWG-186535  |
| Riser; V1500/M2/M3/Galaxy, Lynx/Hytek, Ethernet               | DWG-266821  |
| TI-2020, -2021, -3101 w/ Finish Lynx                          | DWG-267638  |
| Riser; Hytek/Lynx/V1500, M2/M3 Galaxy, Fiber, SCBD            | DWG-291376  |
| Riser; Hytek/Lynx/V1500, M2/M3 Galaxy, Fiber, AS5000          | DWG-298848  |
| Riser; Hytek/Lynx/Show Cntrl. M2/M3 Galaxy, EBR Radio         | DWG-300928  |
| System Riser; Track M3 Matrix w/ Omni2K in Pressbox           | DWG-1072146 |
| Riser; Hytek/Lynx/Show Cntrl, Fiber, Scbd, DVX w/ Version 6.4 | DWG-3058591 |
| Riser: DMP-8000/FB Track Scbd, w/Omni 2K, Hytek, Show Cntrl   | DWG-3058769 |
| Riser; Hytek/Lynx/Show Control Galaxy, E-net, SCBD            | DWG-3695367 |
|                                                               |             |

This page intentionally left blank.

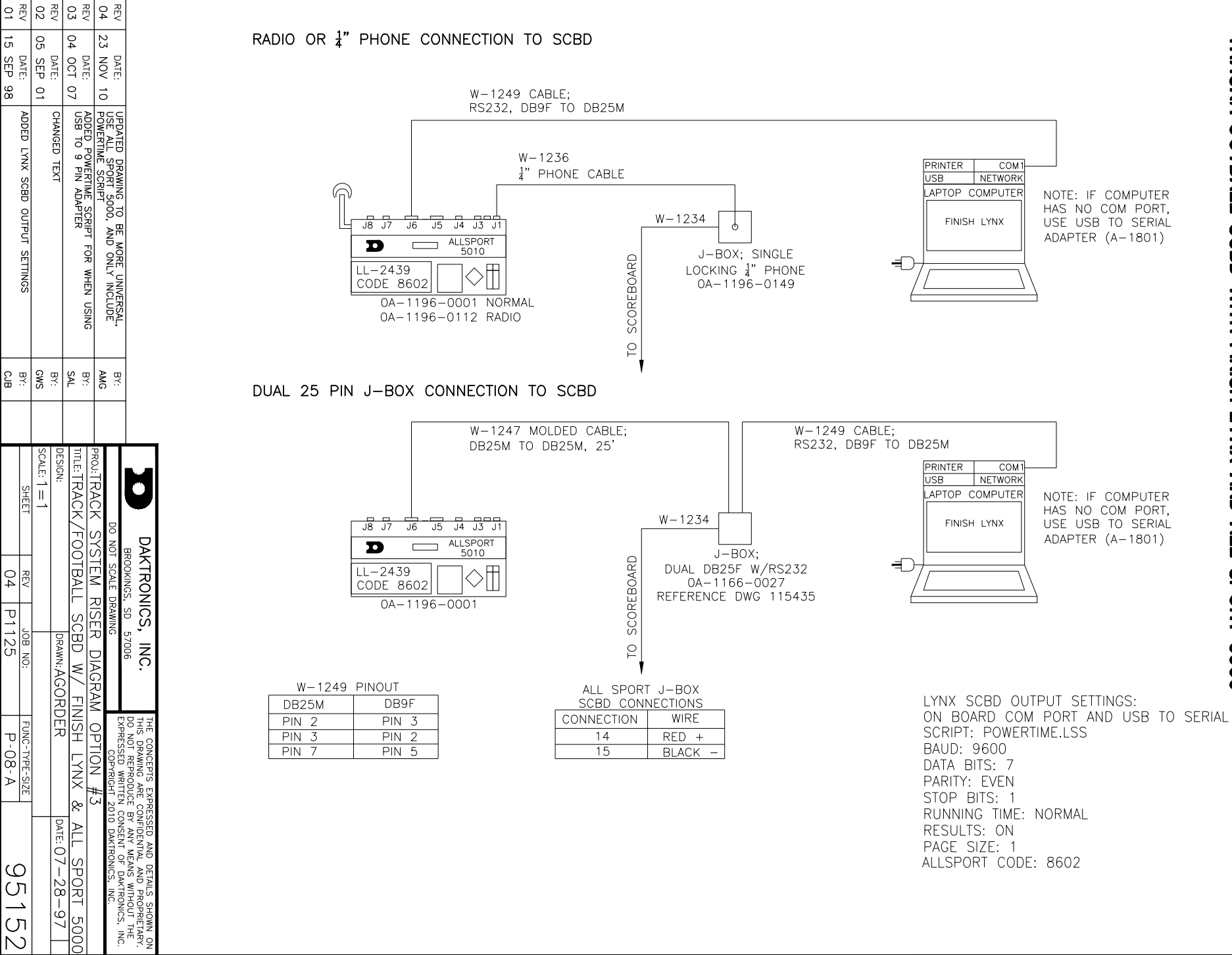

05

DATE: SEP DATE: SEP

ADDED

LYNX

SCBD

OUTPUT

SETTINGS

Ш

04

ס

ڈ ا

08

A

Q

CЛ

(Л

σ

CHANGED

ĒX

σ

86 2 TRACK/FOOTBALL SCBD WITH FINISH LYNX AND ALL SPORT 5000

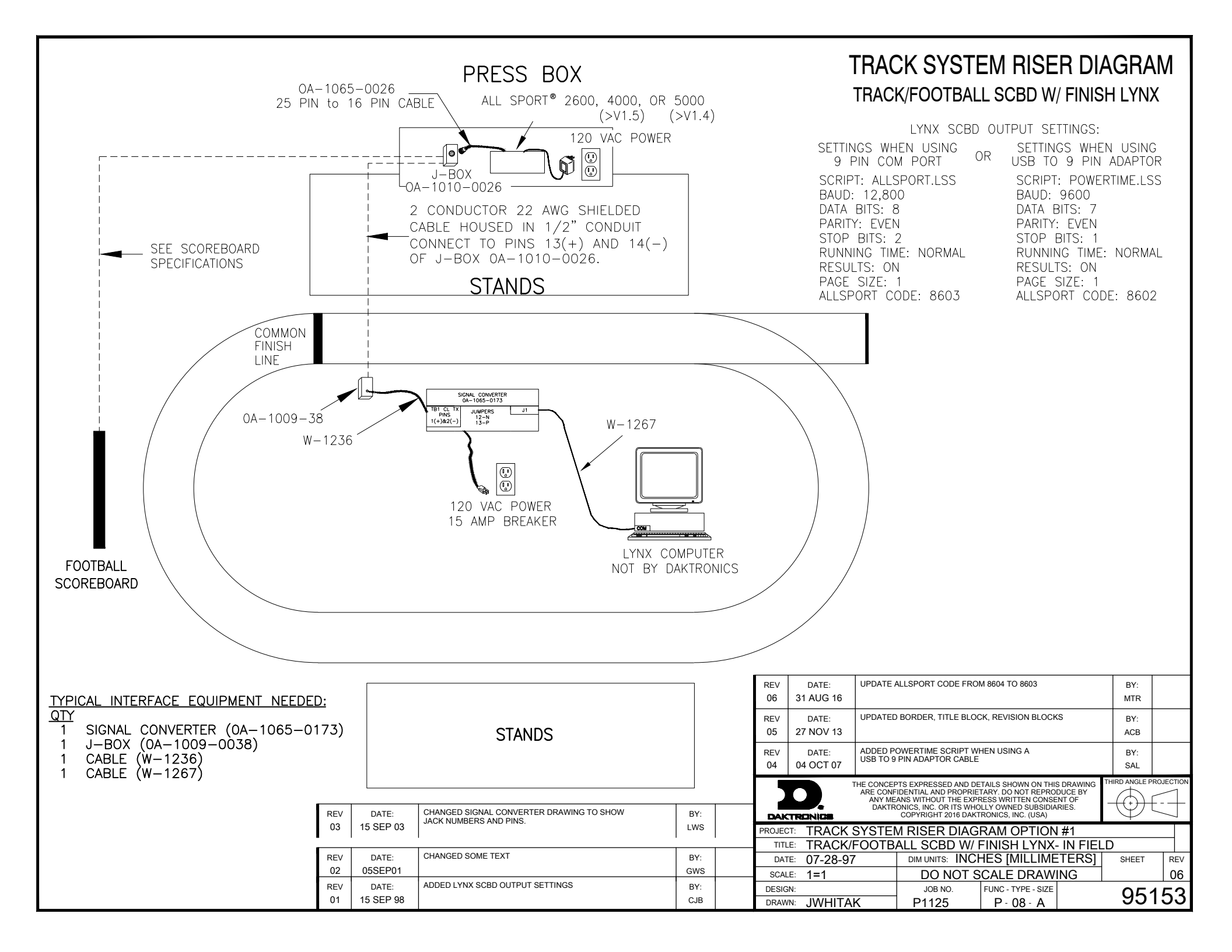

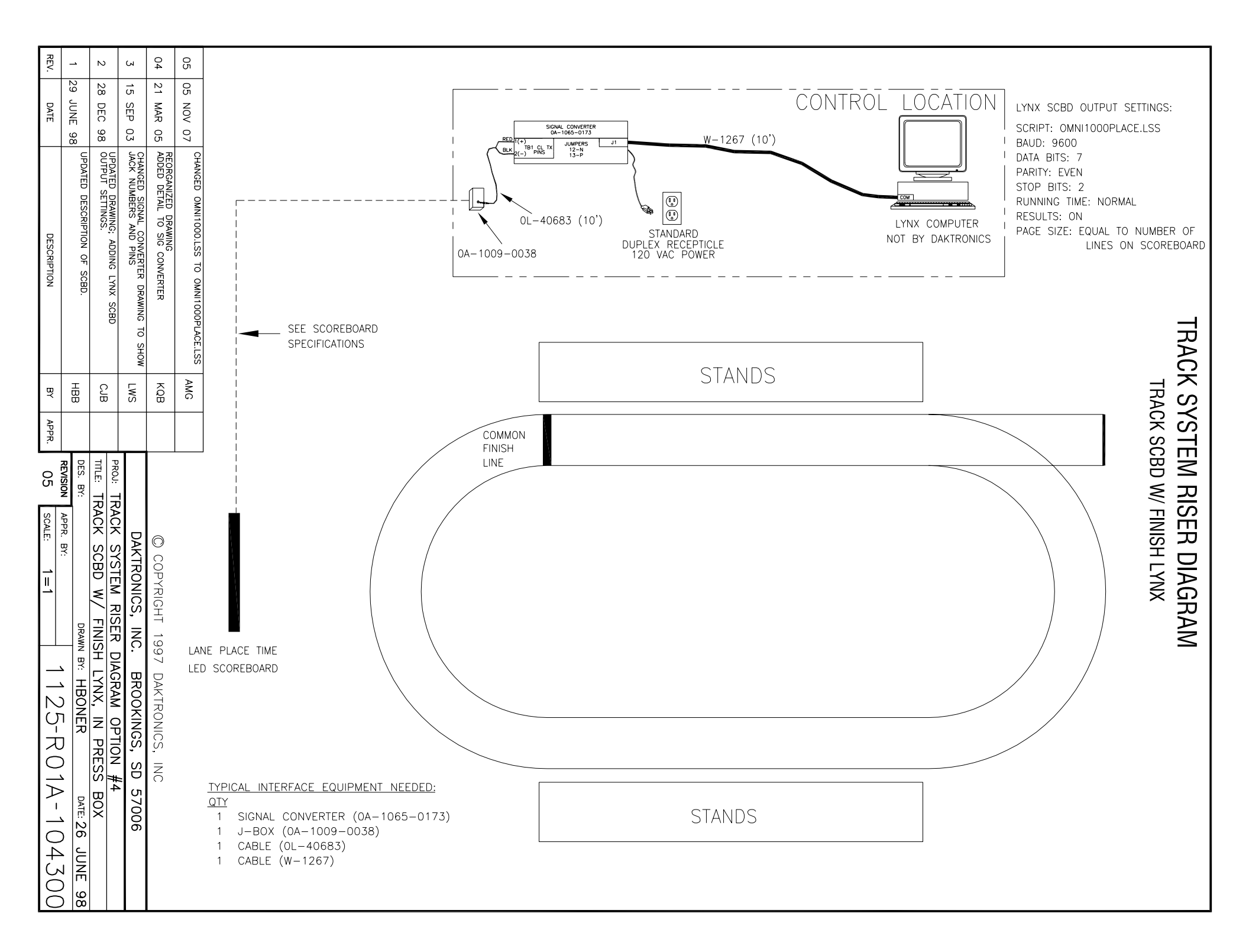

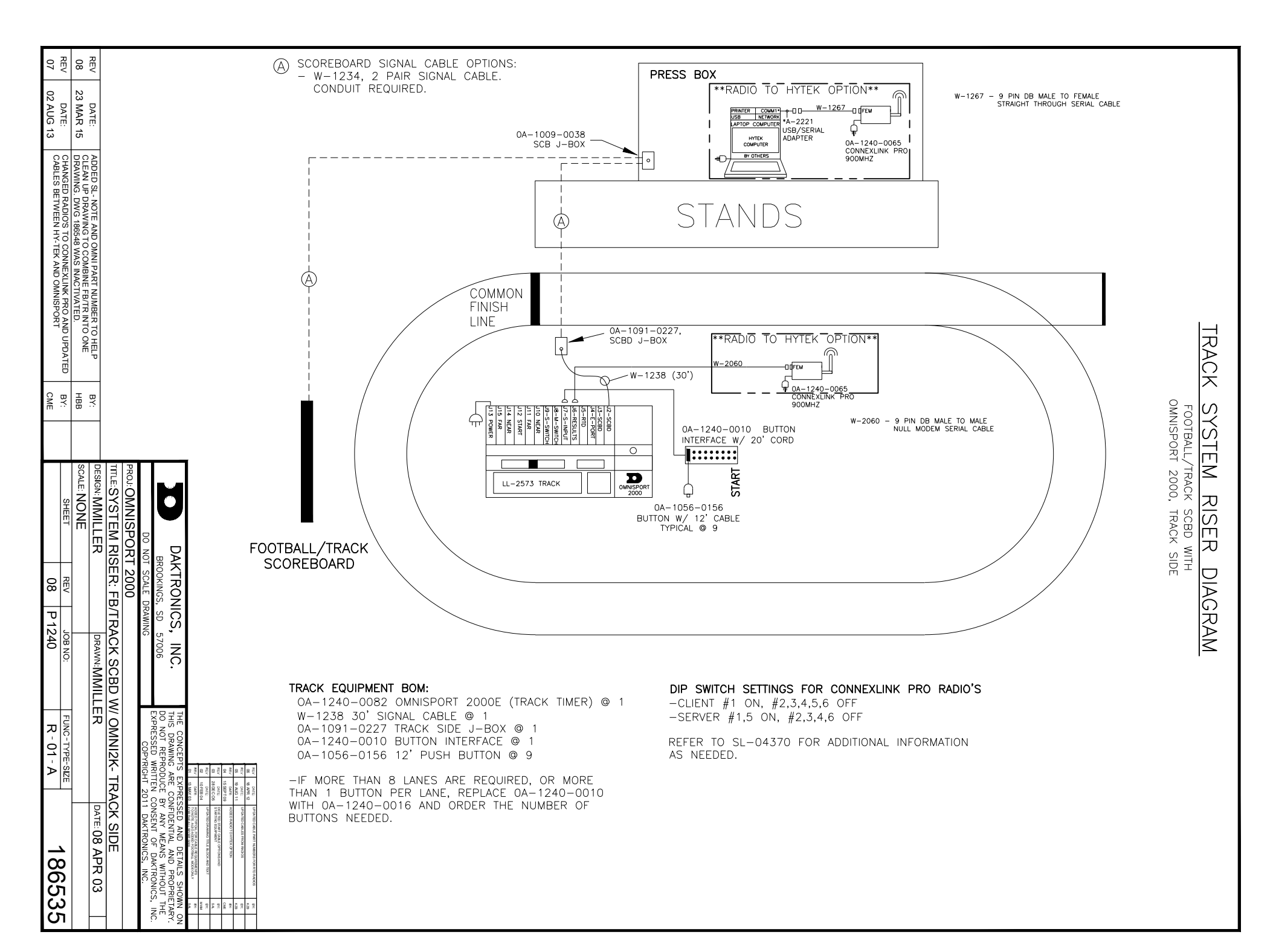

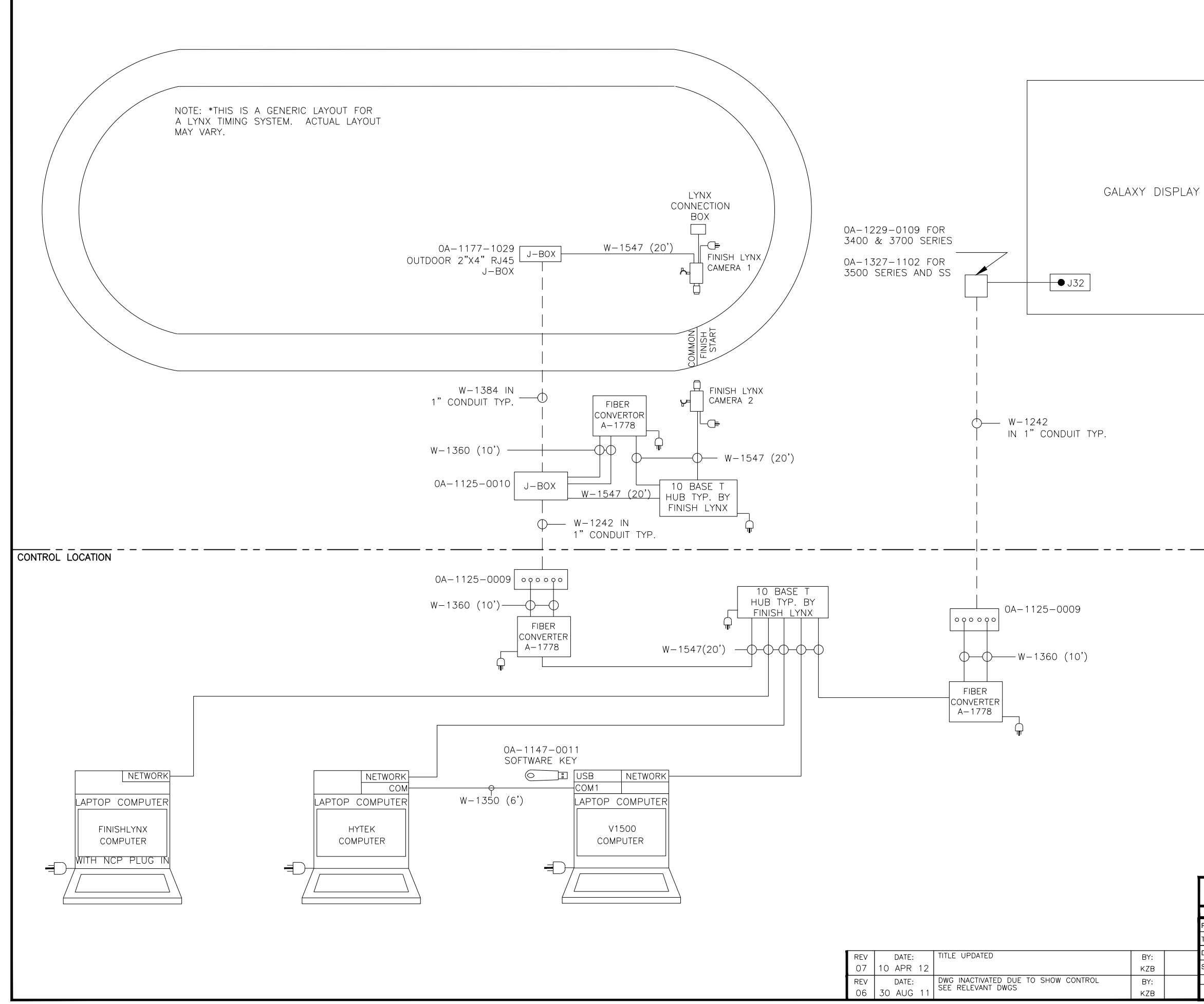

#### HY-TEK ALPHA SCBD SETTINGS

INTERFACES/SETUP/SCOREBOARD: DAKTRONICS FULL MATRIX INTERFACE/SCOREBOARD/OPEN-CLOSE SERIAL PORT: SERIAL PORT FOR SCOREBOARD: 1 INTERFACES/SCOREBOARD/CUSTOMIZE: ROWS: EQUAL TO ROWS ON SIGN COLUMNS: EQUAL TO COLUMNS ON SIGN NUMBER OF BULBS BETWEEN EACH LANE : 1 FONT SIZE : 7X5 OR 7X4 DEPENDING ON SEQUENCE BAUD RATE : 19200

FINISH LYNX SCBD SETTINGS

SCRIPT: DAK.LSS COM PORT: UDP PORT: 3002 RUNNING TIME: NORMAL RESULTS: AUTO PAGE SIZE: (EQUAL TO NUMBER OF LINES ON SCOREBOARD)

|                             |               |                                                                                                    | 02 12 JAN 00 CHARGE IN-140 TO IN-1500 AND<br>01 23 NOV 00 KI-1123-304 AND IN-1509 AND AND AND | - |  |
|-----------------------------|---------------|----------------------------------------------------------------------------------------------------|-----------------------------------------------------------------------------------------------|---|--|
| DAKTRONICS<br>BROOKINGS, SD | 57006 S, INC. | THE CONCEPTS EXPRESSED AND DETAILS SHOWN C<br>THIS DRAWING ARE CONFIDENTIAL AND PROPRIETARY<br>DO NOT REPRODUCE BY ANY MEANS WITHOUT THE<br>EXPRESSED WRITHEN CONSENT OF DAKTRONICS JUN |                                                                                               |   |  |
| DO NOT SCALE DRAWI          | ING           | COPYRIGHT 20                                                                                                    | 11 DAKTRONICS, INC.                                                                           | ĺ |  |
| PROJ: TRACK                 |               |                                                                                                    |                                                                                               |   |  |
| TLE:RISER; V1500/M2/M3/0    | GALAXY, LYN   | X/HYTEK, ETHE                                                                                                    | ERNET                                                                                         |   |  |
| DESIGN: JWARNE              | DRAWN: JFELBE | ER                                                                                                    | DATE: 14 MAR 06                                                                               |   |  |
| SCALE: NONE                 |               |                                                                                                    |                                                                                               |   |  |
| SHEET REV                   | JOB NO:       | FUNC-TYPE-SIZE                                                                                                    | 00000                                                                                         | 4 |  |
| 07 P1                       | 1125          | R-01-B                                                                                                    | 26682                                                                                         | I |  |

 05
 15 /03 10
 Auco box value seven seven

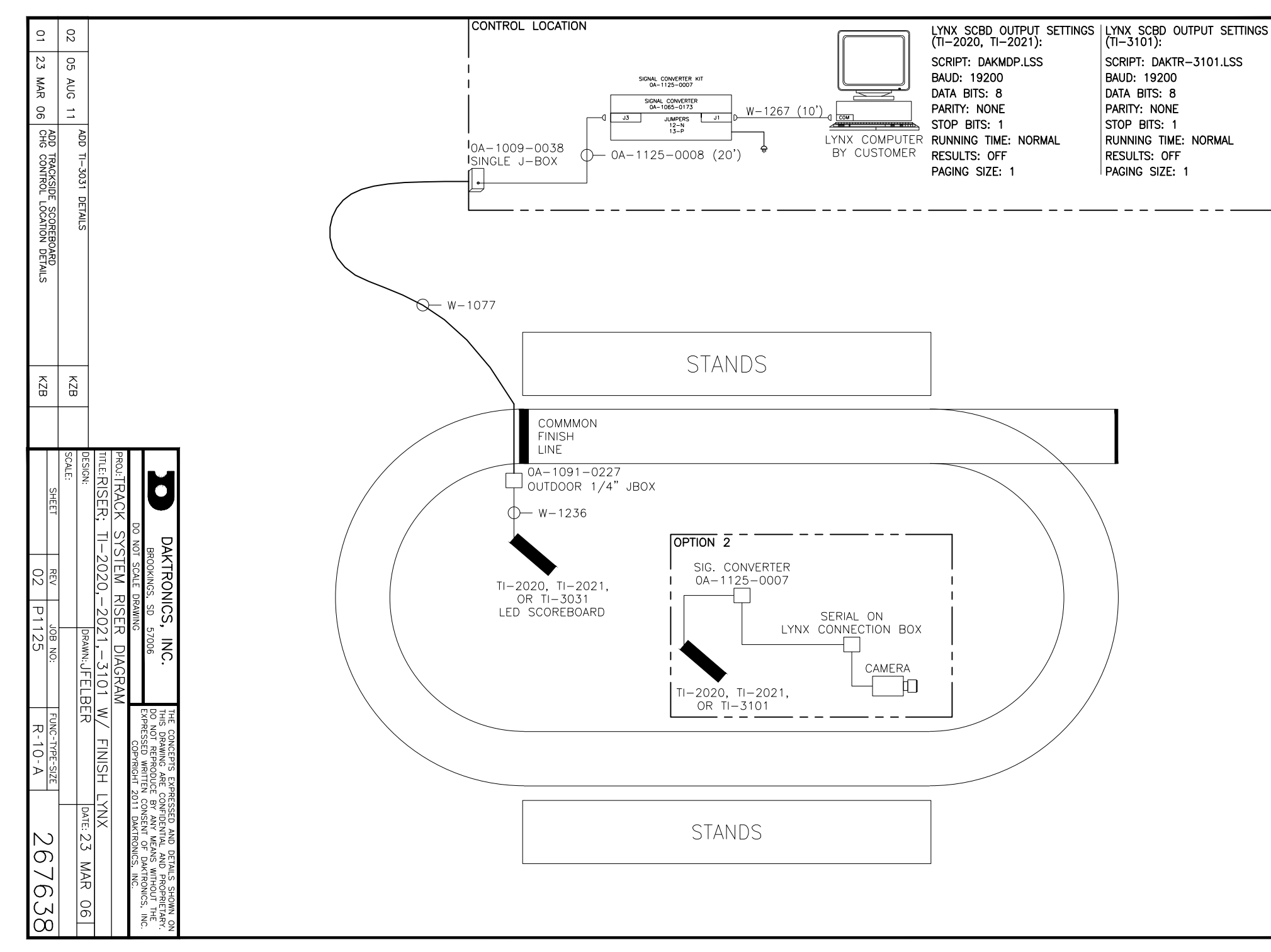

SCRIPT: DAKTR-3101.LSS BAUD: 19200 DATA BITS: 8 PARITY: NONE STOP BITS: 1 RUNNING TIME: NORMAL RESULTS: OFF PAGING SIZE: 1

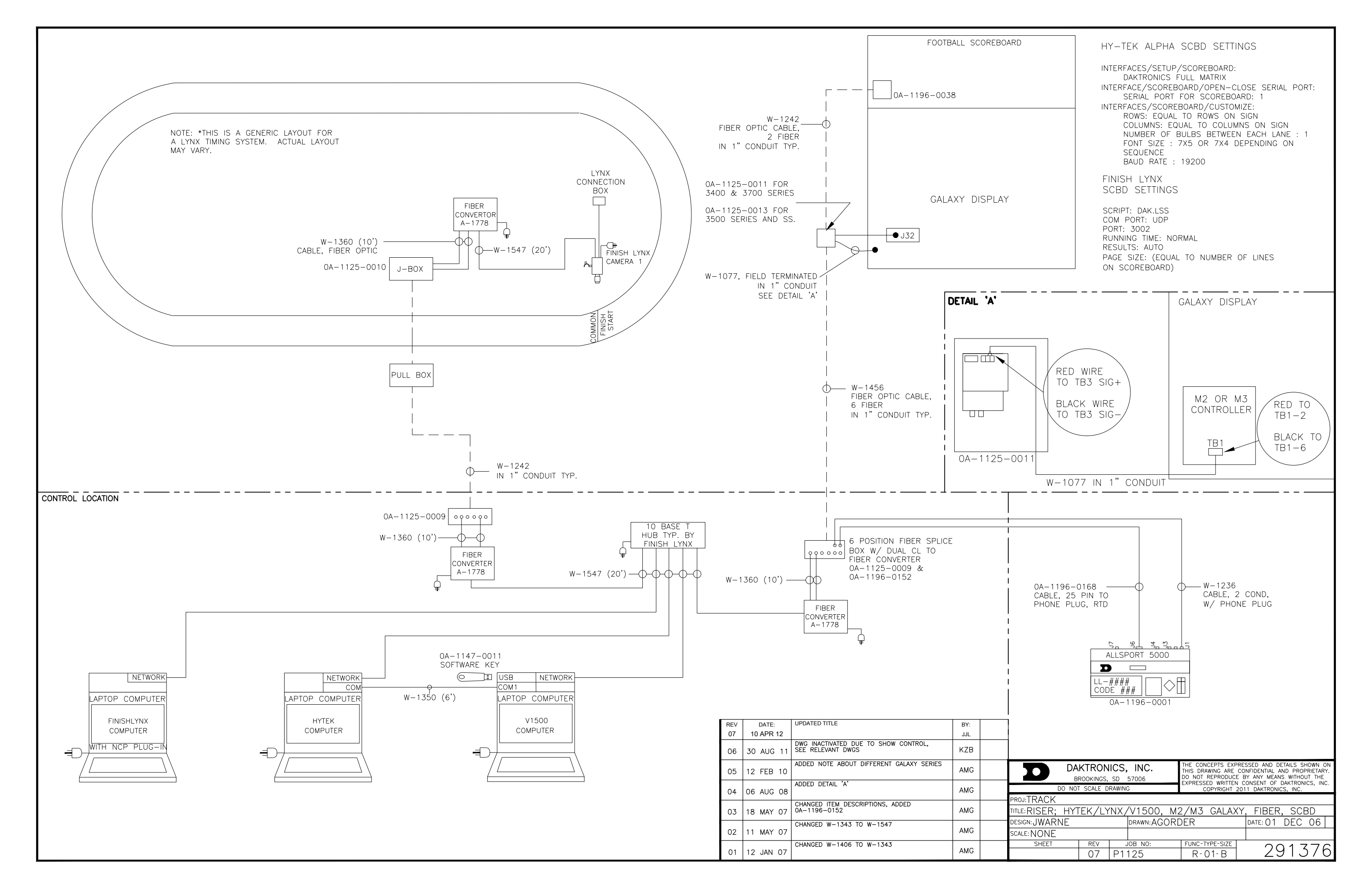

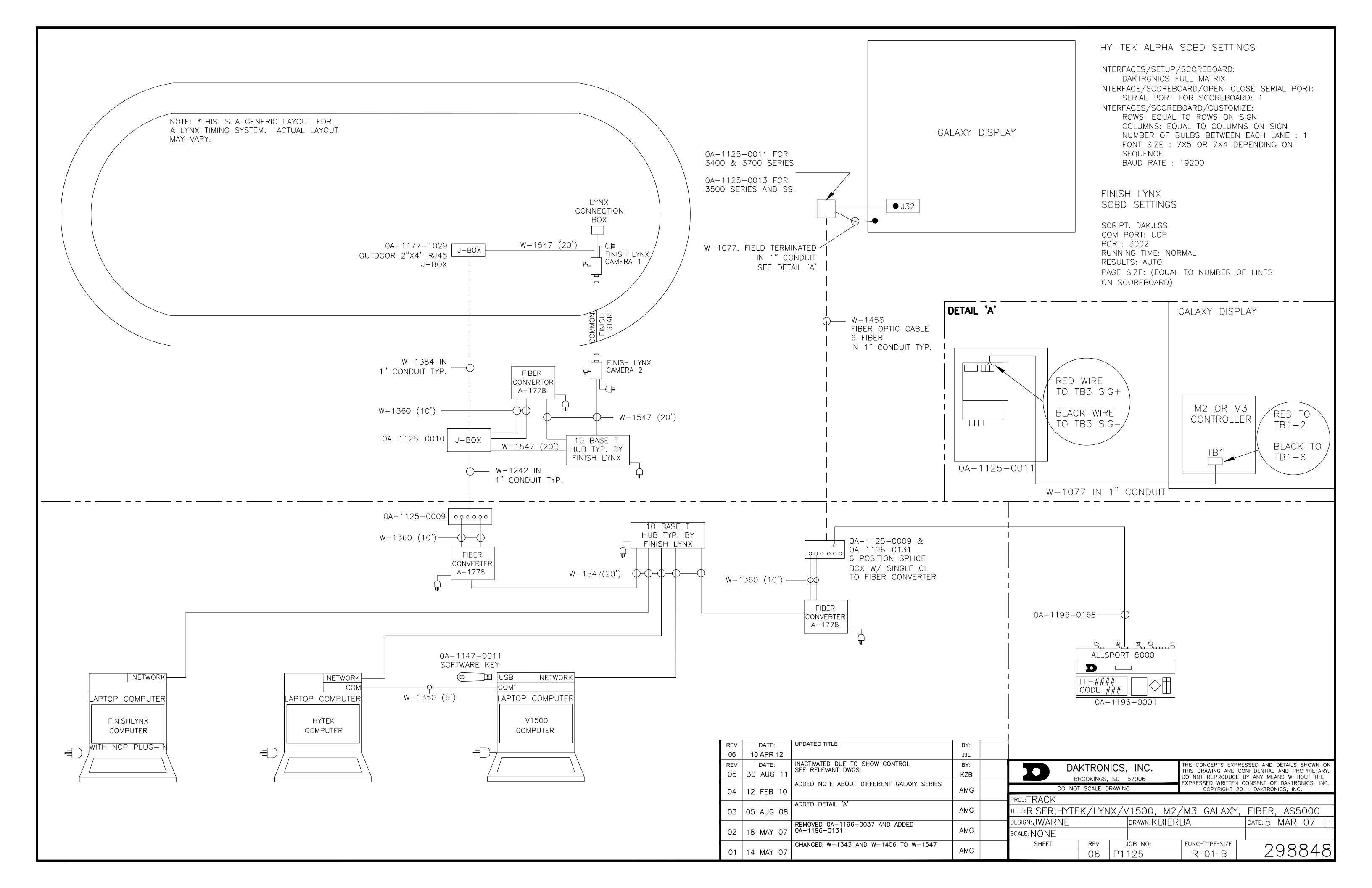

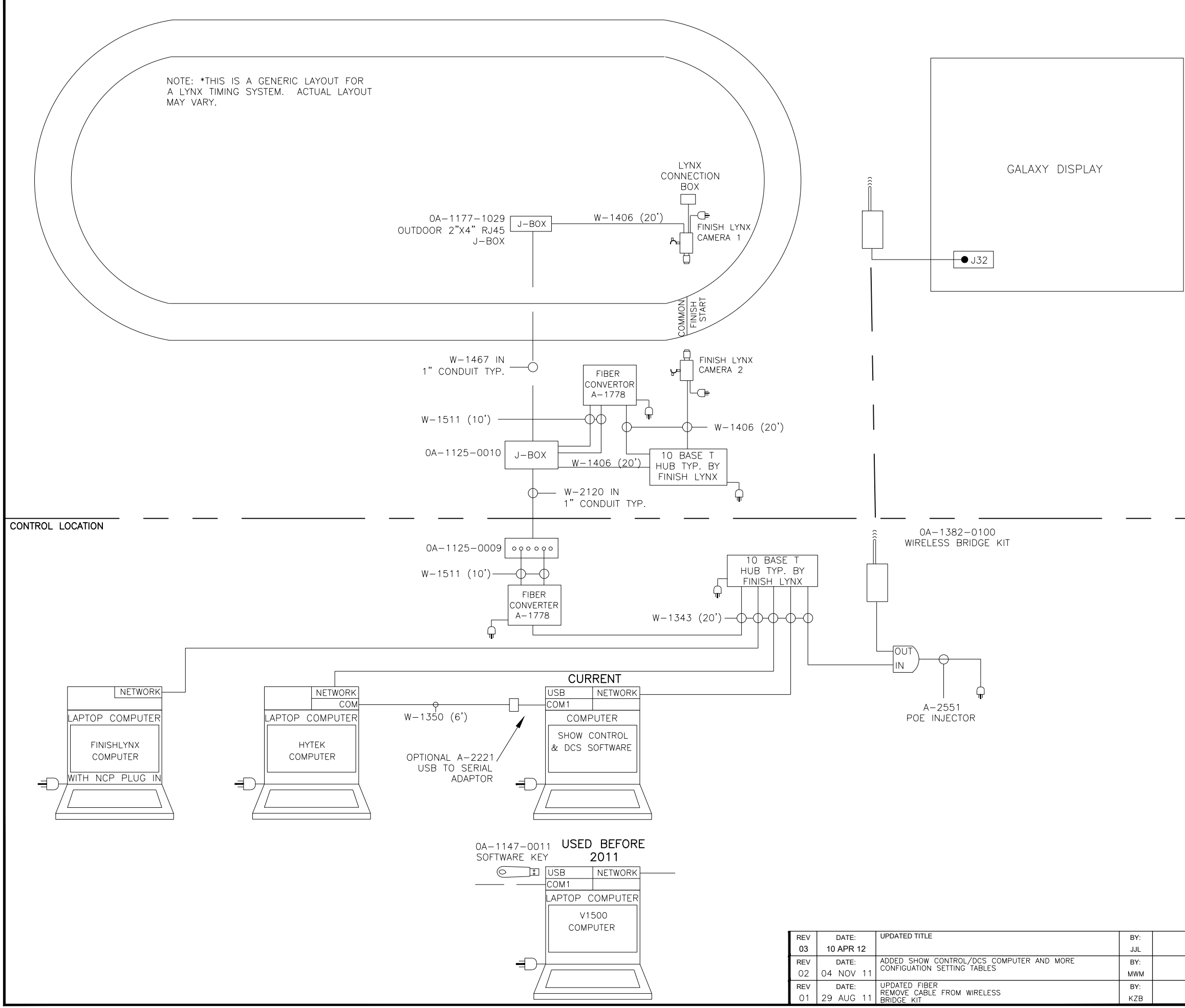

FIN<u>ISH LYNX CAPTURE SCBD</u> SETTINGS (W/ SCBD)

SCRIPT: DAK.LSS SERIAL PORT: NETWORK (UDP) PORT: 3002 RUNNING TIME: NORMAL RESULTS: OFF

#### FINISH LYNX CAPTURE SCBD SETTINGS (W/O SCBD)

SCRIPT: POWERTIME.LSS SERIAL PORT: COM (#) BAUD: 9600, DATA BITS: 7, PARITY: EVEN, STOP BITS: 1 RUNNING TIME: NORMAL RESULTS: NONE

#### FINISH LYNX EDIT SCBD **SETTINGS**

SCRIPT: DAK.LSS SERIAL PORT: NETWORK (UDP) PORT: 21100 RUNNING TIME: OFF RESULTS: AUTO PAGE SIZE: (EQUAL TO NUMBER OF LINES ON SCOREBOARD) NORMAL RESULTS: NONE

#### HY-TEK ALPHA SCBD SETTINGS

INTERFACES/SETUP/SCOREBOARD: DAKTRONICS FULL MATRIX INTERFACE/SCOREBOARD/OPEN-CLOSE SERIAL PORT: SERIAL PORT FOR SCOREBOARD: 1 INTERFACES/SCOREBOARD/CUSTOMIZE: ROWS: EQUAL TO ROWS ON SIGN COLUMNS: EQUAL TO COLUMNS ON SIGN NUMBER OF BULBS BETWEEN EACH LANE : 1 FONT SIZE : 7X5 DEPENDS ON SEQUENCE BAUD RATE : 19200

#### DCS SETTINGS

DAK#: ER-1814159 INPÜT PORT 1: OPEN INPUT PORT 2: NAME: HYTEK, TYPE: SERIAL PORT COM (#), BAUD: 19200, DATA BITS: 8, PARITY: NONE INPUT TEMPLATE: BLANK SCRIPT NAME: OFFSETSTANDARDRTD5000.DDS

INPUT PORT 3: NAME: FINISH LYNX EDIT, TYPE: UDP/IP SOCKET PORT: 21100, BROADCAST: CHECKED INPUT TEMPLATE: BLANK SCRIPT NAME: OFFSETSTANDARDRTD10000.DDS

INPUT PORT 4: OPEN

PORT 5:

NAME: OUTPUT, TYPE: UDP/IP SOCKET PORT: 3002, BROADCAST: CHECKED INPUT TEMPLATE: BLANK ADVANCED >> MODE: TRANSMIT ONLY ENABLE RTD PROTOCOLS: CHECKED VERIFY ERTD CHECKSUM: CHECKED

| DAKTRONICS, INC.<br>BROOKINGS, SD 57006 |           |       |         |    | THE CONCEPTS EXPRESSED AND DETAILS SHOWN ON<br>THIS DRAWING ARE CONFIDENTIAL AND PROPRIETARY.<br>DO NOT REPRODUCE BY ANY MEANS WITHOUT THE<br>EXPRESED WRITTEN CONSENT OF DAYRONICS INC |     |            |                | , .≺ x         |   |
|-----------------------------------------|-----------|-------|---------|----|----------------------------------------------------------------------------------------------------|-----|------------|----------------|----------------|---|
| DO NOT                                  | r scale d | RAWIN | 3       |    | COPYRIGHT                                                                                                    | 201 | 1 DAKTRONI | CS, INC.       | 100, 110       |   |
| proj:TRACK W/ V1500                     |           |       |         |    |                                                                                                    |     |            |                |                |   |
| TITLE: RISER; HYTEK/LYNX/SHOW CNT       |           |       |         | ΓR | L, M2/M3                                                                                                    | GA  | ALAXY,     | EBR            | RAD            | 0 |
| DESIGN: JWARNE DRAWN: SI                |           |       |         | JW | /AG                                                                                                    |     | DATE: 30   | MAR            | 07             |   |
| SCALE: NONE                             |           |       |         |    |                                                                                                    |     |            |                |                |   |
| SHEET                                   | REV       | ų     | IOB NO: |    | FUNC-TYPE-SIZE                                                                                                    |     | 70         | $\overline{)}$ | $\overline{)}$ | ſ |
|                                         | 03 P1125  |       |         |    | R-01-B                                                                                                    |     | 30         | 705            | 120            | 5 |

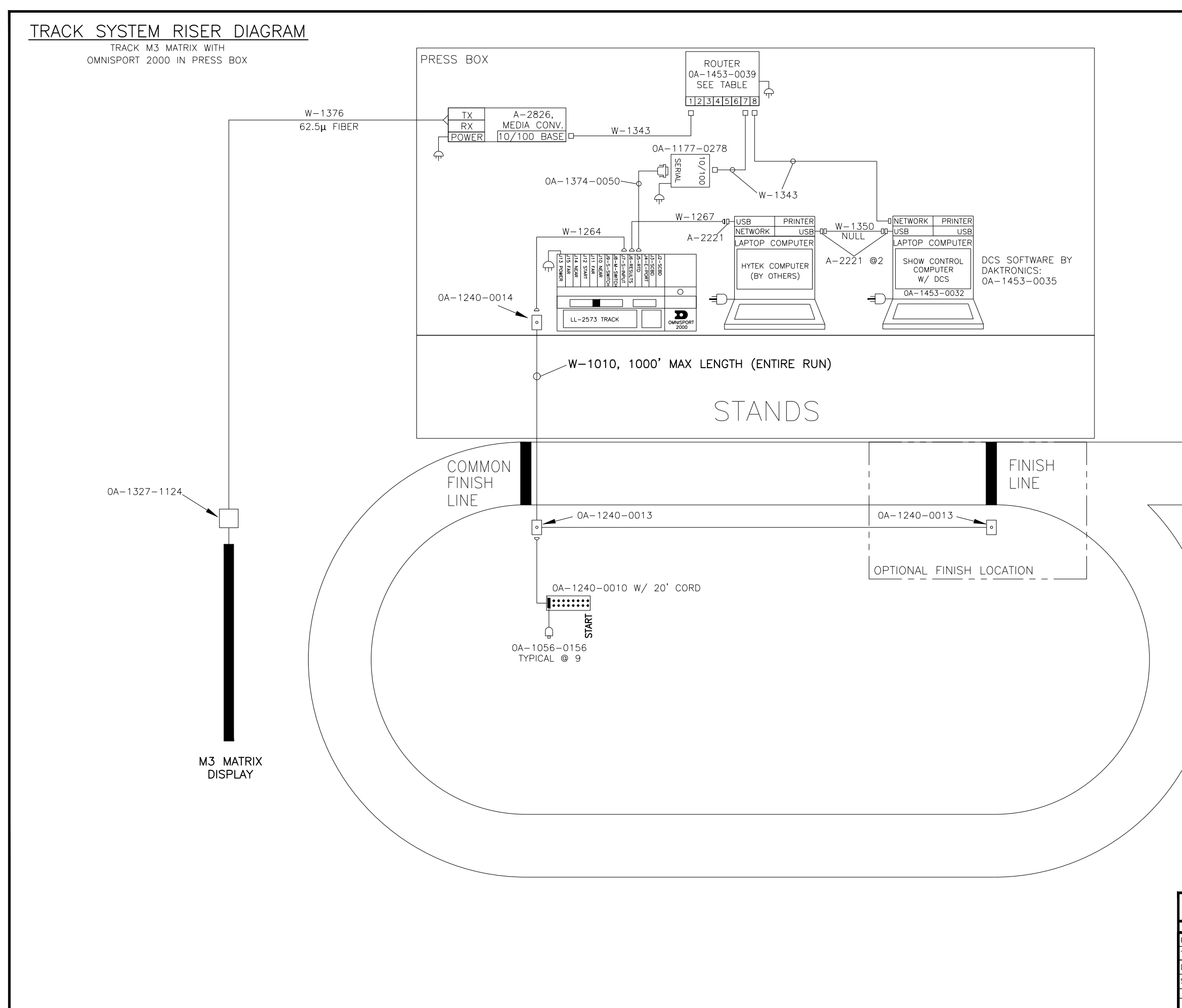

CABLE/DSL ROUTER DEFAULTS

| -DAK F          |      | #:        |           | ·cc. |
|-----------------|------|-----------|-----------|------|
| -SUBNE          | ET N | /AD       | URE<br>K: |      |
| -USER<br>-passm |      | ИЕ:<br>Э• |           |      |
| -DHCP           | RAN  | VGE       | :         |      |

0A-1453-0039 192.168.0.1 255.255.255.0 ADMIN ADMIN 192.168.0.100 -192.168.0.149

#### HY-TEK ALPHA SCBD SETTINGS

INTERFACES/SETUP/SCOREBOARD: DAKTRONICS FULL MATRIX INTERFACE/SCOREBOARD/OPEN-CLOSE SERIAL PORT: SERIAL PORT FOR SCOREBOARD: 1 INTERFACES/SCOREBOARD/CUSTOMIZE: ROWS: EQUAL TO ROWS ON SIGN COLUMNS: EQUAL TO COLUMNS ON SIGN NUMBER OF BULBS BETWEEN EACH LANE: 1 FONT SIZE : 7X5 DEPENDS ON SEQUENCE BAUD RATE : 19200

DCS SETTINGS

SCRIPT: ER-1814159 INPUT PORT 1: OPEN INPUT PORT 2: HYTEK TYPE: SERIAL PORT COM (#), BAUD: 19200, DATA BITS: 8, PARITY: NONE SCRIPT NAME: OFFSETSTANDARDRTD5000.DDS INPUT PORT 3: NOT USED TYPE: UDP/XXXX SCRIPT NAME: XXXX INPUT PORT 4: OPEN OUTPUT PORT 5: UDP/3002 TX ONLY: CHECKED

TRACK EQUIPMENT BOM:

0A-1240-0002 OMNISPORT 2000 (TRACK TIMER) @ 1 W-1010 12 COND. PUSH BUTTON CABLE @ MAX. 1000' 0A-1240-0013 TRACK SIDE D15F J-BOX @ 1 0A-1240-0014 PRESS BOX D15M J-BOX @ 1 0A-1240-0010 BUTTON INTERFACE @ 1 0A-1056-0156 12' PUSH BUTTON @ 9 W-1264 10' DB15M TO DB15F @1 W-1350 6' DB9F TO DB9F NULL @1 W-1267 10' DB9M TO DB9F @1 A-2826 10/100 BASE MEDIA CONVERTER @1 0A-1327-1124 FIBER ETHERNET COMM. BOX @1 0A-1453-0032 SCS-2000 TOUCHSMART W7 @1 W-1343 14' RJ45 10 BASE NETWORK CABLE @1 W-1376 4 FIBER CABLE DX @ DISTANCE TO MATRIX A-2221 USB TO SERIAL ADAPTER @3 0A-1453-0035 DCS SOFTWARE CD @1 0A-1177-0278 RS232 SS LANTRONIX BOX @1 W-1343 RJ45 10BASE NETWORK CABLE @3 0A-1374-0050 6' DB9M-DB25M, RS232 @1

-IF MORE THAN 8 LANES ARE REQUIRED, OR MORE THAN 1 BUTTON PER LANE, 0A-1240-0010 MAY BE REPLACED WITH 0A-1240-0016 **\*\*\*NOTE:** IF 0A-1240-0016 IS USED, BUTTON INTERFACE MUST BE AT THE SAME LOCATION AS THE OMINISPORT 2000. ORDER THE NUMBER OF BUTTONS NEEDED.

| D DAI<br>BF                                            | DAKTRONICS, INC.<br>BROOKINGS, SD 57006 |     |          |      | THE CONCEPTS EXPRESSED AND DETAILS SHOWN ON<br>THIS DRAWING ARE CONFIDENTIAL AND PROPRIETARY.<br>DO NOT REPRODUCE BY ANY MEANS WITHOUT THE<br>EXPRESSED WRITTEN CONSENT OF DAKTRONICS, INC.<br>COPYRIGHT 2011 DAKTRONICS, INC. |      |     |        |     | ON<br>RY: |   |
|--------------------------------------------------------|-----------------------------------------|-----|----------|------|----------------------------------------------------------------------------------------------------|------|-----|--------|-----|-----------|---|
| DO NOT SCALE DRAWING                                   |                                         |     |          |      |                                                                                                    |      |     |        |     | чс.       |   |
| PROJ:OMNISPORT 2000 TIMER                              |                                         |     |          |      |                                                                                                    |      |     |        |     |           |   |
| IITLE:SYSTEM RISER: TRACK M3 MATRIX W/ OMNI2K IN PRESS |                                         |     |          |      |                                                                                                    |      | SBC | Х      |     |           |   |
| DESIGN: SBRINK                                         |                                         |     | DRAWN:SE | BRIN | K                                                                                                    |      | DA  | TE: 27 | OCT | 11        |   |
| SCALE: NONE                                            |                                         |     |          |      |                                                                                                    |      |     |        |     |           |   |
| SHEET                                                  | REV                                     | J   | JOB NO:  |      | FUNC-TYPE-S                                                                                                    | SIZE |     | 10     | 70. | 1 /       |   |
|                                                        | 00                                      | P12 | 240      |      | R-01-                                                                                                    | B    |     | 10     | ΙΖ  | 4         | Ю |

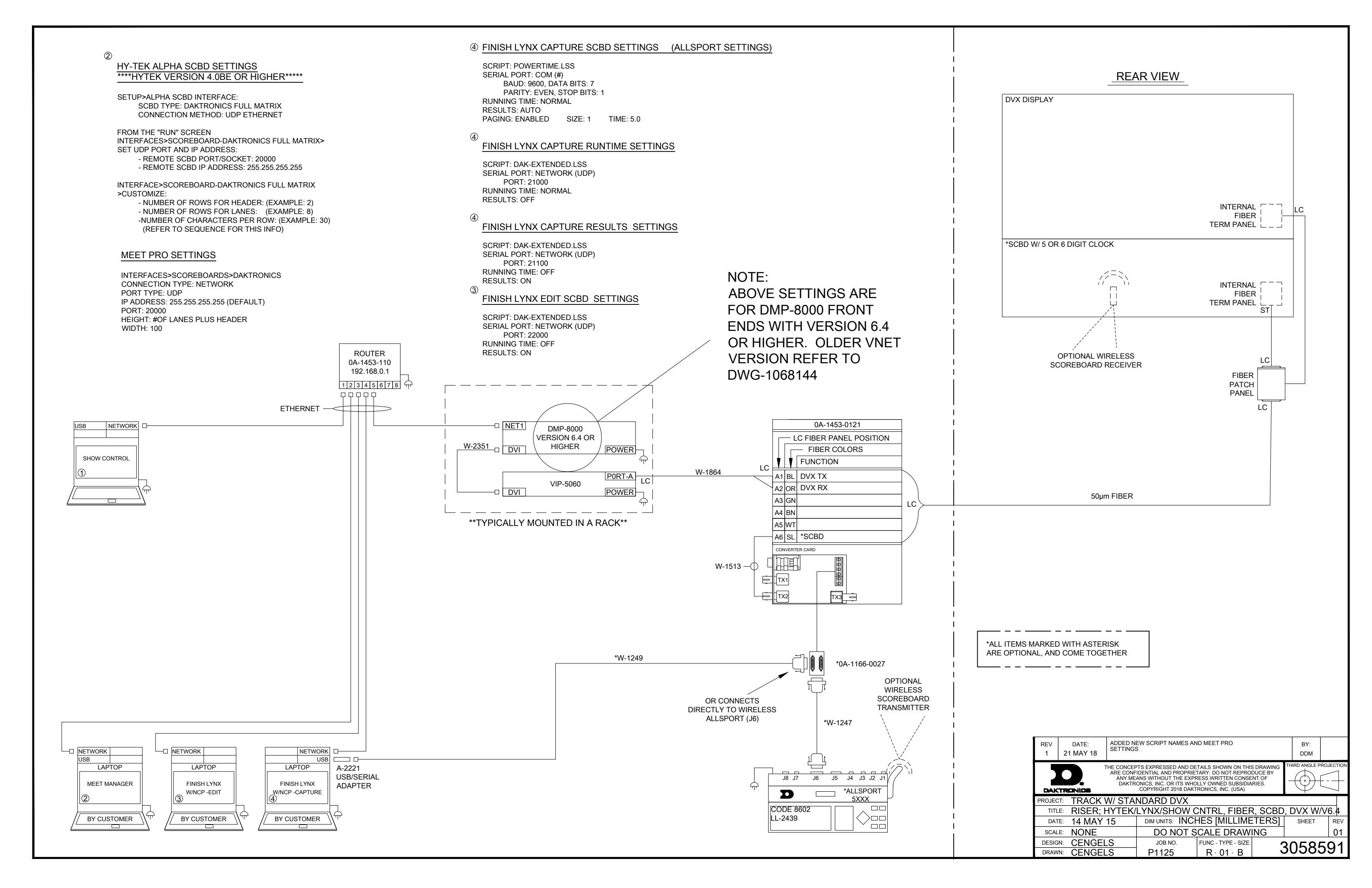

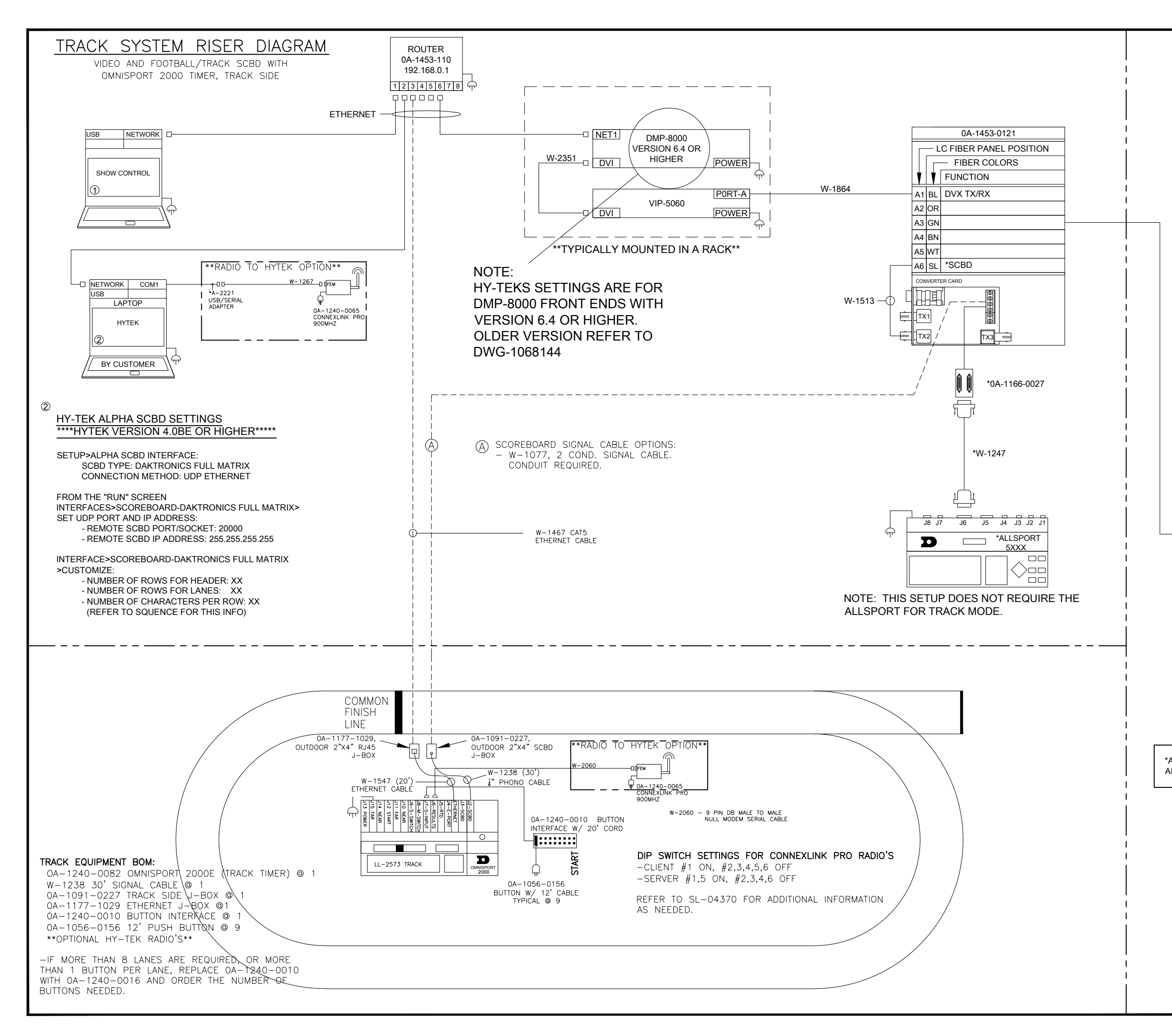

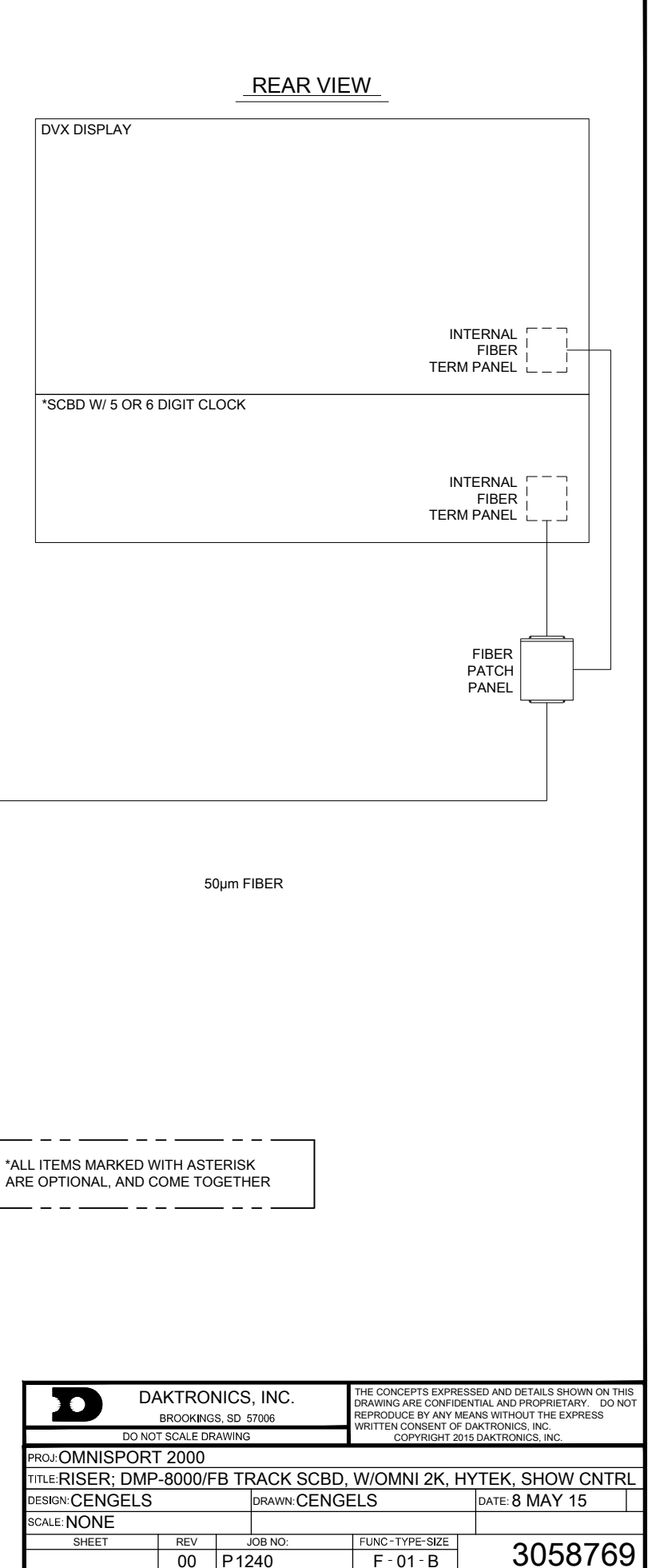
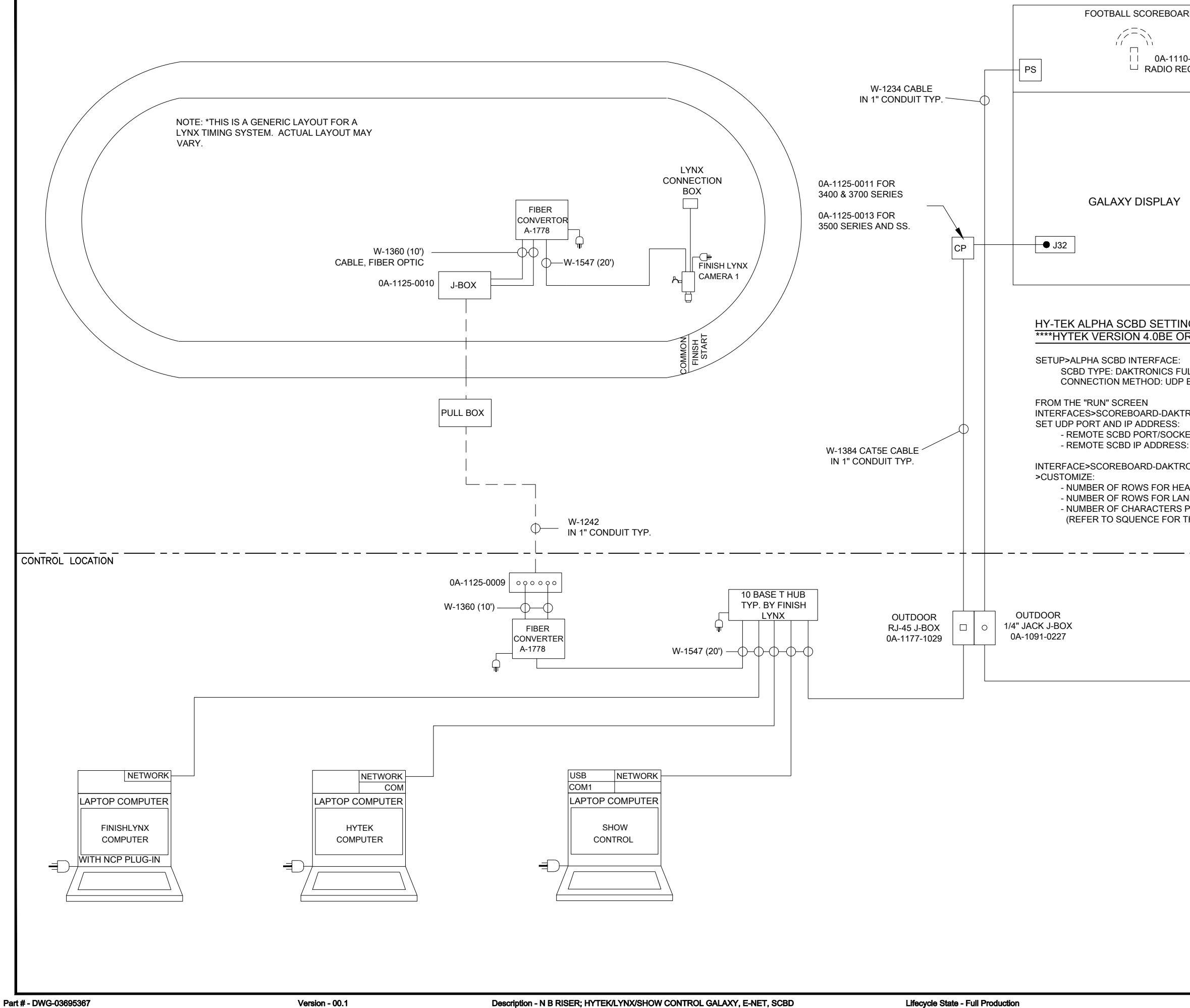

| RD                                               | FINISH LYNX CAPTURE SCBD<br>SETTINGS (W/ SCBD)                                                                                                    |  |  |  |  |  |  |
|--------------------------------------------------|----------------------------------------------------------------------------------------------------|--|--|--|--|--|--|
| -0152<br>CIEVER                                  | SCRIPT: DAK.LSS<br>SERIAL PORT: NETWORK (UDP)<br>PORT: 3002<br>RUNNING TIME: NORMAL<br>RESULTS: AUTO<br>PAGE SIZE: (EQUAL TO NUMBER OF<br>LINES ON SCOREBOARD)<br>NORMAL RESULTS: NONE                                                                                                    |  |  |  |  |  |  |
|                                                  | DCS SETTINGS<br>DAK#: ER-1814159<br>INPUT PORT 1: OPEN<br>INPUT PORT 2:<br>NAME: HYTEK, TYPE: UDP/IP SOCKET<br>PORT: 20,000<br>INPUT TEMPLATE: BLANK<br>SCRIPT NAME: OFESETSTANDARDRID5000 DDS                                                                                                    |  |  |  |  |  |  |
|                                                  | INPUT PORT 3: OPEN                                                                                                    |  |  |  |  |  |  |
| R HIGHER****                                     | INPUT PORT 4: OPEN                                                                                                    |  |  |  |  |  |  |
| LL MATRIX<br>ETHERNET                            | PORT 5:<br>NAME: OUTPUT, TYPE: UDP/IP SOCKET<br>PORT: 3002, BROADCAST: CHECKED<br>INPUT TEMPLATE: BLANK                                                                                                    |  |  |  |  |  |  |
| RONICS FULL MATR                                 | IX> ADVANCED >><br>MODE: TRANSMIT ONLY                                                                                                    |  |  |  |  |  |  |
| ET: 20000<br>: 255.255.255.255                   | ENABLE RTD PROTOCOLS: CHECKED<br>VERIFY ERTD CHECKSUM: CHECKED                                                                                                    |  |  |  |  |  |  |
| ONICS FULL MATRIX                                | x                                                                                                    |  |  |  |  |  |  |
| ADER: XX<br>IES: XX<br>PER ROW: XX<br>THIS INFO) |                                                                                                    |  |  |  |  |  |  |
|                                                  | W-1236<br>CABLE, 2 COND, W/<br>PHONE PLUG                                                                                                    |  |  |  |  |  |  |
|                                                  | J7 J6 J4 J3 J2 J1   J7 J6 J4 J3 J2 J1   J7 J6 <td< td=""></td<> |  |  |  |  |  |  |

|          | THE CONCEP<br>ARE CONF<br>ANY ME<br>DAKTR          | PTS EXPRESSED AND DETAILS SHOWN ON THIS DRAWING<br>FIDENTIAL AND PROPIETARY. DO NOT REPRODUCE BY<br>ANS WITHOUT THE EXPRESS WRITTER CONSENT OF<br>RONICS, INC. OR ITS WHOLLY OWNED SUBSIDIARIES.<br>COPYRIGHT 2017 DAKTRONICS, INC. (USA) |                    |       | THIRD ANGLE PROJECTION |     |  |  |
|----------|----------------------------------------------------|----------------------------------------------------------------------------------------------------|--------------------|-------|------------------------|-----|--|--|
| PROJECT: | TRACK                                              |                                                                                                    |                    |       |                        |     |  |  |
| TITLE:   | RISER; HYTEK/LYNX/SHOW CONTROL GALAXY, E-NET, SCBD |                                                                                                    |                    |       |                        |     |  |  |
| DATE:    | 26 JUL 17                                          | DIM UNITS: INC                                                                                                    | HES [MILLIME       | TERS] | SHEET                  | REV |  |  |
| SCALE:   | NONE                                               | DO NOT SCALE DRAWING                                                                                                    |                    |       |                        | 00  |  |  |
| DESIGN:  | CENGLES                                            | JOB NO.                                                                                                    | FUNC - TYPE - SIZE | -     | 26052                  | 67  |  |  |
| DRAWN:   | MRUFER                                             | P1125                                                                                                    | R - 01 - B         |       | 0900                   | 07  |  |  |

Last Modified - 2017-07-26

This page intentionally left blank.